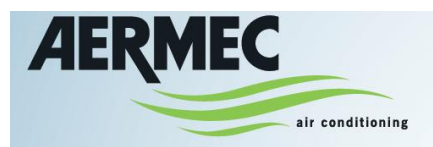

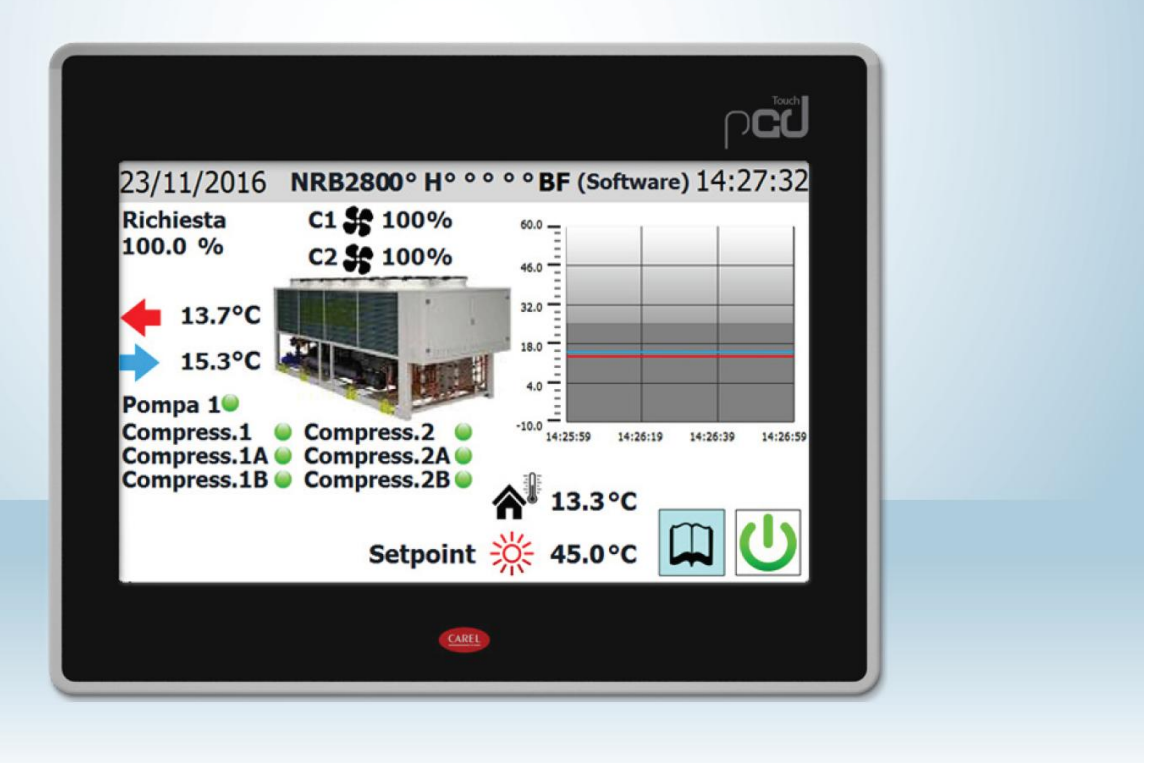

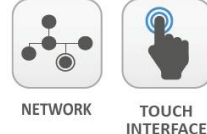

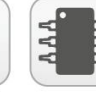

ELECTRONIC CONTROL

## BRUKARMANUAL

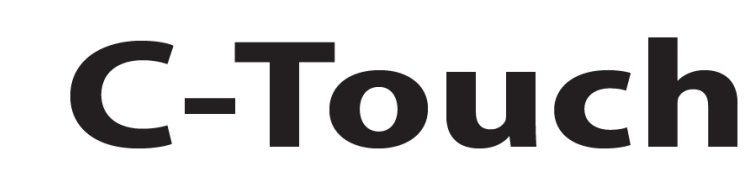

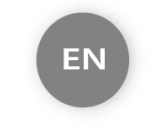

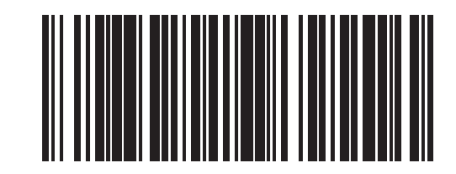

4472015\_00 1701

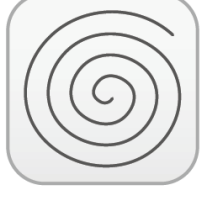

DESIGNED FOR SCROLL COMPRESSOR

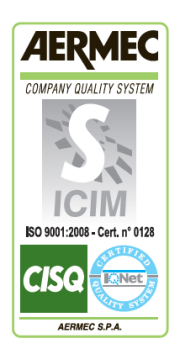

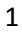

CE

# Innehållsförteckning

| SNABBREFERENS                                                                                     | 4  |
|---------------------------------------------------------------------------------------------------|----|
| MENYERNAS UPPBYGGNAD                                                                              | 5  |
| SAMVERKAN MED DET GRAFISKA GRÄNSSNITTET                                                           | 6  |
| Förflyttning mellan olika programsidor                                                            | 6  |
| Inställning av en parameters börvärde                                                             | 7  |
| Ställa in ett värde från en lista                                                                 | 7  |
| HUVUDSIDA (STARTSIDA)                                                                             | 8  |
| STARTSIDA - Data i övre raden                                                                     | 8  |
| STARTSIDA – Diagram över köld/värmebärarens in- och utloppstemperatur                             | 8  |
| STARTSIDA - Enhetens aktuella driftstatus (realtidsdata)                                          | 9  |
| STARTSIDA - Uppgifter i nedre raden och navigeringsknappar                                        |    |
| MENY ÖVER IN- OCH UTGÅNGAR                                                                        | 11 |
| IN- OCH UTGÅNGAR - Status för in- och utgångar                                                    | 11 |
| IN- OCH UTGÅNGAR - Status för fläktar                                                             | 12 |
| IN- OCH UTGÅNGAR - Uteluftstemperaturer                                                           | 12 |
| IN- OCH UTGÅNGAR – Status avfrostning                                                             | 13 |
| IN- OCH UTGÅNGAR – Status analoga ingångar, pCO5                                                  | 14 |
| IN- OCH UTGÅNGAR – Status analoga ingångar, uPC                                                   | 14 |
| IN- OCH UTGÅNGAR – Status digitala ingångar, pCO5                                                 | 15 |
| IN- OCH UTGÅNGAR – Status digitala utgångar, pCO5                                                 | 16 |
| IN- OCH UTGÅNGAR – Status digitala utgångar, uPC                                                  |    |
| IN- OCH UTGÅNGAR – Status in- och utgångar för pCOE kretskort                                     |    |
| IN- OCH UTGÅNGAR – Status in- och utgångar för total återvinning eller DK enheter                 |    |
| ON/OFF MENY                                                                                       | 19 |
| ON/OFF MENY - Start och stopp av aggregat                                                         | 19 |
| SYSTEMMENY                                                                                        | 20 |
| SYSTEM - Inställning av driftsläge och börvärden                                                  | 20 |
| SYSTEM - Inställning av ett andra börvärde och återvinning (om befintligt)                        | 21 |
| SYSTEM - Inställning av uteluftstemperaturens värde för automatisk växling av drifttyp            | 21 |
| SYSTEM - Inställning typ av drift vid styrning baserad på kalender                                | 22 |
| INSTALLATÖRENS MENY                                                                               | 23 |
| INSTALLATÖR - Inskrivning av lösenord för skyddad meny                                            | 23 |
| INSTALLATÖR - Val av undermeny                                                                    | 23 |
| INSTALLATÖR - Aktivera ON/OFF via digital ingång ID17                                             | 24 |
| INSTALLATÖR – BMS övervakning - Aktivera och ställa in kontroll via BMS                           | 24 |
| INSTALLATÖR – Inställning av givare och börvärde – Konfigurering av termostat och typ av börvärde | 25 |
| INSTALLATÖR – Justering av givare och börvärde – Konfigurering av klimatkurva                     | 26 |
| INSTALLATÖR – Frysskydd och pumpkonfiguration – Konfigurering av frysskyddsvillkoren              | 27 |

| INSTALLATÖR – Konfigurering av frysskydd och pump för återvinningen (om installerad)          | 28 |
|-----------------------------------------------------------------------------------------------|----|
| INSTALLATÖR – Konfigurering av fläktar                                                        | 29 |
| INSTALLATÖR – Konfigurering av kompletterande värmekällor (om installerad)                    |    |
| INSTALLATÖR – Kompressors driftslogg - driftstimmar- och antal starter                        |    |
| INSTALLATÖR – MASTER - SLAV - Konfigurera effektstyrning för system med två enheter           |    |
| INSTALLATÖR – Konfigurering av frikyla (om installerad), glykolfri                            |    |
| INSTALLATÖR – Programversion, konfigurering av klocka i CTOUCH och pCO5                       |    |
| INSTALLATÖR - Konfiguration av automatisk växling av GMT/Sommartid                            |    |
| INSTALLATÖR - Programversion, konfiguration av kalender                                       |    |
| INSTALLATÖR – Programversion, information om systemet                                         | 34 |
| MENY FÖR LARM                                                                                 | 35 |
| LARM - Huvudsida larm                                                                         | 35 |
| LARM – Sida med aktiva larm                                                                   | 35 |
| LARM – Larmhistorik                                                                           | 36 |
| LARM - Tabell gällande koder för larm                                                         |    |
| MENY FÖR DIAGRAM                                                                              | 37 |
| DIAGRAM - Diagram visande temperaturutvecklingen för inlopps/utloppsvatten på värmeväxlaren   | 37 |
| DIAGRAM - Diagram som visar status för kompressorer på krets 1                                | 37 |
| DIAGRAM - Diagram som visar status för kompressorer på krets 2 (om befintlig)                 |    |
| DIAGRAM - Diagram som visar utvecklingen av hög-/lågtryck i krets 1                           |    |
| DIAGRAM - Diagram som visar utvecklingen av hög-/lågtryck i krets 2 (om befintlig)            |    |
| MENY FÖR SAMMANFATTNING                                                                       |    |
| SAMMANFATTNING - Sida gällande endast för vätskekylaggregat eller värmepump i kyldriftsläge   |    |
| SAMMANFATTNING - Sida gällande endast för vätskekylaggregat eller värmepump i värmedriftsläge | 40 |
| SAMMANFATTNING - Sida gällande för aggregat med frikyla                                       | 41 |
| SAMMANFATTNING - Sida gällande för aggregat med återvinning                                   | 41 |
| MENY FÖR TIDSSTYRDA FUNKTIONER                                                                | 42 |
| TIDSSTYRNING - Sida för programmering av tider                                                | 42 |
| MENY FÖR VAL AV SPRÅK                                                                         | 43 |
| SPRÅK - Sida för val av systemspråk                                                           | 43 |
| MENY FÖR HJÄLP                                                                                | 43 |
| MENY FÖR MULTIFUNKTIONELL INGÅNG                                                              | 44 |
| MULTIFUNKTIONER - Allmän inställning av multifunktionsingång U10                              |    |
| MULTIFUNKTIONER - Inställning för effektbegränsning                                           | 45 |
| MULTIFUNKTIONER - Inställning för variabelt börvärde                                          | 46 |
| MULTIFUNKTIONER - Inställning av NTC signalens min- och maxvärde                              | 46 |

## **SNABBREFERENS**

Denna handbok beskriver alla fönster som finns i styrprogramvaran i CTOUCH panelen, men listan nedan innehåller alla de grundläggande funktionerna som användaren kan behöva, med hänvisning till den sida i manualen där det finns en beskrivning av den specifika funktionen (för all annan information hänvisas till innehållsförteckningen):

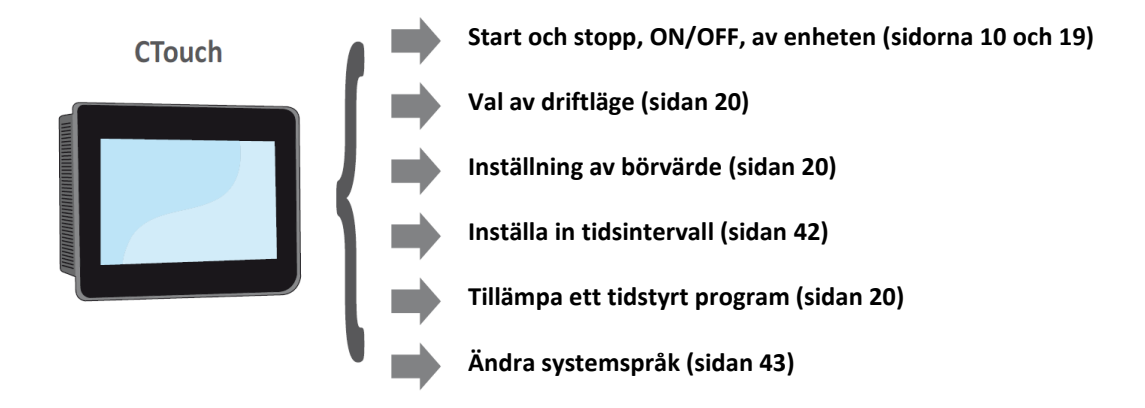

## **MENYERNAS UPPBYGGNAD**

Med CTOUCH panelen kan användaren hantera aggregatets alla driftsparametrarna via en pekskärm med grafiskt gränssnitt. Användningen av informationen är enkel och okomplicerad, tack vare "hemikonen", (A), som visar huvudenhetens driftsparametrar. De mer specifika parametrar och inställningar kan hittas i de olika menyerna, som nås via valet av en ikon. Dessa ikoner är markerade nedan:

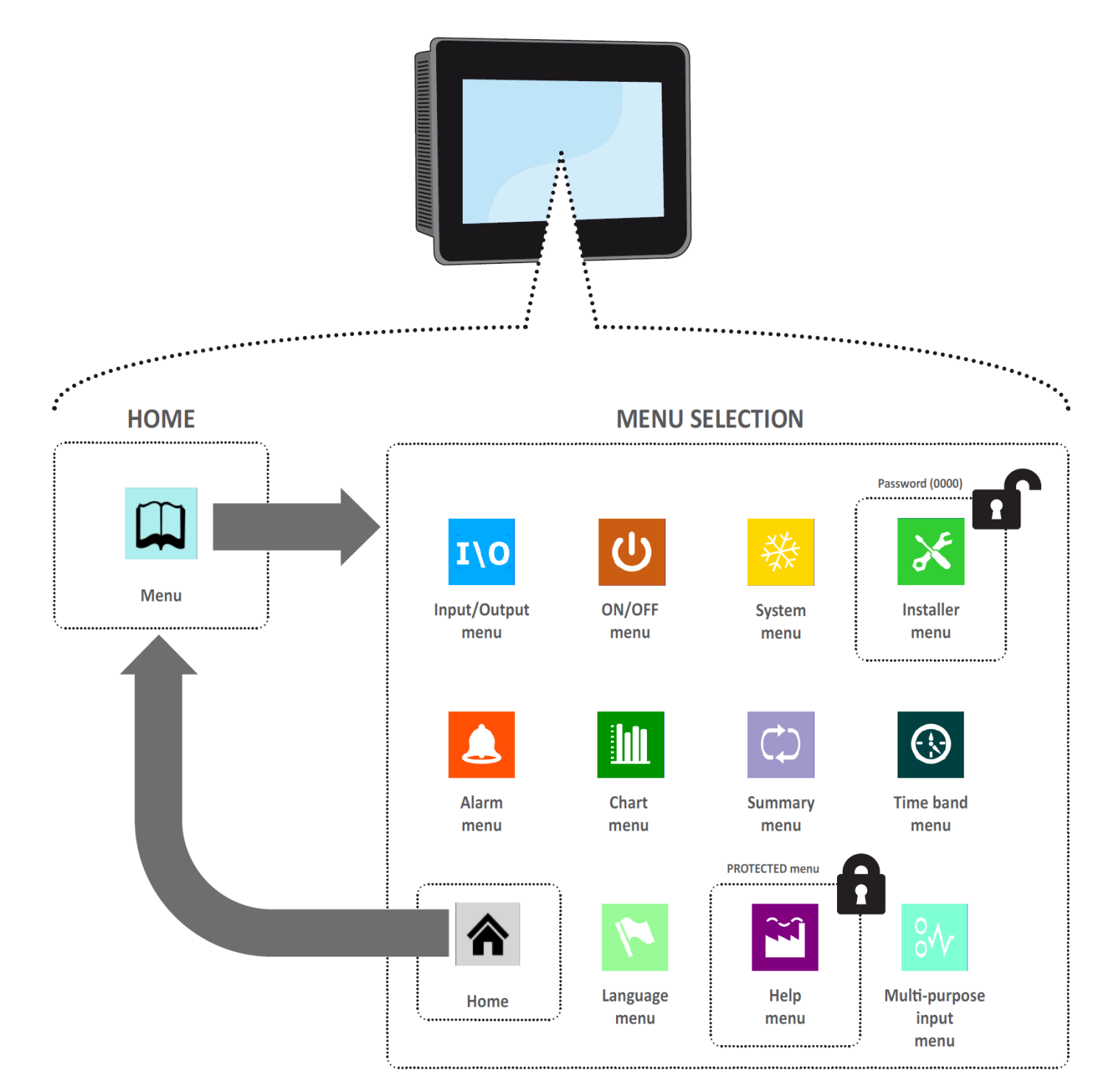

## SAMVERKAN MED DET GRAFISKA GRÄNSSNITTET

För styrning och kontroll har enheten som gränssnitt en pekskärm. Detta gränssnitt är utformat för att vara enkelt och användarvänligt; avsaknaden av faktiska tangenter innebär att programmet hanteras enbart genom att peka på skärmen direkt, vilket gör det mycket mer tillgänglig för användaren. Mjukvaran hanterar en stor mängd information, med de olika delarna är grupperade i separata sidor som i sin tur hanteras via specifika menyer, men det finns vissa grundläggande funktioner som gäller för alla operationer, såsom att välja ett fönster, gå vidare till nästa fönster, eller att ge ett exakt siffervärde. De grundläggande funktionerna som kan utföras via pekskärmen med CTOUCH beskrivs nedan.

### Förflyttning mellan olika programsidor

Såsom redan nämnts på föregående sidor, är enhetens driftinformation uppdelad i olika menyerna, var och en innehållande flera sidor. De grundläggande funktionerna för att navigera mellan menyerna är som följer:

• Öppna en meny: För att få tillgång till en meny aktiveras menyvalssidan genom att trycka på "öppen bok" ikonen ( ) som finns på varje sida av programmet. Tryck på ikonen som representerar den specifika menyn som önskas (se diagrammet på föregående sida för mer information om vilka menyer som aktiveras av olika ikoner).

 Bläddra till nästa eller föregående sida i en meny: Väl inne i en meny kan förflyttning till följande meny genom att trycka på högerpil () för att gå framåt, eller vänsterpil () för att gå tillbaka till förgående (utom då aktuell meny bara har en sida).

Återgå till hemsidan: Återgång till hemsidan sker med ett tryck på dess ikon (<sup>A</sup>). Alla programsidor innehåller Inte denna ikon, men den finns på menyvalssidan (<sup>III</sup>), som förklaras i den första punkten i den här listan och kan väljas här.

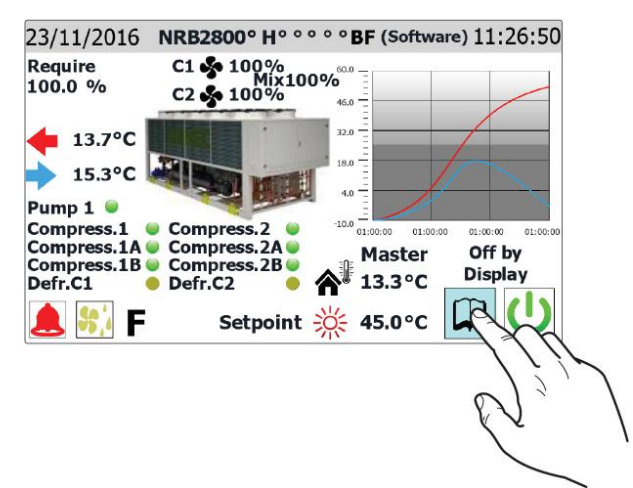

Öppna boken för val av meny:

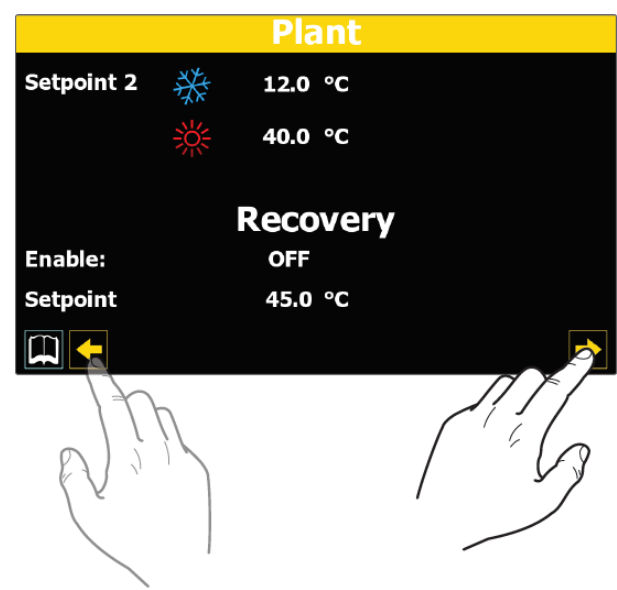

Val av följande eller föregående menysida:

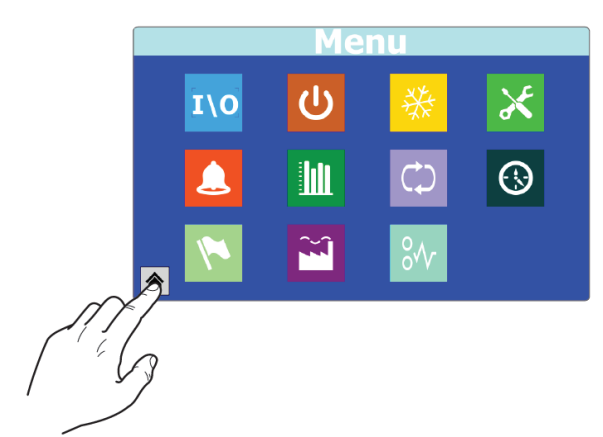

Återgå till hemsidan (home):

Många parametrar (t ex säsongsdriftens börvärden) kräver att användaren anger ett numeriskt värde. Detta utförs enligt följande:

- Inne på en sida som innehåller en redigerbar numeriskt värde (exempelvis driftens börvärde), tryck på värdet som redan visas.
- 2. Då visas en numerisk knappsats där man kan mata in ett nytt värde.
- 3. Tryck på tangentbordets "Enter" för att bekräfta och tillämpa det nya värdet eller tryck "Esc" för att radera operationen.

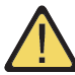

När ett värde som ska ändras valts, visar det numeriska tangentbordet de lägsta och högsta värden som kan ställas in för den parametern. Ställa in ett nytt numeriskt värde:

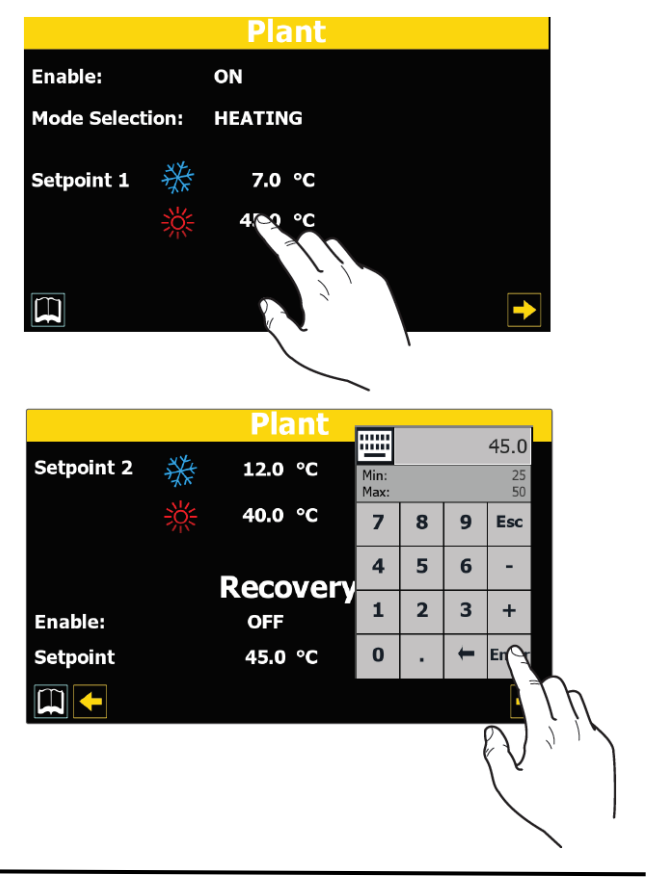

### Ställa in ett värde från en lista

Vissa parametrar (t.ex. driftlägen) kräver att användaren väljer ett alternativ från en lista. Detta utförs enligt följande:

- 1. Inne på en sida som innehåller ett redigerbar numeriskt värde (exempelvis driftens börvärde), tryck på värdet som redan visas.
- 2. Ett litet fönster kommer nu att visas, med en lista med olika alternativ.
- 3. Välj ett av alternativen genom att trycka på den. Valet kommer att markeras med en färgförändring.
- Tryck på "OK" för att tillämpa det valda alternativet eller tryck på "Avbryt" för att avsluta sidan utan att ändra det tidigare värdet.

Ställa ett nytt värde från en lista:

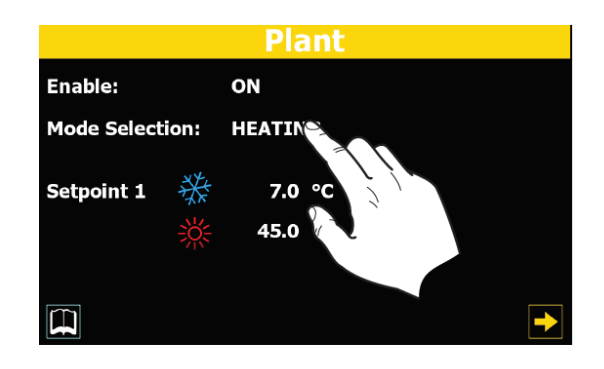

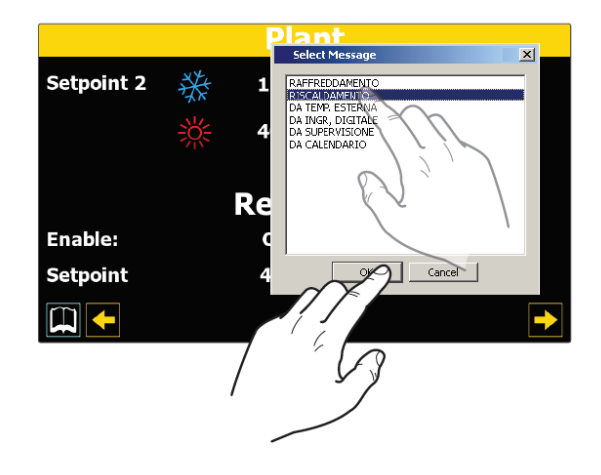

## HUVUDSIDA (STARTSIDA)

Standardbilden i displayen under normal drift är Huvudsidan "Hemsidan". Beroende på typ av konfigurerad enhet övervakas från detta fönster de viktigaste driftsparametrarna och ger tillgång till direkta förbindelser till vissa menyer. Här följer en analys och förklaring av alla element som kan ses och/eller hanteras via startsidan.

OBS! Viss information är endast synlig om den är tillgänglig på enheten (till exempel data avseende Frikylningskretsen).

#### Huvudsida (Startsida):

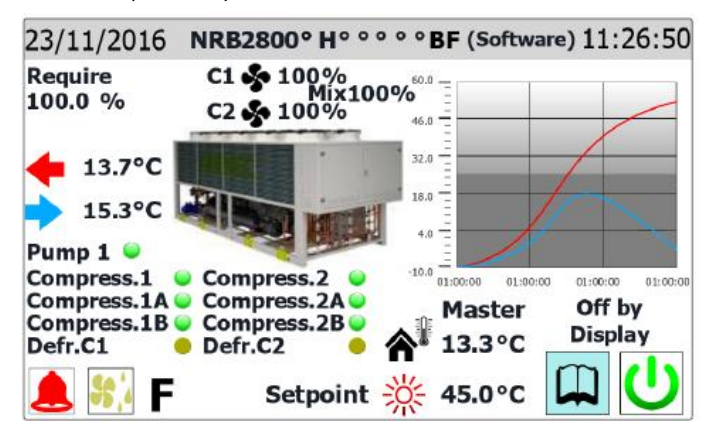

#### STARTSIDA - Data i övre raden

#### OBS!

• Enheterna har två olika tidursfunktioner, en integrerad i CTOUCHpanelen och den andra för enheternas elektroniska styrkort. Dessa tidur kan ha olika tidsinställningar som kan ses på sidan "Konfigurering av klocka" i installatörens meny, för att säkerställa att rätt tid visas för alla larm som sparats i loggen. Dessa bör kontrolleras regelbundet för att se till att de sammanfaller, synkronisera vid behov.

• Enhetens konfigurationskod matas in på fabriken och kan inte ändras av användaren.

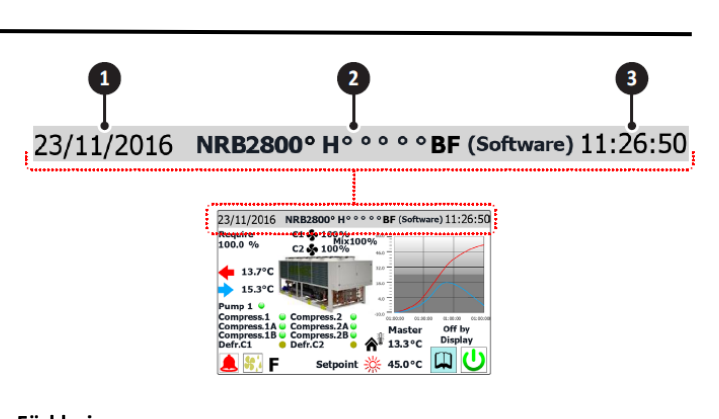

Förklaring:

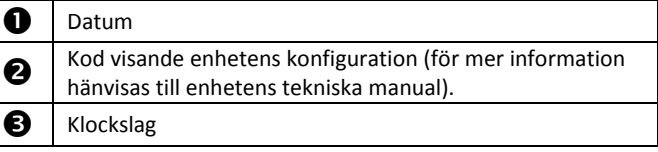

### STARTSIDA - Diagram över köld/värmebärarens in- och utloppstemperatur

#### OBS!

• Diagrammet på startsidan visar temperaturutvecklingen på den inoch utgående vätskan. Färgerna visar enhetens driftsläge: vid kyldriftsläge indikerar BLÅTT utgående och RÖTT inkommande vätsketemperatur och vid värmedriftsläge är det tvärtom, i värmeläge indikerar RÖTT utgående och BLÅTT inkommande vätsketemperatur som återvänder från systemet.

 Peka på diagrammet för att direkt öppna dess meny, där visas en logg över de olika tillgängliga listorna. För att återgå till hemsidan, peka på menyvalssidan A och därifrån peka på ikonen "Hem" <sup>6</sup>

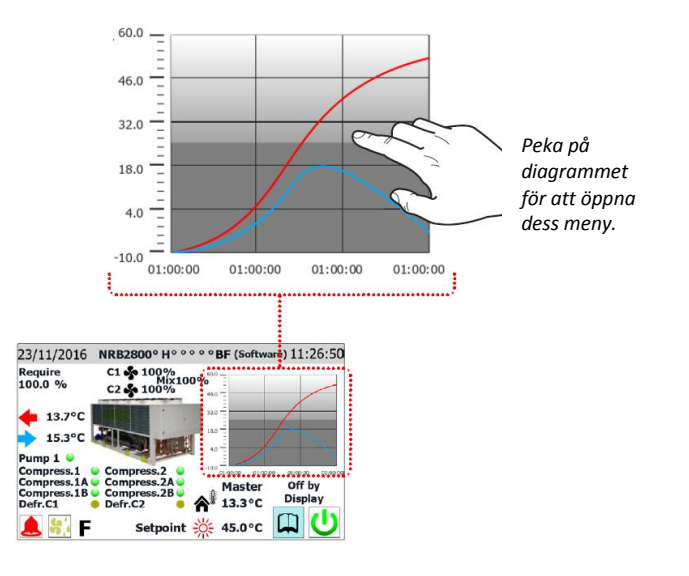

#### OBS!

Mycket av informationen i detta avsnitt är kopplat till typ av enheter som har en andra krets, en extra vätskepump, eller ett antal kompressorer som hanteras i systemet.

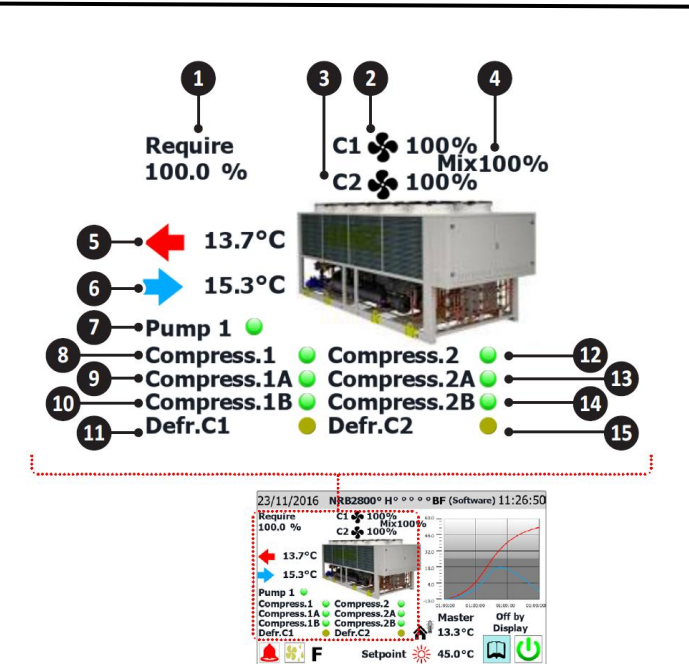

| 1  | Procentuellt effektbehov.                                 |
|----|-----------------------------------------------------------|
| 2  | Fläktarnas varvtal i procent för krets 1.                 |
| 2  | Fläktarnas varvtal i procent för krets 2, visas endast om |
| ר  | enheten har 2 kretsar.                                    |
| 4  | Gemensamma fläktars varvtal i procent för V-blockenheter  |
|    | (endast synlig på V-BLOCK enheter).                       |
| 5  | Ingående vätsketemperatur till enheten (realtid).         |
| 6  | Utgående vätsketemperatur från enheten (realtid).         |
| 7  | Cirkulationspump i drift (om anläggningen har en pump).   |
| 8  | Visar om kompressor 1 är aktiv.                           |
| 9  | Visar om kompressor 1A är aktiv (om befintlig).           |
| 10 | Visar om kompressor 1B är aktiv (om befintlig).           |
| 11 | Visar status om avfrostning av krets 1 pågår.             |
| 12 | Visar om kompressor 2 är aktiv.                           |
| 13 | Visar om kompressor 2A är aktiv (om befintlig).           |
| 14 | Visar om kompressor 2B är aktiv (om befintlig).           |
| 15 | Visar status om avfrostning av krets 2 pågår.             |

#### OBS:

Är systemet konfigurerat som "MASTER/SLAV" kan upp till två enheter hanteras med en "pLAN" seriell anslutning (adressen till "MASTER CTOUCH" måste vara "3", och till slaven "4"). Båda enheterna måste ha samma programversion för att användas på ett balanserat sätt.

OBS! Det är viktigt att master och slavenheterna har samma programversion.

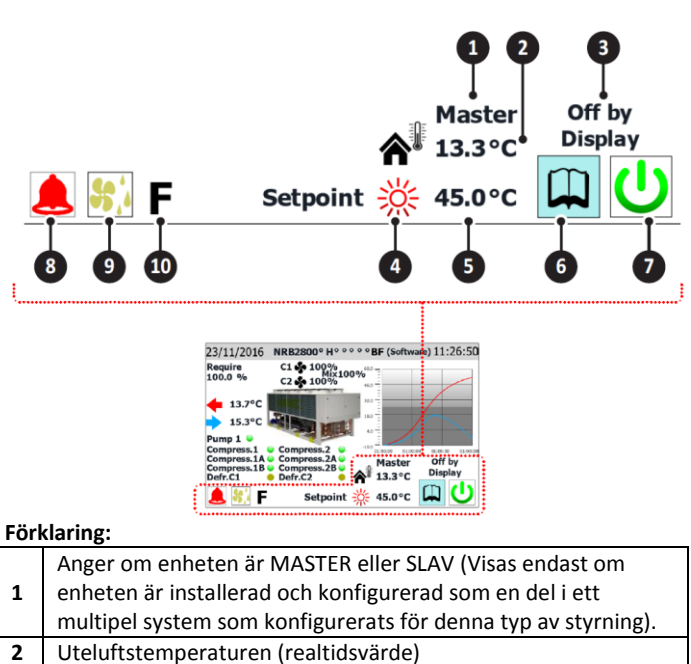

| -  | enneten ar mistaneraa oen konngareraa sonr en derr ett              |
|----|---------------------------------------------------------------------|
|    | multipel system som konfigurerats för denna typ av styrning).       |
| 2  | Uteluftstemperaturen (realtidsvärde)                                |
|    | Enhetens aktuella status (är statusen ON, anges ingen status).      |
|    | Information som visas på enheten är:                                |
|    | Ingen info = Enheten i drift.                                       |
|    | Helt OFF via tangent = Enhet avstängd med tangent (7).              |
|    | Enheten OFF via larm = enhet avstängd på grund av ett               |
|    | larmtillstånd.                                                      |
|    | OFF via överordnat BMS-system = Enheten frånkopplad via             |
|    | BMS.                                                                |
|    | OFF via tidsintervall = Enhet avstängd på grund av                  |
| 3  | tidsinställningen.                                                  |
|    | <b>OFF via digital ingång =</b> Enhet avstängd via digital insignal |
|    | (ID17).                                                             |
|    | Frysskydd = Enheten arbetar i frysskyddsläge.                       |
|    | <b>OFF via master =</b> Enheten frånkopplad av mastern.             |
|    | Utanför driftgränser = Enheten avstängd då driftgränser             |
|    | overskridits (för mer information om enhetens driftgränser, se      |
|    | den tekniska handboken).                                            |
|    | <b>Pannersattning =</b> Enheten avstangd eftersom den ersatts av en |
|    | varmepanna for produktion av varmebarare.                           |
| 4  | lkon indikerande aktuellt börvärde (sommar eller vinter) på         |
|    | basis av valt driftlaget.                                           |
| 5  | Indikerar aktuellt borvardet.                                       |
| 6  | Ett tryck på knappen visar menyvalssidan.                           |
| 7  | Ett tryck på knappen stänger av eller startar enheten direkt.       |
| 8  | Denna ikon visas om systemet har ett aktivt larm - Tryck för att    |
|    | visa menyn för larm.                                                |
|    | lkon visar att avfrostningscykeln pågår (på minst en av             |
| 9  | kretsarna, vid två-kretsenheter) – med ett tryck på den visas       |
|    | sidan for avfrostning i Input/Output menyn.                         |
| 10 | Visas ikonen innebär detta att Frikylningsdrift är aktiv (för       |
|    | Lenheter med trikvla).                                              |

# **1\0** MENY ÖVER IN- OCH UTGÅNGAR

Menyn över in- och utgångar för visar många av de värden som mäts av olika sonder och givare på enheten. Inga värden kan ställas in via den här menyn, men den ger viktig driftsinformation, t.ex. avfrostningsstatus o.s.v. **OBS!** Vissa sidor (eller föremål på sidorna) i den här menyn är kanske inte synliga eftersom de endast gäller specifika modeller eller typer av enheter (beroende på konfigurationen kan vissa komponenter inte vara tillgängliga); Denna bruksanvisning illustrerar dock alla möjliga sidor. För mer information om komponenterna i enheten, se den tekniska manualen.

## IN- OCH UTGÅNGAR - Status för in- och utgångar

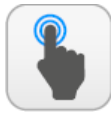

TILLGÄNGLIGA ÅTGÄRDER:

| Α | Öppna sidan "menyval"            |
|---|----------------------------------|
| В | Gå tillbaka till föregående sida |
| С | Gå vidare till nästa sida        |

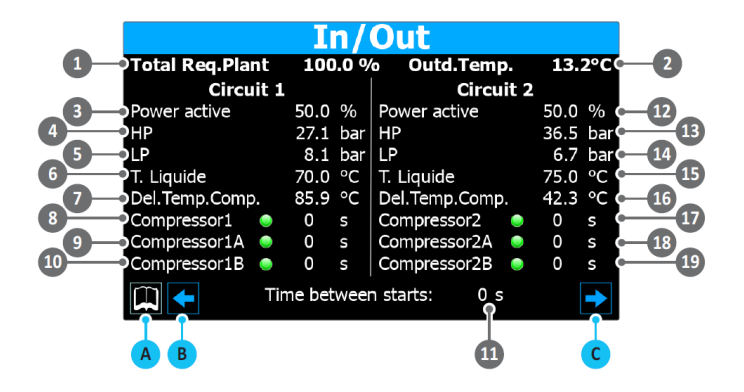

| 1        | Systemets effektbehov i procent.                                                                                                    |  |  |
|----------|----------------------------------------------------------------------------------------------------|--|--|
| 2        | Aktuell uteluftstemperatur.                                                                                                    |  |  |
| 3        | Aktuell del i procent av belastningen på krets 1.                                                                                                    |  |  |
| 4        | Aktuellt högtryck i köldmediekrets 1.                                                                                                    |  |  |
| 5        | Aktuellt lågtryck i köldmediekrets 1.                                                                                                    |  |  |
| 6        | Aktuell vätsketemperatur i köldmediekretsens.                                                                                                    |  |  |
| 7        | Aktuell hetgastemperatur i köldmediekretsen.                                                                                                    |  |  |
| 8,9,10   | Indikation av status (ON eller OFF) för kompressorerna i<br>krets 1; Om en kompressor är ON markeras detta med en<br>grön punkt. För varje kompressor finns det också ett<br>värde i sekunder som visar (med nedräkning) kortaste tid<br>för stopp eller start av kompressorn vid signal från<br>styrutrustningen. Är värdet 0 sekunder betyder det att<br>kompressorn har kortaste tid för att svara på signalen.<br>Visar minimitiden som måste passera mellan start av två<br>kompressorer. Tiden visas med hjälp av en nedräkning,<br>efter vilken nästa kompressor kan aktiveras. |  |  |
| 12       | Aktuell del i procent av belastningen på krets 2 (om<br>befintlig).                                                                                                    |  |  |
| 13       | Aktuellt högtryck i köldmediekrets 2.                                                                                                    |  |  |
| 14       | Aktuellt lågtryck i köldmediekrets 2.                                                                                                    |  |  |
| 15       | Aktuell vätsketemperatur i köldmediekrets 2.                                                                                                    |  |  |
| 16       | Aktuell hetgastemperatur i köldmediekrets 2.                                                                                                    |  |  |
| 17,18,19 | Indikation av status (ON eller OFF) för kompressorerna i<br>krets 2; Om en kompressor är ON markeras detta med en<br>grön punkt. För varje kompressor finns det också ett<br>värde i sekunder som visar (med nedräkning) kortaste tid<br>för stopp eller start av kompressorn vid signal från<br>styrutrustningen. Är värdet 0 sekunder betyder det att<br>kompressorn har kortaste tid för att svara på signalen.                                                                                                    |  |  |

## IN- OCH UTGÅNGAR - Status för fläktar

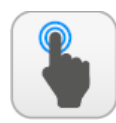

| TILLGÄNGLI | GΑ |
|------------|----|
| ÅTGÄRDER:  |    |

| Α | Öppna sidan "menyval"            |  |  |
|---|----------------------------------|--|--|
| В | Gå tillbaka till föregående sida |  |  |
| С | Gå vidare till nästa sida        |  |  |

|                      | In/                       | Out          |             |
|----------------------|---------------------------|--------------|-------------|
| Circuit<br>Ventilati | <sup>1</sup> Mix 1<br>ion | 00 % Circuit | 2<br>on     |
| 1 — Speed 😽          | 100 %                     | Speed 😽      | 100 % (     |
| 2 Set:               | 0.0 bar                   | Set:         | 0.0 bar (   |
| 3 Diff.:             | 0.0 bar                   | Diff.:       | 0.0 bar (   |
| 1:SILENT MOD         | 27.3 bar                  | 2:SILENT MOD | 36.8 bar (  |
|                      |                           |              | <b>&gt;</b> |
| AB                   |                           |              | C           |

| Förk | laring:                                                                        |
|------|--------------------------------------------------------------------------------|
| 1    | Aktuellt fläktvarvtal i procent för krets 1.                                   |
| 2    | Aktuellt börvärde för fläktdrift, krets 1.                                     |
| 3    | Aktuell differens för börvärdet för fläktdrift, krets 1.                       |
|      | Fläktstatus för krets 1. Denna status kan vara:                                |
|      | <b>OFF</b> = Fläktar avstängda.                                                |
|      | Pre-ventilation = Visar fläktarnas förinställda start före                     |
|      | kompressorernas start.                                                         |
|      | High pressure= Anger att kontroll på grund av högt tryck är aktiv.             |
|      | Post-ventilation = Visar fördröjning av fläktstopp efter avstängning av        |
|      | kompressorer.                                                                  |
| 4    | Antifreeze = Anger fläktdriften för att förhindra uppbyggnad av snö            |
|      | och isbildning.                                                                |
|      | Defrosting = Indikerar avfrostningsfasen.                                      |
|      | Low pressure = Indikerar att kontroll på grund av lågt tryck är aktiv.         |
|      | Maximum speed = Indikerar att fläktarna för närvarande går med                 |
|      | maximal hastighet.                                                             |
|      | Low noise = indikerar att varvtaisreducering ar aktiv, for att minska          |
| E    | IJuuriivan                                                                     |
| 6    | Aktuelit härkival vial i procent för krets 2 (om benning)                      |
| 7    | Aktuellt bolvarde för härvärdat för fläktdrift krats 2                         |
| /    | Eläktetatus för krots 2 (om hofintlig). Donna status kan vara:                 |
|      | OFF - Eläktar avstängda                                                        |
|      | Pre-ventilation = Visar fläktarnas förinställda start före                     |
|      | kompressorernas start.                                                         |
|      | High pressure = Anger att kontroll på grund av högt tryck är aktiv             |
|      | <b>Post-ventilation =</b> Visar fördröjning av fläktstopp efter avstängning av |
|      | kompressorer                                                                   |
| 8    | Antifreeze = Anger fläktdriften för att förhindra uppbyggnad av snö            |
|      | och isbildning                                                                 |
|      | Defrosting = Indikerar avfrostningsfasen                                       |
|      | Low pressure = Indikerar att kontroll på grund av lågt tryck är aktiv          |
|      | Maximum speed = Indikerar att fläktarna för närvarande går med                 |
|      | maximal hastighet                                                              |
|      | Low noise = Indikerar att varvtalsreducering är aktiv, för att minska          |
|      | ljudnivån.                                                                     |

## IN- OCH UTGÅNGAR - Uteluftstemperaturer

|   | TILLGÄNGLIGA<br>ÅTGÄRDER:        |
|---|----------------------------------|
| Α | Öppna sidan "menyval"            |
| В | Gå tillbaka till föregående sida |
| С | Gå vidare till nästa sida        |

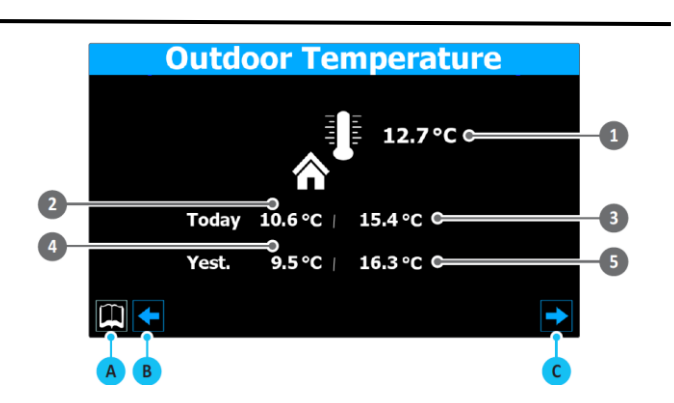

| 1 | Aktuell uteluftstemperatur          |
|---|-------------------------------------|
| 2 | Dagens lägsta uteluftstemperatur    |
| 3 | Dagens högsta uteluftstemperatur    |
| 4 | Gårdagens lägsta uteluftstemperatur |
| 5 | Gårdagens högsta uteluftstemperatur |

## IN- OCH UTGÅNGAR – Status avfrostning

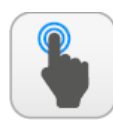

| Α | Öppna sidan "menyval"            |  |
|---|----------------------------------|--|
| В | Gå tillbaka till föregående sida |  |
| С | Gå vidare till nästa sida        |  |

| Defrost                                                                            |                                                                      |                                                                                              |                               |  |
|------------------------------------------------------------------------------------|----------------------------------------------------------------------|----------------------------------------------------------------------------------------------|-------------------------------|--|
|                                                                                    | Circuit 1 Circuit 2                                                  |                                                                                              |                               |  |
|                                                                                    | Disabled<br>High Outd.Temp.                                          | Disabled 7                                                                                   |                               |  |
|                                                                                    | 3 Times: 0 s                                                         | Times:                                                                                       | 0 s c 9                       |  |
|                                                                                    | 4 LP aver. 8.2 bar                                                   | LP aver.                                                                                     | 6.8 bar <b>c</b> 10           |  |
| 9                                                                                  | 5 DP 0.0                                                             | DP                                                                                           | 0.0 <b>c 11</b>               |  |
|                                                                                    | 6 T. Liquid 13.8 °C                                                  | T. Liquid                                                                                    | 17.3 °C C 12                  |  |
|                                                                                    |                                                                      |                                                                                              |                               |  |
|                                                                                    | AB                                                                   |                                                                                              | C                             |  |
| Förk                                                                               | klaring:                                                             | tatus på krats1 N                                                                            | Aöiliga värdana är:           |  |
|                                                                                    | Disable = Ingen avfrostning ak                                       | tiv.                                                                                         |                               |  |
|                                                                                    | Bypass = Visar att funktionen                                        | by-pass är aktiv e                                                                           | fter kompressorns start.      |  |
|                                                                                    | Decay calculation = Anger att                                        | bedömningen av                                                                               | tryckfallet pågår.            |  |
| 1                                                                                  | Defrosting start-up= Indikera                                        | att avfrostningsc                                                                            | xelventilen.<br>xkeln börjar. |  |
|                                                                                    | Defrosting in progess= Indike                                        | ar att avfrostning                                                                           | sscykeln är igång.            |  |
|                                                                                    | Defrosting end = Indikerar att                                       | avfrostningscyke                                                                             | In slutar.                    |  |
|                                                                                    | First defrosting = Visar att för:                                    | sta avfrostning eff                                                                          | ter ett nödstopp är           |  |
|                                                                                    | Ger ytterligare information on                                       | n avfrostningsstat                                                                           | us för krets1. Denna          |  |
|                                                                                    | information kan vara:                                                | 0                                                                                            |                               |  |
|                                                                                    | High outside temperature = In                                        | ndikerar att utelul                                                                          | ftstemperaturen ligger        |  |
|                                                                                    | over gransen for avfrostning.                                        | s kompressorer ä                                                                             | r avstängda och               |  |
|                                                                                    | avfrostningen inte är aktiv.                                         | s kompressorer u                                                                             |                               |  |
|                                                                                    | BP above limit threshold = Ar                                        | ger att lågtrycket                                                                           | ("BP") ligger över            |  |
|                                                                                    | gränsvärdet för start av avfros                                      | tningen.                                                                                     | t aufrostningsaukoln för      |  |
|                                                                                    | närvarande är inaktiverad ber                                        | oende på minimit                                                                             | iden mellan två cykler.       |  |
|                                                                                    | CP start-up = Visar att kompre                                       | ssorn just har sta                                                                           | rtats och nedräkningen        |  |
|                                                                                    | av tiden för by-pass av lågtryc                                      | ket pågår.                                                                                   |                               |  |
|                                                                                    | referens för beräkning.                                              | New BP referens = Visar att ett nytt lågtrycksvärde har tagits som<br>referens för boräkning |                               |  |
|                                                                                    | Start-up for BP limit = Visar at                                     | t avfrostningen h                                                                            | ar aktiverats för att         |  |
|                                                                                    | lågtrycket gått under gränsvärdet.                                   |                                                                                              |                               |  |
| 2                                                                                  | Start-up for P-delta = Visar at                                      | : avfrostningen ha<br>rde                                                                    | ar aktiverats för att         |  |
| -                                                                                  | Liquid temp. OK = Indikerar att vätsketemperaturen har kommit över   |                                                                                              |                               |  |
|                                                                                    | tröskeln för att bestämma slu                                        | et på avfrostning                                                                            | scykeln.                      |  |
|                                                                                    | Min. defrosting times = Visar att avfrostningen fortsätter tills den |                                                                                              |                               |  |
|                                                                                    | redan har uppnåtts.                                                  | crokinano, aven or                                                                           | in utgungsvinkoren            |  |
|                                                                                    | Standby for other circuit = För aggregat med en gemensam fläktenhet  |                                                                                              |                               |  |
|                                                                                    | för kretsarna visas här för vike<br>väntar nå att den andra kretse   | n krets avfrostnir                                                                           | igen är avslutad och          |  |
|                                                                                    | First start-up bypass = Visar a                                      | tt första avfrostni                                                                          | ngen efter ett                |  |
|                                                                                    | nödstopp kan starta först efte                                       | r att kompressorr                                                                            | n har arbetat för en viss     |  |
|                                                                                    | tid.<br>Low liquid temp. = Visar att vi                              | itsketemnerature                                                                             | en ligger under tröskeln      |  |
|                                                                                    | för bestämning av avfrostning                                        | scykelns slut.                                                                               |                               |  |
|                                                                                    | Start-up for TGP = Visar att av                                      | frostningscykeln l                                                                           | har aktiverats eftersom       |  |
|                                                                                    | hetgasens temperaturgrans ha                                         | ar överskridits.<br>gemensam fläkte                                                          | enhet för kretsarna           |  |
|                                                                                    | visas här att kretsen har tving                                      | ats tina av den an                                                                           | dra kretsen.                  |  |
| 3                                                                                  | Indikerar avfrostningstiderna                                        | ör krets 1.                                                                                  |                               |  |
| 4                                                                                  | Indikerar det genomsnittliga la                                      | igtrycksvärdet på                                                                            | krets 1.                      |  |
| 5                                                                                  | avfrostningsaktivering på kret                                       | s 1.                                                                                         | ig av                         |  |
| <ul> <li>Visar vätsketemperaturen för bestämning av avfrostningens slut</li> </ul> |                                                                      | frostningens slut på                                                                         |                               |  |
| -                                                                                  | krets 1.                                                             | ("                                                                                           |                               |  |
| /<br>8                                                                             | Samma som punkt 1, men gäl<br>Samma som punkt 2 men gäl              | er för krets 2 (om<br>er för krets 2 (om                                                     | i den är befintlig).          |  |
| 9                                                                                  | Indikerar avfrostningstiderna                                        | ör krets 2 (om de                                                                            | en är befintlig).             |  |
| 10 Indikerar det genomsnittliga lågtrycksvärdet                                    |                                                                      | igtrycksvärdet på                                                                            | krets 2 (om det är            |  |
| betintlig).                                                                        |                                                                      |                                                                                              |                               |  |
| 11                                                                                 | avfrostningsaktivering på kret                                       | s 2 (om den är be                                                                            | fintlig).                     |  |
| 12                                                                                 | Indikerar vätsketemperaturvä                                         | rdet för bestämni                                                                            | ng av                         |  |
| 12                                                                                 | avfrostningsänden på krets 2                                         | om den är befintl                                                                            | ig).                          |  |

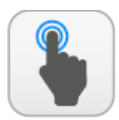

| TILLGÄNGLIGA |
|--------------|
| ÅTGÄRDER:    |

| A | Öppna sidan "menyval"            |  |
|---|----------------------------------|--|
| В | Gå tillbaka till föregående sida |  |
| С | Gå vidare till nästa sida        |  |

|      |                                                                 | Analog Input                            | pCO5             |  |
|------|-----------------------------------------------------------------|-----------------------------------------|------------------|--|
|      |                                                                 | U1: Inlet Temp.water Evap.              | 15.3°C           |  |
|      | 2                                                               | U2: Outlet Temp.water Evap.             | 13.7°C           |  |
|      | 3 —                                                             | U3: Ext.Temp.                           | 12.7°C           |  |
|      | 4                                                               | U4: Discharge Temp.Circ.1               | 86.2°C           |  |
|      | 5                                                               | U5: High press.Circ.1                   | 27 <b>.</b> 4bar |  |
|      | 6                                                               | U6: Low press.Circ.1                    | 8.3bar           |  |
|      | 7-                                                              | U7: Discharge Temp.Circ.2               | 42.5°C           |  |
|      | 8 U8: High press.Circ.2 36.8bar                                 |                                         |                  |  |
|      | 9 U9: Low press.Circ.2 6.8bar                                   |                                         |                  |  |
|      |                                                                 |                                         |                  |  |
|      | A B C                                                           |                                         |                  |  |
| Förk | daring:                                                         |                                         |                  |  |
| 1    | Visar al                                                        | ktuell temperatur uppmätt på förångare  | ns inlopp.       |  |
| 2    | Visar al                                                        | ktuell temperatur mätt på förångarens u | itlopp.          |  |
| 3    | Visar aktuell uteluftstemperatur.                               |                                         |                  |  |
| 4    | 4 Visar aktuell temperatur uppmätt på högtrycksidan av krets 1. |                                         |                  |  |
| 5    | 5 Visar aktuellt högtryck på krets 1.                           |                                         |                  |  |
| 6    | 6 Visar aktuellt lågtryck på krets 1.                           |                                         |                  |  |
| 7    | 7 Visar aktuell temperatur uppmätt på högtrycksidan av krets 2. |                                         | idan av krets 2. |  |
| 8    | Visar aktuellt högtryck på krets 2.                             |                                         |                  |  |
| 9    | Visar al                                                        | ktuellt lågtryck på krets 2.            |                  |  |

## IN- OCH UTGÅNGAR – Status analoga ingångar, uPC

|   | TILLGÄNGLIGA<br>ÅTGÄRDER:        |
|---|----------------------------------|
| A | Öppna sidan "menyval"            |
| В | Gå tillbaka till föregående sida |
| С | Gå vidare till nästa sida        |

|              | Ingressi / | Analogici | uPC      |
|--------------|------------|-----------|----------|
| <b>1</b> B1= | 13.5°C     | B11=      | 16.4°C C |
| 2 — B2=      | 11.3°C     | B12=      | 18.7°C 👝 |
| 3            | 19.8°C     |           |          |
| 4            | 24.1°C     |           |          |
| 5            | 12.6°C     |           |          |
| 6 B6=        | 22.3°C     |           |          |
| 7            | 14.9°C     |           |          |
| 3 B8=        | 10.4°C     |           |          |
| 9 — B9=      | 21.2°C     |           |          |
| 0 B10=       | 17.6°C     |           |          |
|              |            |           | ►        |
|              |            |           | Ì        |
| A B          |            |           | С        |

|   | Förklaring: |                                                                       |  |  |
|---|-------------|-----------------------------------------------------------------------|--|--|
| ſ | 1           | Används inte.                                                         |  |  |
|   | 2           | Används inte.                                                         |  |  |
| ſ | 3           | Används inte.                                                         |  |  |
| ſ | 4           | Används inte.                                                         |  |  |
| ſ | 5           | Används inte.                                                         |  |  |
| ſ |             | Denna siffra gäller för olika värden beroende på typ av aggregat:     |  |  |
|   | 6           | Enhet med total värmeåtervinning = Visar värmebärarens ingående       |  |  |
|   | 0           | temperatur till den totala återvinningsenheten.                       |  |  |
|   |             | Enhet med frikyla = Visar inloppstemperaturen till enheten.           |  |  |
|   |             | Denna siffra gäller för olika värden beroende på typ av aggregat:     |  |  |
|   |             | Enhet med total värmeåtervinning = Visar värmebärarens utgående       |  |  |
|   | 7           | temperatur från den totala återvinningsenheten (värmeväxlare 1).      |  |  |
|   |             | Enhet med frikyla (glykolfri)= Visar utloppstemperaturen från enheten |  |  |
|   |             | (glykolfri)                                                           |  |  |
| ſ |             | Denna siffra gäller för olika värden beroende på typ av aggregat:     |  |  |
|   |             | Enhet med total värmeåtervinning = Visar värmebärarens utgående       |  |  |
|   | 8           | temperatur från den totala återvinningsenheten (värmeväxlare 2).      |  |  |
|   |             | Enhet med frikyla = Visar utloppstemperaturen från enhetens           |  |  |
|   |             | mellanliggande värmeväxlare.                                          |  |  |

Visar aktuell temperatur för köldbärare som lämnar förångaren 2.

9 10

11

Används inte

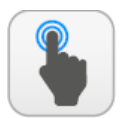

| Α | Öppna sidan "menyval"            |  |
|---|----------------------------------|--|
| В | Gå tillbaka till föregående sida |  |
| С | Gå vidare till nästa sida        |  |

|     | Digital Inpu                       | t pCO5   |   |
|-----|------------------------------------|----------|---|
| 1-  | ID1: Flow switch                   | Closed   |   |
| 2   | ●ID2: High press.circ.1            | Closed   |   |
| 3—  | ●ID3: Fan Overload 1               | Closed   |   |
| 4   | ID4: AL.Phase Monitor              | Closed   |   |
| 5—  | ID5: Overl.Comp.1 Circ1            | Closed   |   |
| 6   | PID6: Overl.Comp.2 Circ1           | Closed   |   |
| 7-  | ID7: Overl.Comp.3 Circ1            | Closed   |   |
| 8   | ID8: High press.circ.2             | Closed   |   |
| 9—  | ID9: Fan Overload 2                | Closed   |   |
| 10  | •ID10: 2nd Set enable              | Open     |   |
|     |                                    |          | - |
|     |                                    |          | Î |
|     | AB                                 |          | C |
|     |                                    |          |   |
|     | Ingressi Digit                     | ali pCO5 |   |
| 11_ |                                    | Chinese  |   |
|     | ID11: Termica Compr. 1 Circuito 2  | Chiuso   |   |
| 12  | ID12: Termica Compr. 2 Circuito 2  | Chiuso   |   |
| 13— | ID13: Termica Compr. 3 Circuito 2  | Chiuso   |   |
| 14  | ●ID14: Termica Pompa Evaporatore : | 1 Chiuso |   |
| 15— | ●ID15: Termica Pompa Evaporatore 3 | 2 Chiuso |   |
| 16  | ●ID16: Freddo/Caldo Remoto         | Aperto   |   |
| 17— | ●ID17: On-Off Remoto               | Chiuso   |   |
| 18  | ID18: Abilita Multifunzione        | Chiuso   |   |
| -   |                                    |          | - |

| FUIN | liainig.                                                              |
|------|-----------------------------------------------------------------------|
| 1    | Visar status för förångarens flödesvakt:                              |
|      | Sluten = normal operation Öppen = löst ut för fel.                    |
| 2    | Visar status för högtryckspressostaten för krets 1:                   |
|      | Sluten = normal operation Öppen = löst ut för fel.                    |
| 3    | Visar status för motorskydd för fläkt 1:                              |
| Ĵ    | Sluten = normal operation Öppen = löst ut för fel.                    |
| 4    | Indikerar fasföljdens status:                                         |
| -    | Sluten = normal operation Öppen = löst ut för fel fasföljd.           |
| 5    | Visar status för motorskydd för kompressor 1, krets 1:                |
| ,    | Sluten = normal operation Öppen = löst ut för fel.                    |
| 6    | Visar status för motorskydd för kompressor 2, krets 1:                |
| U    | Sluten = normal operation Öppen = löst ut för fel.                    |
| 7    | Visar status för motorskydd för kompressor 3, krets 1:                |
| /    | Sluten = normal operation Öppen = löst ut för fel.                    |
| •    | Visar status för högtryckspressostaten för krets 2:                   |
| 0    | Sluten = normal operation Öppen = löst ut för fel.                    |
| 0    | Visar status för termiskt skydd för fläkt 2:                          |
| 3    | Sluten = normal operation Öppen = löst ut för fel.                    |
| 10   | Visar inställningen av börvärde 2 (för enhet med frikyla):            |
| 10   | Sluten = börvärde 2 aktivt; Öppen = börvärde 2 är inte aktivt.        |
| 11   | Anger status för motorskydd för kompressor 1, krets 2 (om befintlig): |
|      | Sluten = normal operation Öppen = löst ut för fel.                    |
| 12   | Anger status för motorskydd för kompressor 2, krets 2 (om befintlig): |
| 12   | Sluten = normal operation Öppen = löst ut för fel.                    |
| 12   | Anger status för motorskydd för kompressor 3, krets 2 (om befintlig): |
| 15   | Sluten = normal operation Öppen = löst ut för fel.                    |
| 14   | Anger status för motorskydd för köldbärarpump 1:                      |
| 14   | Sluten = normal operation Öppen = löst ut för fel.                    |
| 15   | Anger status för motorskydd för köldbärarpump 2:                      |
| 15   | Sluten = normal operation Öppen = löst ut för fel.                    |
| 16   | Visar inställningen av fjärrstyrd säsongsomkoppling:                  |
| 10   | Sluten = kommandot aktiverat Öppen = kommandot inte aktiverat.        |
| 17   | Visar inställningen för fjärrkontrollens kommando ON/OFF:             |
| 1/   | Sluten = kommandot aktiverat Öppen = kommandot inte aktiverat.        |
| 19   | Visar inställningen för multifunktionsingången:                       |
| 10   | Sluten = inmatning möjlig Öppen = inmatning inte möjlig.              |

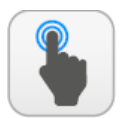

| A Öppna sidan "menyval" |                                  |
|-------------------------|----------------------------------|
| В                       | Gå tillbaka till föregående sida |
| С                       | Gå vidare till nästa sida        |

| Outr                        | out pCO | )5       |             |
|-----------------------------|---------|----------|-------------|
| 1                           | Closed  |          |             |
| 2 NO2: Compr. 1 Circuit 1   | Closed  |          |             |
| 3 NO3: Compr. 2 Circuit 1   | Closed  |          |             |
| 4 NO4: Compr. 3 Circuit 1   | Closed  |          |             |
| 5 NO5: VSL Circuit 1        | Closed  |          |             |
| 6 NO6: VIC Circuit 1        | Closed  |          |             |
| 7                           | Closed  |          |             |
| 8 NO8: Serious alarm        | Open    |          |             |
| 9 NO9: Compr.1 Circut 2     | Closed  |          |             |
|                             |         |          | →           |
| Outr                        | out pCO | 5        |             |
| NO10: Compr. 2 Circuit 2    | Closed  | Y1= DCP1 | 1000 🖕      |
| 11 NO11: Compr. 3 Circuit 2 | Closed  | Y2= DCP2 | 1000 📍      |
| NO12: VSL Circuit 2         | Closed  | Y3= DCP3 | 0 🖕         |
| 13-NO13: Fans Circuit 2     | Closed  | Y4=      | 1000 🕈      |
| 14 NO14: VIC Circuit 2      | Closed  |          |             |
| 15-NO15: VSB Circuit 1      | Open    |          |             |
| 16 NO16: VSB Circuit 2      | Open    |          |             |
| 17-NO17: Antifreeze Heater  | Open    |          |             |
|                             | Open    |          |             |
| 18 NO18: Pump 2             | Open    |          |             |
| 18                          | Open    |          | <b>&gt;</b> |
| 18                          | Open    |          |             |

|    | - 0                                                                   |
|----|-----------------------------------------------------------------------|
| 1  | Visar status för pump 1:                                              |
|    | Sluten = normal operation Oppen = inte i drift.                       |
| 2  | Visar status for kompressor 1, krets 1:                               |
|    | Siuten = normal operation Oppen = inte i drift.                       |
| 3  | Visar status for kompressor 2, krets 1:                               |
|    | Siuten = normal operation Oppen = inte i drift.                       |
| 4  | Visar status for kompressor 3, krets 1:                               |
|    | Siuten = normal operation Oppen = inte i drift.                       |
| 5  | Visar status for magnetiventii i vatskeledning, krets 1:              |
|    | Siuten = normal operation <b>Oppen</b> = interformt.                  |
| 6  | Suton = normal eneration Önnen = into i drift                         |
|    | Visar status för flöktor, krots 1:                                    |
| 7  | Visar status for flaktar, krets 1.                                    |
|    | Vicar status för larmsignal:                                          |
| 8  | Sluten – Jarmet aktivt Önnen – Jarmet inte aktivt                     |
|    | Visar status för kompressor 1. krets 2:                               |
| 9  | Sluten = normal operation Önnen = inte i drift                        |
|    | Visar status för kompressor 2 krets 2:                                |
| 10 | Sluten = normal operation Önnen = inte i drift                        |
|    | Visar status för kompressor 3, krets 2:                               |
| 11 | Sluten = normal operation Öppen = inte i drift.                       |
|    | Visar status för magnetventil i vätskeledning, krets 2:               |
| 12 | Sluten = normal operation Öppen = inte i drift.                       |
| 12 | Visar fläktars status, krets 2:                                       |
| 13 | Sluten = normal operation Öppen = inte i drift.                       |
| 14 | Visar status för reverseringsventil, krets 2:                         |
| 14 | Sluten = normal operation Öppen = inte i drift.                       |
| 15 | Visar status för termostat by-pass magnetventil, krets 1:             |
| 15 | Sluten = normal operation Öppen = inte i drift.                       |
| 16 | Visar status för termostat by-pass magnetventil, krets 2:             |
| 10 | Sluten = normal operation Öppen = inte i drift.                       |
| 17 | Visar statusen för frostskyddsvärmare:                                |
|    | Sluten = normal operation Öppen = inte i drift.                       |
| 18 | Visar status för pump 2:                                              |
| 10 | Sluten = normal operation Öppen = inte i drift.                       |
| 19 | Visar utgående spänning till DCP1 modulerande fläktenhet (från 0 till |
|    | 1000mV).                                                              |
| 20 | Visar utgående spänning till DCP2 modulerande fläktenhet (från 0 till |
|    | 1000mV).                                                              |
| 21 | Visar utgående spänning till DCP3 (eller DCP1 + DCP2) modulerande     |
|    | tläktenhet (från 0 till 1000mV).                                      |
| 22 | Anger det spänningsvärde som appliceras på fläktenheten för krets 1,  |
| ~~ | som stannar vid låga uteluftstemperaturer.                            |

## IN- OCH UTGÅNGAR – Status digitala utgångar, uPC

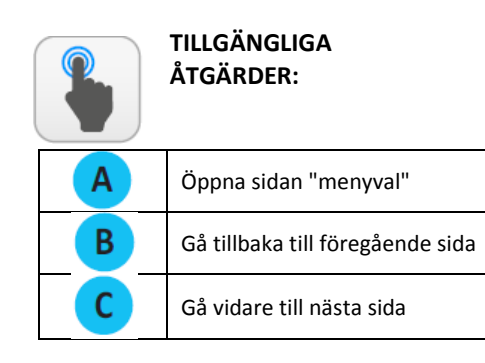

|      |                            | Outpu                                      | t uPC                       |                                            |             |
|------|----------------------------|--------------------------------------------|-----------------------------|--------------------------------------------|-------------|
|      | 1                          | Open                                       | NO10:                       | Open 🗨                                     |             |
| 2    | NO2:                       | Open                                       | NO11:                       | Open 🗨                                     | 11          |
|      | 3                          | Open                                       | NO12:                       | Open 🗲                                     | 12          |
| 4    | 5                          | Open                                       |                             |                                            |             |
| 6    |                            | Open                                       |                             |                                            |             |
|      | 7                          | Open                                       |                             |                                            |             |
| 8    |                            | Open                                       |                             |                                            |             |
|      | 9                          | Open                                       |                             |                                            |             |
|      |                            |                                            |                             |                                            | 2           |
|      |                            |                                            |                             |                                            |             |
| Förk | laring:                    |                                            |                             |                                            |             |
| 1    | Visar status för v         | värmeväxlarens av                          | stängningsv                 | ventil på krets 1                          | :           |
| -    | Closed = norma             | operation <b>Open =</b>                    | inte i drift.               |                                            |             |
|      | Kan, beroende p            | på enhetens konfig                         | uration visa                | statusen för ol                            | ika         |
| 1    | driftstyper (Clos          | ed = normal opera                          | tion <b>Open</b> :          | = inte i drift):                           | n för       |
| 2    | återvinningens v           | värmeväxlare                               | g – Status I                |                                            |             |
|      | Enhet med friky            | la (glykolfri) = värr                      | narens stat                 | us (glykolsidan)                           |             |
|      | Kan, beroende p            | oå enhetens konfig                         | uration visa                | statusen för ol                            | ika         |
|      | driftstyper (Clos          | ed = normal opera                          | tion <b>Open</b> :          | = inte i drift):                           |             |
| 3    | Enhet med tota             | l värmeåtervinning                         | g = Extern å                | tervinningspum                             | ip.         |
|      | Enhet med friky            | ila (glykolfri) = avlu                     | iftningsven                 | til (avloppsventi                          | 1??) för    |
|      | Kreis I.<br>Kan beroende r | nå enhetens konfig                         | uration visa                | statusen för ol                            | ika         |
|      | driftstyper (Clos          | ed = normal opera                          | tion <b>Open</b> :          | = inte i drift):                           | ina         |
|      | Enhet med tota             | l värmeåtervinning                         | g = avluftnii               | ngsventil på krei                          | ts 1 (från  |
| 4    | återvinningsenh            | et).                                       |                             |                                            |             |
|      | Enhet med friky            | <b>la (glykolfri) =</b> avlu               | Iftningsven                 | til (avloppsventi                          | l??) för    |
|      | krets 1.                   | så onhotone konfig                         | wationvice                  | statusan för al                            | iko         |
|      | driftstyner ( <b>Clos</b>  | ed = normal opera                          | tion <b>Onen</b> :          | = inte i drift).                           | IKd         |
| 5    | Enhet med tota             | l värmeåtervinning                         | g = avluftnii               | ngsventil på krei                          | ts 1 (från  |
|      | kondensor).                |                                            | -                           |                                            |             |
|      | Enhet med friky            | la (glykolfri) = avlu                      | Iftningsven                 | til på krets 2.                            |             |
|      | Kan, beroende p            | oð enhetens konfig                         | uration visa                | a statusen för oli<br>- into i drift)      | ika         |
| 6    | Enhet med tota             | l värmeåtervinning                         | tion Open :<br>z = avluftni | = inte i unit):<br><b>ngsventil</b> nå kre | ots 2 (från |
| Ŭ    | återvinningsenh            | et).                                       | 5 - aviarciii               | iigsventii pa kre                          |             |
|      | Enhet med friky            | la (glykolfri) = avlu                      | ıftningsven                 | i <b>til</b> på krets 2.                   |             |
|      | Kan, beroende p            | på enhetens konfig                         | uration visa                | a statusen för ol                          | ika         |
| _    | driftstyper ( <b>Clos</b>  | ed = normal opera                          | tion <b>Open</b>            | = inte i drift):                           | 2 / 5 *     |
| /    | Ennet med tota             | i varmeatervinning                         | g = aviuttnii               | ngsventil på krei                          | ts 2 (fran  |
|      | Enhet med frikv            | l <b>a (glvkolfri) =</b> 3-vá              | igsventil (vi               | id frikvlning).                            |             |
|      | Kan, beroende p            | på enhetens konfig                         | uration visa                | statusen för ol                            | ika         |
|      | driftstyper ( <b>Clos</b>  | ed = normal opera                          | tion <b>Open</b> :          | = inte i drift):                           |             |
| 8    | Enhet med tota             | l värmeåtervinning                         | <b>g =</b> 3-vägsvo         | entil på total                             |             |
|      | Find the second frile      | igsenhet, krets 1.<br>In (alukolfri) – vär | moväylaron                  | c ovetängningev                            | ontil nå    |
|      | krets 1.                   | <b>ia (giykoiiri)</b> = vari               | nevaxiaren                  | s avstangningsv                            | entii pa    |
|      | Kan indikera sta           | tus för ( <b>Closed =</b> n                | ormal oper                  | ation <b>Open =</b> int                    | te i drift) |
|      | för olika belastn          | ingar beroende på                          | enhetens k                  | configuration:                             |             |
| 9    | Enhet med tota             | l värmeåtervinning                         | <b>g =</b> 3-vägsve         | entil på total                             |             |
|      | värmeåtervinnir            | ngsenhet, krets 2.                         |                             |                                            | م م انام م  |
|      | krets 2                    | <b>ia (giykoiiri)</b> = vari               | nevaxiaren                  | s avstangningsv                            | entii pa    |
|      | Visar avstängnir           | gsventilens status                         | på krets 2 (                | aggregat med f                             | rikyla):    |
| 10   | Closed = norma             | operation Open =                           | inte i drift.               |                                            |             |
|      | Kan, beroende p            | oå enhetens konfig                         | uration visa                | statusen för ol                            | ika         |
| 11   | driftstyper (Clos          | ed = normal opera                          | tion <b>Open</b>            | = inte i drift):                           |             |
|      | Enhet med tota             | ı varmeātervinning<br>da (glykolfri) –     | g = en andra                | a magnetventil.<br>dan)                    |             |
|      | Anger status för           | den andra magnet                           | ventilen (fi                | ör enheter med                             | total       |
| 12   | värmeåtervinnir            | ig):                                       |                             | . c.meter meu                              |             |
|      | Closed = norma             | operation <b>Open =</b>                    | inte i drift.               |                                            |             |

## IN- OCH UTGÅNGAR – Status in- och utgångar för pCOE kretskort

|   | TILLGÄNGLIGA<br>ÅTGÄRDER:        |
|---|----------------------------------|
| Α | Öppna sidan "menyval"            |
| В | Gå tillbaka till föregående sida |
| С | Gå vidare till nästa sida        |

|                                                       |                                                                          | Ex         | pan     | sion pCC          | )E         |                  |
|-------------------------------------------------------|--------------------------------------------------------------------------|------------|---------|-------------------|------------|------------------|
|                                                       |                                                                          | Input:     |         |                   | Outp.:     |                  |
| 1                                                     | <b>B</b> 1=                                                              | 13.8       | °C      | NO01:             | Open       | c5               |
| 2                                                     | • B2=                                                                    | 17.3       | °C      | NO02:             | Open       | c6               |
| 3                                                     | <b>B</b> 3=                                                              | -4.7       | °C      | NO03:             | Open       | c7               |
| 4                                                     | <b>B</b> 4=                                                              | 0.0        | °C      | NO04:             | Open       | c8               |
|                                                       |                                                                          |            |         |                   | e p en     |                  |
|                                                       |                                                                          |            |         |                   |            |                  |
|                                                       |                                                                          |            |         |                   |            |                  |
|                                                       |                                                                          |            |         |                   |            |                  |
|                                                       |                                                                          |            |         |                   |            |                  |
|                                                       | AB                                                                       |            |         |                   |            | С                |
| Förk                                                  | laring:                                                                  |            |         |                   |            |                  |
| 1                                                     | Visar aktuell temperatur mätt av temperaturgivaren på krets 1.           |            |         |                   |            |                  |
| 2                                                     | Visar aktuell temperatur mätt av vätskesonden på krets 2.                |            |         |                   |            |                  |
| 3                                                     | Visar aktuell temperatur i ackumulatortanken.                            |            |         |                   |            |                  |
| 4                                                     | Används inte.                                                            |            |         |                   |            |                  |
|                                                       | Kan, beroend                                                             | e på enh   | etens k | configuration vis | a status   | en för olika     |
| 5                                                     | driftstyper ( <b>Closed</b> = normal drift, <b>Open</b> = inte i drift): |            |         |                   |            |                  |
| Ennet med extra värme = Kompletterande värmare (RI1). |                                                                          | RI1).      |         |                   |            |                  |
| -                                                     | <b>Ennet med mikyla (giykoimi)</b> = Extra Varme tillaten.               |            |         |                   |            |                  |
| 6                                                     | kompletteran                                                             | de värm    | are):   |                   | 101 - (101 | enneter meu      |
|                                                       | <b>Closed =</b> normal drift. <b>Open =</b> inte i drift.                |            |         |                   |            |                  |
| -                                                     | Visar status fö                                                          | or droppi  | atets v | värmare:          |            |                  |
| /                                                     | Closed = norm                                                            | nal drift, | Open :  | = inte i drift.   |            |                  |
| 8                                                     | Visar status fö                                                          | or tappva  | rmtva   | ttnets 3-vägsver  | ntil (begä | ran via modbus): |
| 0                                                     | Closed = norm                                                            | nal drift, | Open :  | = inte i drift.   |            |                  |

## IN- OCH UTGÅNGAR – Status in- och utgångar för total återvinning eller DK enheter

|   | TILLGÄNGLIGA<br>ÅTGÄRDER:        |
|---|----------------------------------|
| Α | Öppna sidan "menyval"            |
| В | Gå tillbaka till föregående sida |
| С | Gå vidare till nästa sida        |

|    |                                                                                  | In/Out                                       |  |  |
|----|----------------------------------------------------------------------------------|----------------------------------------------|--|--|
|    | Total Recovery:                                                                  |                                              |  |  |
|    | 1 Inlet Water:                                                                   | 13.2 °C                                      |  |  |
|    | 2 Outlet Water:                                                                  | 10.9 °C                                      |  |  |
|    | 3 Request:                                                                       | 100.0 %                                      |  |  |
|    | Unit DK:                                                                         |                                              |  |  |
|    | 4 Comm.Out.Evap.:                                                                | 18.5 °C                                      |  |  |
|    | 5 Evap.Out 1:                                                                    | 17.5 °C                                      |  |  |
|    | 6 Evap.Out 2:                                                                    | 19.5 °C                                      |  |  |
|    |                                                                                  |                                              |  |  |
| Fö | rklaring:                                                                        | C                                            |  |  |
| 1  | Visar vätskans aktuella inlopp<br>värmeåtervinningsenheten (o                    | stemperatur till den totala<br>m befintlig). |  |  |
| 2  | Visar aktuell utgående vätske                                                    | temperatur från den totala                   |  |  |
| -  | värmeåtervinningsenheten (om befintlig).                                         |                                              |  |  |
| 3  | Procentuellt effektbehov till den totala återvinningsenheten (om tillgänglig).   |                                              |  |  |
| 4  | Visar blandningstemperaturen på köldbäraren efter de två förångarna.             |                                              |  |  |
| 5  | Visar aktuell temperatur på köldbäraren som lämnar förångare 1 (om tillgänglig). |                                              |  |  |
| 6  | Visar aktuell temperatur på kö<br>tillgänglig).                                  | öldbäraren som lämnar förångare 2 (om        |  |  |

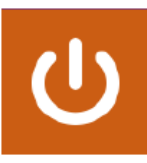

## **ON/OFF MENY**

Menyn för ON/OFF används för att slå på eller stänga av enheten. Det ger också ytterligare information om maskinens nuvarande status.

**OBS!** Vissa sidor (eller föremål på sidorna) i den här menyn är kanske inte synliga eftersom de endast gäller specifika modeller eller typer av enheter (beroende på konfigurationen kan vissa komponenter inte vara tillgängliga); Denna bruksanvisning illustrerar dock alla de möjliga sidorna. Se i den tekniska manualen för mer information om enhetens komponenter.

### ON/OFF MENY - Start och stopp av aggregat

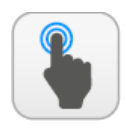

| Α | Öppna sidan "menyval"           |
|---|---------------------------------|
| В | Start eller Stopp av aggregatet |

|    | On/Off                                                                                                    |
|----|----------------------------------------------------------------------------------------------------|
| P  | lant Enabled C                                                                                                    |
| ľ  |                                                                                                    |
| G  | ieneral enable                                                                                                    |
| R  | ecovery Enabled C                                                                                                    |
| ĺ  |                                                                                                    |
|    |                                                                                                    |
| Fö | rklaring:                                                                                                    |
| 1  | Systemstatus. Dessa kan vara:<br>Ingen information = Enheten i drift.<br>Generellt OFF via knapp = Enheten är avstängd via gränssnittet.<br>Enhet OFF p.g.a. larm = Enheten är avstängd på grund av ett<br>larmtillstånd.<br>OFF via övervakning = Enheten är avstängd via BMS.<br>OFF via tidsinställning = Enheten är avstängd p.g.a. aktuell<br>tidbandsinställning.<br>OFF via digital ingång = Enheten är avstängd p.g.a. en digital<br>ingångssignal (ID17).                                                                                                    |
|    | <ul> <li>Antirreeze = Ennet som arbetar i trysskyddat lage.</li> <li>OFF från Master = Enheten är avstängd av MASTERN.</li> <li>Utanför driftsgränser = Enheten är avstängd eftersom den arbetade utanför dess gränsvärden (för mer information om gränsvärdena för enhetens drift, se enhetens tekniska manual).</li> <li>Byte av värmekälla = Enheten är avstängd, eftersom den är ersatt av annan värmekälla för produktion av varmvatten.</li> </ul>                                                                                                    |
| 2  | Indikerar aktuellt värde, <b>YES</b> = Enhet i drift; <b>NO</b> = Enheten avstängd).                                                                                                    |
| 3  | Eventuell återvinningskrets status. Denna status kan vara:<br>Ingen info = Aggregatet i drift.<br>Allmänt OFF via tangent = Enheten är avstängd via gränssnittet.<br>Enhet OFF via larm = Enheten är avstängd på grund av ett larmtillstånd.<br>OFF via överordnat system = Enheten är avstängd via BMS.<br>OFF via tidsband = Enheten är avstängd på grund av aktuell<br>tidbandsinställning.<br>OFF via digital ingång = Enheten är avstängd på grund av en digital<br>ingångssignal (ID17).<br>Antifreeze = Enhet som arbetar i frostskyddsläge.<br>OFF via MASTER = Enheten är avstängd via MASTERN.<br>Utanför driftsgränser = Enheten är avstängd eftersom den arbetade<br>utanför dess gränsvärden (för mer information om gränsvärdena för<br>enhetens drift, se enhetens tekniska manual). |
|    | annan värmekälla för produktion av varmvatten.                                                                                                    |

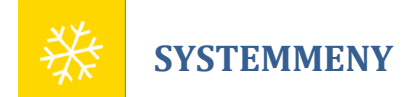

Menyn för SYSTEM används för att ställa in driftsläge och börvärden för de olika typerna av drift.

OBS! Vissa sidor eller föremål på sidorna i den här menyn är kanske inte synliga eftersom de endast gäller vissa modeller eller typer av enheter (beroende på konfigurationen kan vissa komponenter inte vara tillgängliga); Denna bruksanvisning visar dock alla möjliga sidor. För mer information om enhetens komponenter hänvisas till den tekniska manualen.

## SYSTEM - Inställning av driftsläge och börvärden

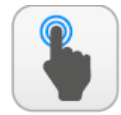

| Α | Öppna sidan "menyval"                                                    |
|---|--------------------------------------------------------------------------|
| В | Gå till följande sida                                                    |
| С | Välj typ av inställning                                                  |
| D | Välj driftsläge för enheten<br>(endast för värmepump)                    |
| E | Ställ in det börvärdet för<br>kyldrift                                   |
| F | Ställ in det börvärdet för<br>värmedrift (endast på<br>värmepumpenheter) |

|    | Plant                                                                                                    |
|----|----------------------------------------------------------------------------------------------------|
| E  | nable: CON C                                                                                                    |
|    |                                                                                                    |
| Μ  | lode Selection: (HEATINGC                                                                                                    |
|    | D                                                                                                    |
| s  | ethoint 1 $\overset{(e)}{\overset{(e)}{\overset{(e)}}}}}}}}}}}}}}}}}}}}}}}}}}}}}}}}}}}}$ |
|    |                                                                                                    |
|    | ₩ 45.0 °C C 4                                                                                                    |
|    | F                                                                                                    |
|    |                                                                                                    |
| ~  |                                                                                                    |
| Ľ  |                                                                                                    |
| _  | <u>^</u>                                                                                                    |
|    | A                                                                                                    |
|    |                                                                                                    |
| Fö | rklaring                                                                                                    |
| 10 | Visar aktuellt hörvärde som är aktivt nå enheten. Detta kan vara:                                                                                                    |
|    | OFF = Enheten avstängd.                                                                                                    |
|    | <b>ON =</b> Inställning av systemets börvärde baserad på huvudgivaren.                                                                                                    |
|    | <b>ON with Set 2 =</b> Inställning av börvärde 2 baserad på huvudgivaren, (som                                                                                                    |
| 1  | även kan aktiveras via digital ingång ID10 eller tidbanden).                                                                                                    |
|    | Timebands = Enhetsjustering baseras på det aktuella aktiva programmet                                                                                                    |
|    | (för mer information om de tidsinställda programmen, se "menyn för                                                                                                    |
|    | tidsband").                                                                                                    |
|    | Anger vilket driftsläge som för närvarande är aktivt på enheten. Detta kan                                                                                                    |
|    | vara som följer (valen är endast tillgängliga för värmepumpenheter):                                                                                                    |
|    | Cooling = Enheten producerar köldbärare utifrån den nuvarande                                                                                                    |
|    | börvärdet.                                                                                                    |
|    | Heating = Enheten producerar värmebärare utifrån den aktuella                                                                                                    |
| -  | borvardet.                                                                                                    |
| 2  | Via ext. temp. = Enheten valjer om kyl- eller varmedriftlage ska aktiveras                                                                                                    |
|    | beroende pa uteluftstemperaturen.                                                                                                    |
|    | digital ingång ID16, öppen – kuldrift, Sluten – vörmedrift                                                                                                    |
|    | Via superv – Driftsläget ställs in av överordnat system RMS                                                                                                    |
|    | Via salendar = Driftsläget är inställt enligt det värde som visas i fönstret (i                                                                                                    |
|    | den här menyn) för de datum då kyl- eller värmedrift ska aktiveras.                                                                                                    |
| 3  | Visar inställt börvärde för kyldrift.                                                                                                    |
| 4  | Visar inställt börvärde för värmedrift (endast på värmepump)                                                                                                    |
| -  | the mount for three for turned in (character to turne pump).                                                                                                    |

## SYSTEM - Inställning av ett andra börvärde och återvinning (om befintligt)

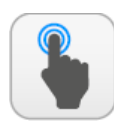

TILLGÄNGLIGA ÅTGÄRDER:

| Α                                              | Öppna sidan "menyval"                                                     |
|------------------------------------------------|---------------------------------------------------------------------------|
| В                                              | Gå till föregående sida                                                   |
| С                                              | Gå till följande sida                                                     |
| D                                              | Ställ in det börvärde 2 för<br>kyldrift                                   |
| E                                              | Ställ in det börvärde 2 för<br>värmedrift (endast på<br>värmepumpenheter) |
| F Välj driftsläge återvinning (on installerad) |                                                                           |
| G                                              | Ställ in börvärdet för<br>återvinningen (om installerad)                  |

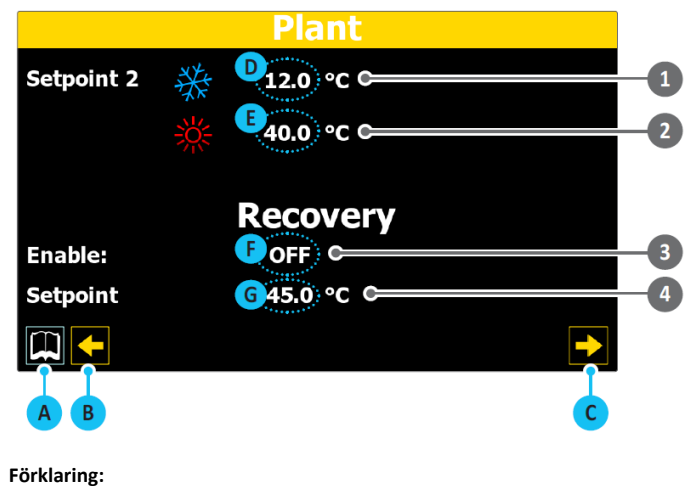

| - |                                                                                                    |
|---|----------------------------------------------------------------------------------------------------|
| 1 | Visar aktuellt börvärde 2 för kyldrift.                                                                     |
| 2 | Visar aktuellt börvärde 2 för värmedrift (endast värmepump).                                                |
| 3 | Visar inställning för återvinning, <b>YES</b> = återvinning möjlig; <b>NO</b> =<br>återvinning inte möjlig. |
| 4 | Visar inställt börvärde för återvinning.                                                                    |
|   |                                                                                                    |

### SYSTEM - Inställning av uteluftstemperaturens värde för automatisk växling av drifttyp

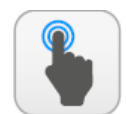

| TILLGÄNGLIGA | ١ |
|--------------|---|
| ÅTGÄRDER:    |   |

| Α | Öppna sidan "menyval"                                                                                                    |
|---|----------------------------------------------------------------------------------------------------|
| В | Gå till föregående sida                                                                                                    |
| С | Ställ in den uteluftstemperatur<br>då kyldrift ska aktiveras (gäller<br>endast om styrning " <b>Via ext.</b><br><b>Temp"</b> har valts i det första<br>fönstret i denna meny). |
| D | Ställ in den uteluftstemperatur<br>då värmedrift ska aktiveras<br>(gäller endast om styrning "Via<br>ext. Temp" har valts i det första<br>fönstret i denna meny).              |

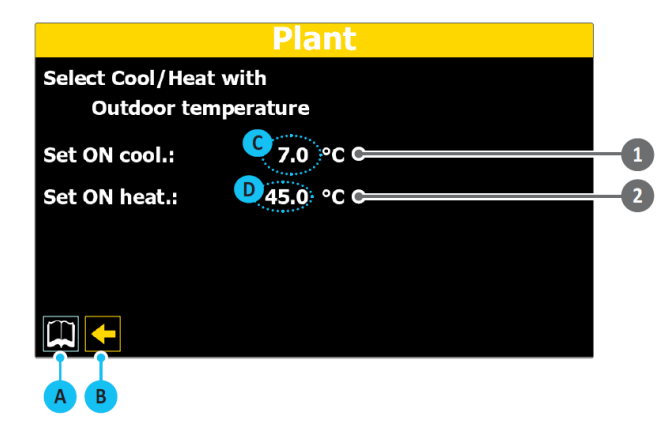

|   | 1           | Visar uteluftstemperaturen då kyldriftläge ska aktiveras.              |  |
|---|-------------|------------------------------------------------------------------------|--|
| 2 | 2           | Visar uteluftstemperaturen då värmedriftläge ska aktiveras (endast för |  |
|   | värmepump). |                                                                        |  |

## SYSTEM - Inställning typ av drift vid styrning baserad på kalender

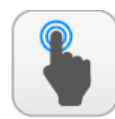

TILLGÄNGLIGA ÅTGÄRDER:

| Α | Öppna sidan "menyval"                                                              |
|---|------------------------------------------------------------------------------------|
| В | Gå till föregående sida                                                            |
| С | Ställ in den dag då kyldrift ska<br>aktiveras.                                     |
| D | Ställ in den månad då kyldrift<br>ska aktiveras.                                   |
| E | Ställ in den dag då värmedrift<br>ska aktiveras. (endast på<br>värmepumpenheter)   |
| F | Ställ in den månad då<br>värmedrift ska aktiveras.<br>(endast på värmepumpenheter) |

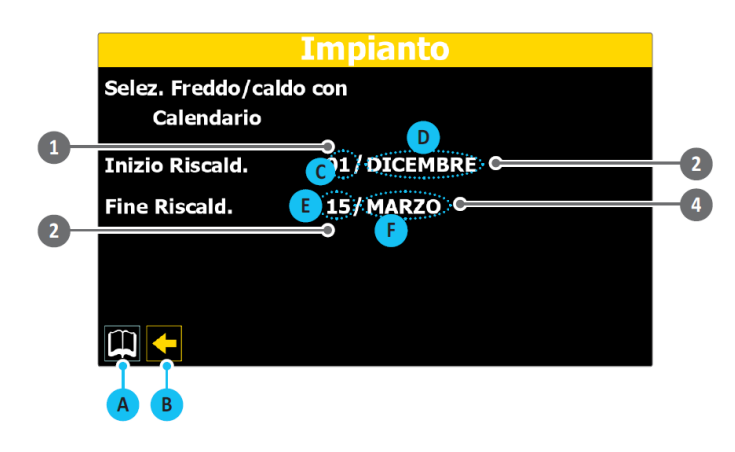

| Visar vilken dag i månaden kyldrift ska aktiveras.                   |  |
|----------------------------------------------------------------------|--|
| Visar vilken månad kyldrift ska aktiveras.                           |  |
| Visar vilken dag i månaden värmedrift ska aktiveras (endast på       |  |
| värmepump).                                                          |  |
| Visar vilken månaden värmedrift ska aktiveras (endast på värmepump). |  |
|                                                                      |  |

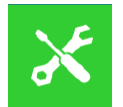

## **INSTALLATÖRENS MENY**

Menyn för installatören för att få tillgång till många av inställningar för drift och justering av enheten; De kan även innehålla parametrar som endast bör ändras av personer som är ansvariga för underhåll och/eller assistans på enheten eller systemet och därför skyddas de med ett lösenord.

OBS! Vissa sidor eller föremål på sidorna i den här menyn är kanske inte synliga eftersom de endast gäller vissa modeller eller typer av enheter (beroende på konfigurationen kan vissa komponenter inte vara tillgängliga); Denna bruksanvisning visar dock alla möjliga sidor. För mer information om enhetens komponenter hänvisas till den tekniska manualen

## LÖSENORD: 0000

## INSTALLATÖR - Inskrivning av lösenord för skyddad meny

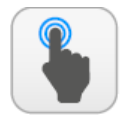

TILLGÄNGLIGA ÅTGÄRDER:

| A | Inskrivning av lösenord  |
|---|--------------------------|
| В | Bekräfta lösenord        |
| С | Retur till menyvalssidan |

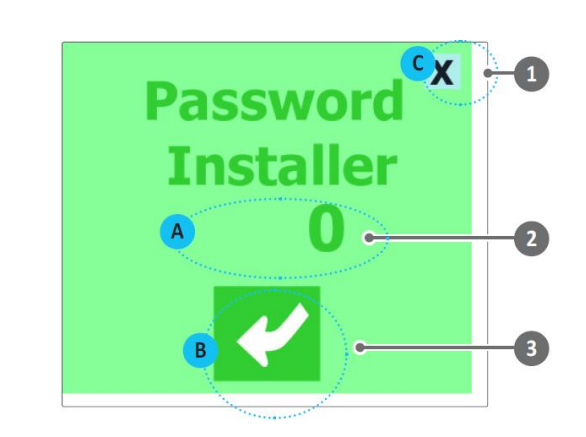

#### Förklaring:

| 1 | Denna knapp används för återgång till menyvalssidan.                 |
|---|----------------------------------------------------------------------|
| 2 | Visar aktuellt lösenord för att få tillgång menyn för installatören. |
| 3 | Enterknapp för inskrivet lösenord.                                   |

## **INSTALLATÖR - Val av undermeny**

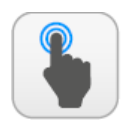

TILLGÄNGLIGA ÅTGÄRDER:

| A | Öppna sidan "menyval".                                                 |
|---|------------------------------------------------------------------------|
| В | Öppnar undermenyn för inmatning.                                       |
| С | Öppnar undermenyn för justering av givare och börvärde.                |
| D | Öppnar undermenyn för fläktar.                                         |
| E | Öppna undermenyn för räkning av<br>driftstimmar och driftstoppar.      |
| F | Öppna undermenyn för frikyla (glykolfri).                              |
| G | Öppna undermenyn för "BMS<br>övervakning".                             |
| E | Öppnar undermenyn för Frysskydd och<br>pumpkonfiguration".             |
|   | Öppnar undermenyn för kompletterande värmekällor och ersättningspanna. |
| L | Öppna undermenyn för "Master - Slave".                                 |
| M | Öppna undermenyn för "Programversion<br>och klockkonfiguration"        |

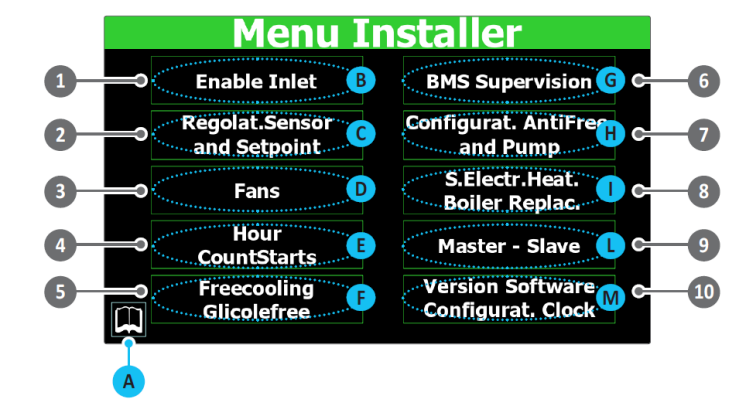

| 1  | Öppnar undermenyn för inmatning.                               |
|----|----------------------------------------------------------------|
| 2  | Öppnar undermenyn för justering av givare och börvärde.        |
| 3  | Öppnar undermenyn för fläktar.                                 |
| 4  | Öppna undermenyn för räkning av driftstimmar och driftstoppar. |
| 5  | Öppna undermenyn för frikyla (glykolfri).                      |
| 6  | Öppna undermenyn för "BMS övervakning".                        |
| 7  | Öppnar undermenyn för Frysskydd och pumpkonfiguration".        |
| 8  | Öppnar undermenyn för kompletterande värmekällor och           |
|    | ersättningspanna.                                              |
| 9  | Öppna undermenyn för "Master - Slave".                         |
| 10 | Öppna undermenyn för "Programversion och klockkonfiguration"   |

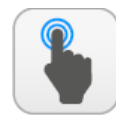

| Α | Öppna sidan "val av undermeny".                                      |
|---|----------------------------------------------------------------------|
| В | Aktivera eller inaktivera systemet ON/OFF via digital ingång (ID17). |

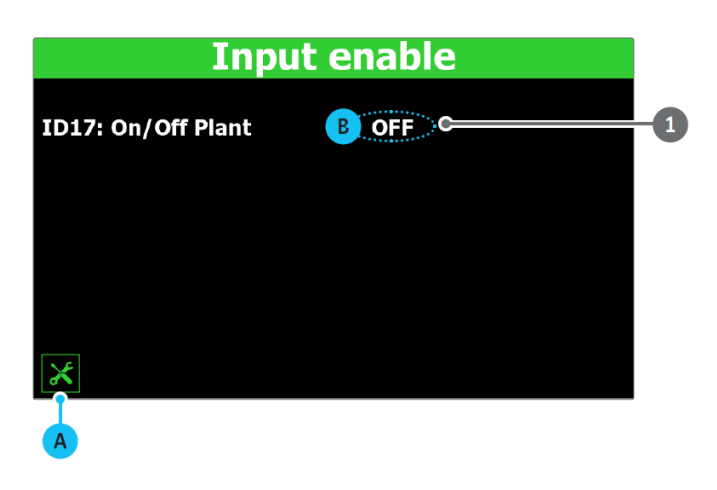

#### Förklaring:

Indikerar nuvarande inställning för funktionen "På / av via digital ingång<br/>ID17" (YES = funktion aktiverad; NO = funktion inaktiverad).

## INSTALLATÖR – BMS övervakning - Aktivera och ställa in kontroll via BMS

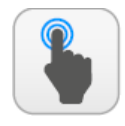

TILLGÄNGLIGA ÅTGÄRDER:

| Α | Öppna sidan "val av undermeny".                                                                                  |
|---|----------------------------------------------------------------------------------------------------|
| В | Aktivera eller inaktivera säsongövergång<br>via extern övervakning, BMS.                                         |
| С | Aktivera eller inaktivera ON/OFF via extern<br>övervakning, BMS.                                                 |
| D | Välj protokoll för kommunikation mellan<br>enheten och övervakaren, BMS.                                         |
| E | Välj kommunikationshastigheten mellan<br>enheten och övervakaren, BMS1.                                          |
| F | Välj antal stoppbitar i kommunikationen mellan enheten och övervakaren, BMS1.                                    |
| G | Tilldela en adress till enheten för<br>kommunikation mellan själva enheten och<br>den externa övervakaren, BMS1. |
| Н | Välj kommunikationshastigheten mellan<br>enheten och övervakaren, BMS2.                                          |
|   | Välj antal stoppbitar i kommunikationen mellan enheten och övervakaren, BMS2.                                    |
| L | Tilldela en adress till enheten för<br>kommunikation mellan enheten själv och<br>den externa övervakaren, BMS2.  |

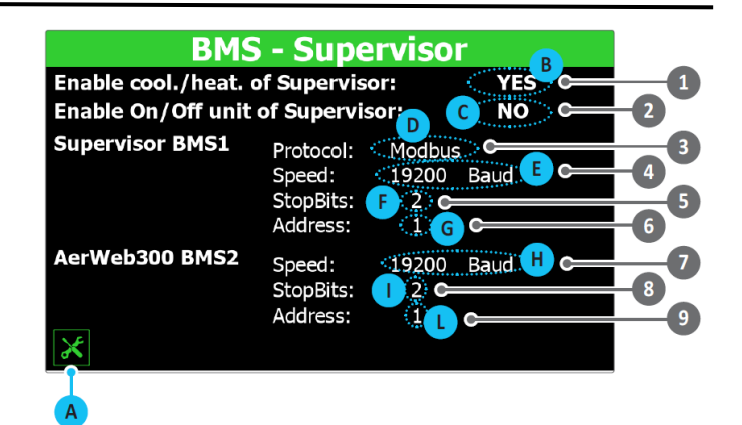

| 1 | Visar aktuell inställning för växling via BMS (YES = funktion aktiverad; NO |
|---|-----------------------------------------------------------------------------|
| - | = funktion inaktiverad).                                                    |
| 2 | Visar aktuell inställning för ON/OFF via BMS (YES = funktion aktiverad; NO  |
| 2 | = funktion inaktiverad).                                                    |
|   | Kan visa nuvarande protokoll som valts för kommunikation mellan             |
|   | enheten och BMS. Tillgängliga protokoll är:                                 |
|   | Modbus = RS485 modbus övervakare.                                           |
|   | Carel = kommunikationsprotokoll för styrning av expansionskort.             |
| 3 | PCOWeb = kommunikationsprotokoll för expansionskortet pCOWeb.               |
|   | Lon = kommunikationsprotokoll för styrning av Lon-expansionskort.           |
|   | Modbus Ext = utökat modbus kommunikationsprotokoll (vid val av detta        |
|   | protokoll kommer samma adresser vara tillgängliga på BMS2 för AERNET        |
|   | eller annan övervakare).                                                    |
|   | Visar aktuell kommunikationshastigheten mellan enheten och                  |
| 4 | övervakningssystem BMS1. Värden som kan ställas in är: 1200, 19200          |
|   | eller 38400 Baud.                                                           |
| - | Visar aktuellt antalet stoppbitar för kommunikation mellan enheten och      |
| 2 | övervakningssystemet BMS1. Värden som kan ställas in är: 1 eller 2.         |
| 6 | Visar aktuell adress som tilldelats enheten för kommunikation med           |
| 0 | fjärrstyraren BMS1.                                                         |
|   | Visar aktuell kommunikationshastighet mellan enheten och                    |
| 7 | övervakningssystemet BMS2. Möjliga värden som kan ställas in är: 1200,      |
|   | 19200 eller 38400 Baud.                                                     |
|   | Visar aktuellt antalet stoppbitar för kommunikation mellan enheten och      |
| • | övervakningssystemet BMS2. Värden som kan ställas in är: 1 eller 2.         |
| _ | Visar aktuell adress som tilldelats enheten för kommunikation med           |
| 9 | fjärrstyraren BMS2.                                                         |
|   |                                                                             |

## INSTALLATÖR – Inställning av givare och börvärde – Konfigurering av termostat och typ av börvärde

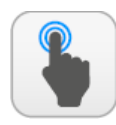

### TILLGÄNGLIGA ÅTGÄRDER:

| A | Öppna sidan "val av undermeny".                                                                   |
|---|---------------------------------------------------------------------------------------------------|
| В | Gå till nästa sida (endast om typen klimatkompenserat börvärde valts).                            |
| С | Val av temperaturgivare för styrning av köld/värmebärare.                                         |
| D | Ställ in önskad typ av styrning.                                                                  |
| E | Ställ in integrationstiden för beräkning av<br>integralfelet.                                     |
| F | Välj typ av börvärde för kyldrift.                                                                |
| G | Ställ in börvärdets differential för kyldrift.                                                    |
| Н | Välj typ av börvärde för värmedrift.                                                              |
|   | Ställ in börvärdets differential för<br>värmedrift.                                               |
| L | Ställ in differentialen som ska tillämpas på<br>börvärdet för värmeåtervinning (om<br>befintlig). |
| M | Ställ in den maximala temperaturen för vätskan som lämnar återvinningsenheten (om installerad).   |
|   |                                                                                                   |

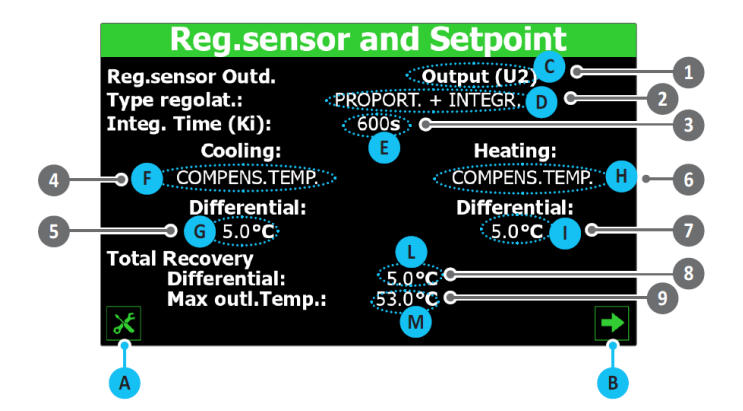

|   | Anger vilken givare som ska användas för termostatkontroll av             |
|---|---------------------------------------------------------------------------|
| 1 | köld/värmebäraren. Valet kan vara:                                        |
|   | OUTLET (U2) = Termostatstyrning utförs på förångarens utlopp.             |
|   | INLET (U1) = Termostatstyrning utförs på förångarens inlopp.              |
|   | COMMON OUTLET PROBE = Termostatstyrning utförs på förångarnas             |
|   | gemensamma utlopp (om befintlig).                                         |
|   | ACCUMULETION (U1) = Termostatstyrning utförs på ackumulatortanken         |
|   | (om installerad).                                                         |
|   | Visar typ av styrning som tillämpas på termostaten. Värdet kan vara:      |
| 2 | PROP + INT = PROPORTIONELL + INTEGRAL styrning.                           |
|   | <b>PROPORTIONAL =</b> PROPORTIONELL styrning.                             |
| 2 | Indikerar den tid som tilldelats för integrering (används för att beräkna |
| 3 | integralfelet).                                                           |
|   | Används för att välja typ av börvärde som ska användas vid kyldrift. De   |
|   | möjliga värdena är:                                                       |
|   | FIXED SET-POINT = Styrning sker med ett fast börvärde inställt av         |
| 4 | brukaren i "Systemmenyn".                                                 |
|   | CLIMATE CURVE = Automatisk styrning med ett variabelt börvärde            |
|   | beräknat utifrån uteluftstemperaturen (enligt inställning gjord på sidan  |
|   | "klimatkurva" i denna meny).                                              |
| 5 | Visar inställd differens för börvärdet vid kyldrift.                      |
|   | Används för att välja typ av börvärde som ska användas vid värmedrift.    |
|   | De möjliga värdena är:                                                    |
|   | FIXED SET-POINT = Styrning sker med ett fast börvärde inställt av         |
| 6 | brukaren i "Systemmenyn".                                                 |
|   | CLIMATE CURVE = Automatisk styrning med ett variabelt börvärde            |
|   | beräknat utifrån uteluftstemperaturen (enligt inställning gjord på sidan  |
|   | "klimatkurva" i denna meny).                                              |
| 7 | Visar inställd differens för börvärdet vid värmedrift.                    |
| 8 | Visar inställd differens som används vid värmeåtervinning                 |
| ٩ | Visar den maximala temperaturen på utgående värmebärare från              |
| 9 | återvinningsenheten, vid överskridande avbryts återvinningen.             |

### INSTALLATÖR – Justering av givare och börvärde – Konfigurering av klimatkurva

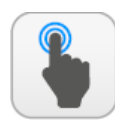

#### TILLGÄNGLIGA ÅTGÄRDER:

| Α | Öppna sidan "val av undermeny".                                                                                                    |
|---|----------------------------------------------------------------------------------------------------|
| В | Gå till föregående sida.                                                                                                    |
| С | Ställ in det värde som ska subtraheras från<br>börvärdet för kyldrift så att klimatkurvans<br>högsta värde motsvarar den maximala<br>uteluftstemperaturen (värdet definierat i<br>punkt E).             |
| D | Skriv in det uteluftsvärde som börvärde 1<br>ska motsvara (i kyldriftsläge)                                                                                                    |
| E | Ställ in det uteluftsvärde som börvärdet 1<br>ska motsvara (i kyldriftsläge), minus värdet<br>på kompensationspunkten (värde som<br>definieras i punkt C)                                               |
| F | Ställ in värdet som ska subtraheras från<br>huvudinställningen (i värmedriftsläge) så<br>att klimatkurvans högsta värde motsvarar<br>den maximala uteluftstemperaturen<br>(värdet definierat i punkt H) |
| G | Ställ in det uteluftsvärde som börvärdet 1<br>ska motsvara (i värmedriftsläge)                                                                                                    |
| Н | Ställ in det uteluftsvärde som börvärdet 1<br>ska motsvara (i värmedriftsläge), minus<br>värdet på kompensationspunkten (värde<br>som definieras i punkt F)                                             |

#### BERÄKNING AV BÖRVÄRDET MED KLIMATKURVA:

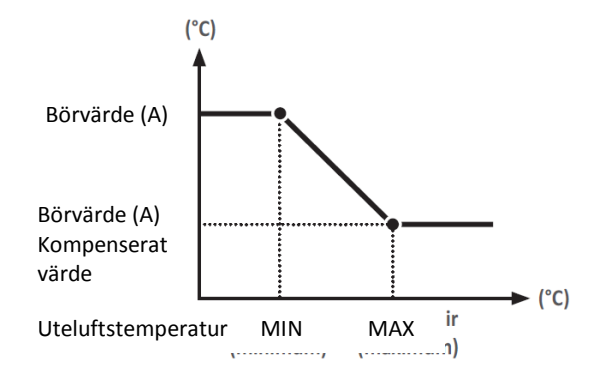

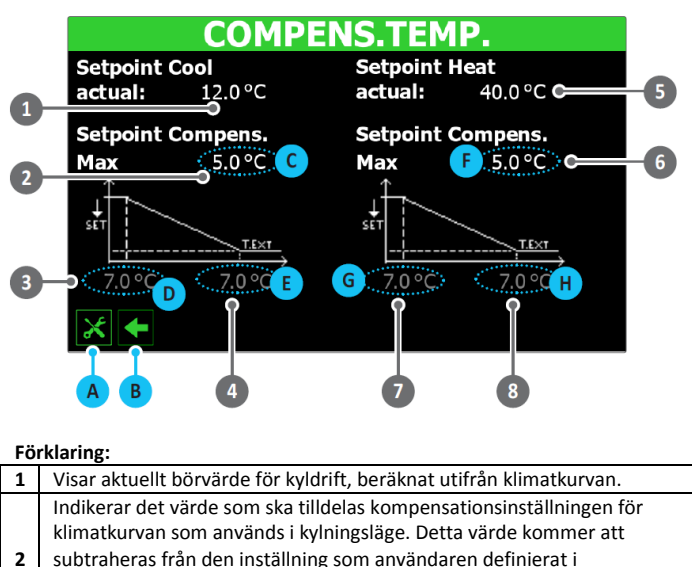

| 2 | Indikerar det värde som ska tilldelas kompensationsinställningen för       |
|---|----------------------------------------------------------------------------|
|   | klimatkurvan som används i kylningsläge. Detta värde kommer att            |
|   | subtraheras från den inställning som användaren definierat i               |
|   | systemmenyn och är associerad med den maximala uteluftstemperaturen        |
|   | som anges i parameter (4).                                                 |
| 3 | Anger den lägsta uteluftstemperaturen (startpunkten för klimatkurvan i     |
|   | kylningsläge) till vilken börvärde 1 (kylning) (definierad av användaren i |
|   | systemmenyn) måste motsvara.                                               |
| 4 | Indikerar den maximala uteluftstemperaturen (klimatkurvans slutpunkt i     |
|   | kylningsläge) för att associeras med resultatet av subtraktionen av        |
|   | börvärde 1 (definierad av användaren i systemmenyn) från den fastställda   |
|   | kompensationspunkten I parameter (2).                                      |
| 5 | Visar aktuellt börvärde för värmedrift, beräknat utifrån klimatkurvan.     |
|   | Indikerar det värde som ska tilldelas kompensationspunkten för             |
|   | klimatkurvan som används i värmemodus. Detta värde kommer att              |
| 6 | subtraheras från den inställning som användaren definierar i               |
|   | systemmenyn och är associerad med den maximala uteluftstemperaturen        |
|   | som anges i parameter (7).                                                 |
|   | Indikerar minsta uteluftstemperaturen (startpunkten för klimatkurvan i     |
| 7 | värmeläge) till vilken börvärde 1 (uppvärmning) (definierad av             |
|   | användaren i systemmenyn) måste motsvara.                                  |
|   | Indikerar den maximala uteluftstemperaturen (klimatkurvans slutpunkt i     |
| • | värmemodus) som ska associeras med resultatet av subtraktionen av          |
| ٥ | börvärde 1 (definierad av användaren i systemmenyn) från den fastställda   |
|   | kompensationspunkten L parameter (6)                                       |

 Börvärde (A) anger det bestämda värdet (för både kyl- och värmedrift, förutsatt att beräkningslogiken är densamma) för normal drift (denna inställning utförs på systemmenyns första sida).
 Börvärde (A) är definierad så att den motsvarar den lägsta uteluftstemperaturen [specificerad i den relativa parametern på sidan för klimatkurvan (kyl/värme)].

3. Den maximala uteluftstemperaturen [specificerad i den relativa parametern på klimatkurvan (kyl/värme)] är associerad med resultatet av subtraktion av börvärdet (A) från

kompensationspunkten (definierad i klimatkurva (kyl/ värme) sida).
4. För uteluftstemperaturer som är lägre än värdet angivet som minimum, kommer driftsättpunkten att vara lika med börvärdet (A).
5. För uteluftstemperaturer mellan det angivna lägsta och maximala värdet, beräknas börvärdet automatiskt på grundval av den raka delen av klimatkurvan.

6. För uteluftstemperaturer som är högre än maximivärdet kommer driftens börvärde att vara resultatet av subtraktion av börvärdet (A) från kompensationspunkten.

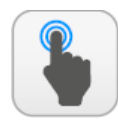

| Α | Öppna sidan "val av undermeny".                                                                                                    |
|---|----------------------------------------------------------------------------------------------------|
| В | Gå till följande sida.                                                                                                    |
| С | Ställ in temperaturen (vid värmeväxlarens<br>inlopp eller utlopp), under vilket<br>frysskyddslarmet är aktiverat.                        |
| D | Ställ in differentialen för att avsluta<br>frysskyddslarmet.                                                                             |
| E | Välj om pumparna ska aktiveras eller inte,<br>när frysskyddslarmet utlöses.                                                              |
| F | Ställ in pumpens för frysskydd cykliska<br>aktiveringsfunktion utifrån<br>uteluftstemperaturen.                                          |
| G | Ställ in tiden mellan pumpaktiveringarna i<br>programvaran för frysskyddspump.                                                           |
| H | Ställ in pumpens driftstid i aktiveringscykel<br>i pumpprogrammet för frysskyddspump                                                     |
|   | Ställ in den uteluftstemperatur under vilken frysskyddspumpcykeln ska aktiveras                                                          |
| L | Ställ in den cykliska pumpens<br>aktiveringsfunktion utifrån<br>uteluftstemperaturen för att undvika<br>ackumulering av snö i fläktarna. |
| M | Ställ in tröskelvärdet för den<br>uteluftstemperaturen under vilken<br>fläktcykeln ska aktiveras                                         |
| N | Ställ in tiden som fläktarna ska vara<br>avstängda under frysskyddscykeln.                                                               |
| 0 | Ställ in tiden för vilken fläktarna ska vara i<br>drift under frysskyddscykeln.                                                          |

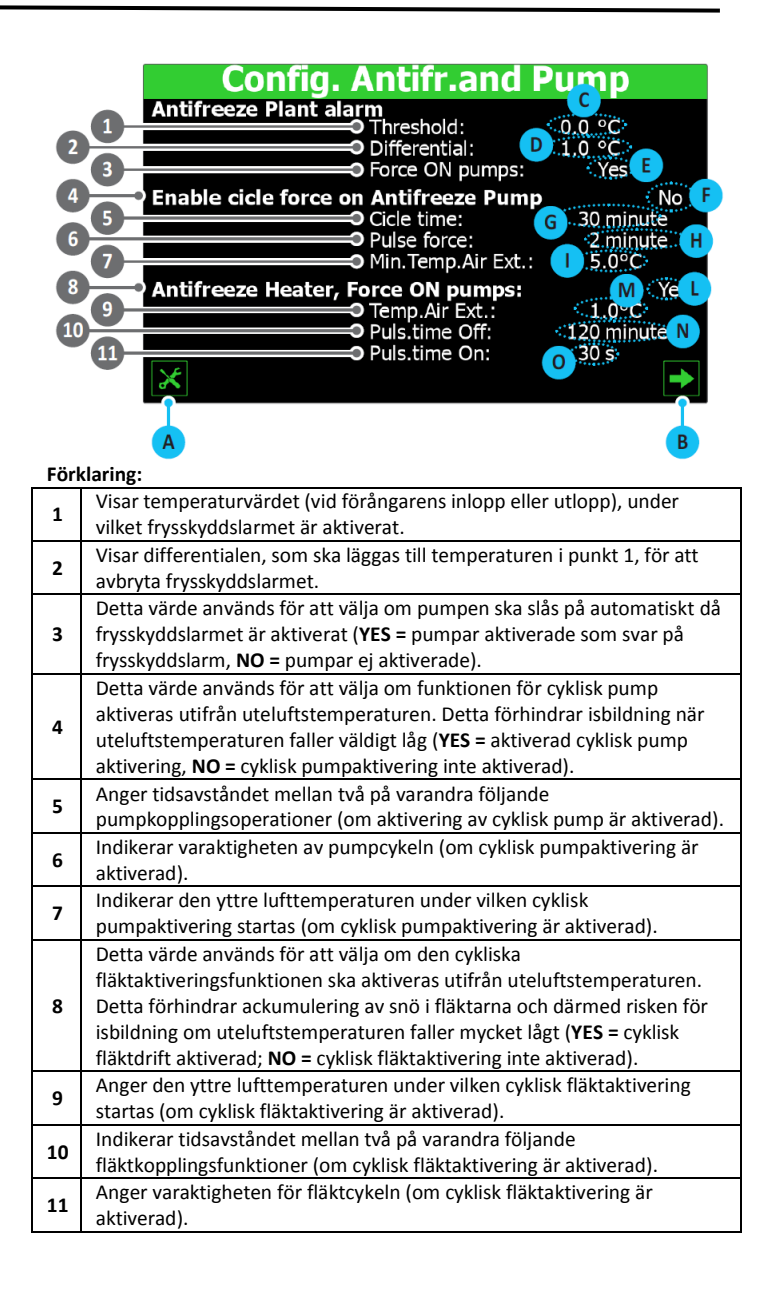

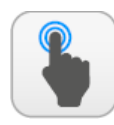

| Α | Öppna sidan "val av undermeny".                                                                                                    |
|---|----------------------------------------------------------------------------------------------------|
| В | Gå till föregående sida.                                                                                                    |
| С | Välj om pumparna ska aktiveras när<br>frysskyddsvärmen är aktiverad.                                                                                    |
| D | Ställ in antalet pumpar (endast om externa pumpar är installerade).                                                                                     |
| E | Ställ in tiden som reservpumpen (om<br>reservpump är installerad) fortfarande är<br>avaktiverad innan den aktiva återgår till<br>normal pumprotation.   |
| F | Ställ in tiden efter vilken pumpen ska<br>stoppas efter avstängning av kompressorn<br>eller annan energikälla (frysskyddsvärmare,<br>fri kylning etc.). |
| G | Ställ in återvinningspumpens aktivering på<br>grundval av uteluftstemperaturen för<br>frysskyddsstyrning av pumpen (om<br>installerad)                  |
| H | Ställ in gränsvärdet för den<br>uteluftstemperaturen under vilken<br>återvinningspumpen ska aktiveras (om<br>installerad)                               |
|   | Ställ in differentialen för att avslut av<br>återvinningens fryslarm (om installerat).                                                                  |

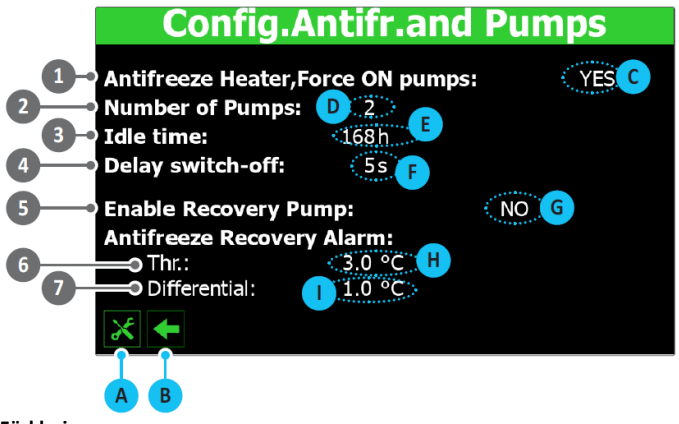

| - | - 0                                                                                                    |
|---|----------------------------------------------------------------------------------------------------|
| 1 | Detta värde används för att välja om pumpen ska slås på automatiskt om<br>frysskyddsvärmen är aktiverad (JA = pumpar aktiveras tillsammans med<br>värmaren, NO = pumpar aktiveras inte).                                                                                                    |
| 2 | Visar antalet pumpar (endast nödvändigt för externa pumpar utanför aggregatet). Detta värde kan vara 1 eller 2.                                                                                                    |
| 3 | Visar pumpens inaktivitetstid - det vill säga den tid då en av de två<br>pumparna är står stilla medan den andra är i drift. När denna tid har gått<br>utförs en pumprotationsoperation (för att förhindra driftsavbrott) med<br>automatisk avstängning och återstart av kompressorerna. För att minska<br>fall med driftsstopp utförs rotation varje gång enheten åter startas efter<br>avstängning (standby), även om inställd tid inte har passerat.                                                                                                    |
| 4 | Indikerar pumpens avstängningsfördröjning efter att kompressorerna eller andra energikällor har stängts av (värmare, frikyla, etc.).                                                                                                    |
| 5 | Detta värde används för att välja styrning av återvinningspumpen (om<br>installerad):<br><b>NO</b> = återvinningsenheten aktiveras när strömbrytarens kontakt sluts för<br>vattenflöde (pumpen hanteras inte av enheten);<br><b>YES</b> = pumpen hanteras av enheten - den stängs av när vattnet som<br>kommer in i återvinningsdelen når temperaturens börvärde (enligt<br>givaren i tanken för tappvarmvatten). Pumpen startas igen när<br>temperaturen hos återvinningstankens inloppsgivare faller mer än 3°C<br>under återvinningens börvärde. Bortsett från strömbrytaren, hanteras<br>pumpens termobrytare (om den installeras) också; Detta utlöser<br>pumpens avaktivering och medger stopp av återvinningen. |
| 6 | Indikerar temperaturen på inloppstankens inlopp (om den är installerad),<br>under vilken frysskyddslarmet är aktiverat på återvinningstanken.                                                                                                    |
| 7 | Visar värdet på differentialen, som ska läggas till inloppstemperaturen på<br>återvinningstanken (om den är installerad), för att avbryta<br>återhämtningsskyddets frysskyddslarm.                                                                                                    |

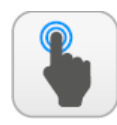

| A | Öppna sidan "val av undermeny".                                                                                          |
|---|----------------------------------------------------------------------------------------------------|
| В | B Aktivera eller inaktivera funktionen låg<br>ljudnivå (nattläge).                                                       |
| С | C Ställ in tiden då för låg ljudnivå ska<br>aktiveras (nattläge).                                                        |
| D | Ställ in tiden då låg ljudnivå ska avslutas<br>(nattläge).                                                               |
| E | Ställ in värdet (i volt i kyldriftsläge, med<br>kondensstyrning) när funktionen för låg<br>ljudnivå (nattläge) är aktiv. |
| F | Ställ in värdet (i volt i frikylningsläge om<br>planerat) när lågt ljudnivå (nattläge) är<br>aktivt.                     |
| G | Ställ in tiden för max volt vid start av<br>fläkten.                                                                     |
| H | Ställ in värdet (i volt) för lägsta<br>fläkthastighet                                                                    |
|   | Ställ in värdet (i volt) för maximal<br>fläkthastighet vid kyldriftsläge.                                                |
| L | Ställ in värdet (i volt) för maximal<br>fläkthastighet i värmedriftsläge.                                                |

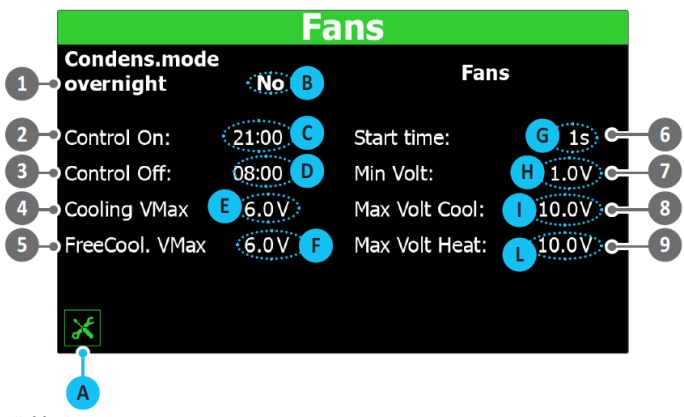

| - | - 0                                                                          |
|---|------------------------------------------------------------------------------|
| 1 | Detta värde används för att välja om fläkthastigheten ska begränsas          |
|   | under angivet tidsband (YES = fläktvarvet begränsat enligt                   |
|   | specifikationen, NO = standardfläktdrift).                                   |
| 2 | Visar starttiden för det program där fläktarna arbetar med reducerad         |
| 2 | hastighet (om denna funktion har aktiverats).                                |
| U | Anger sluttid för det program där fläktarna arbetar med reducerad            |
| 3 | hastighet (om denna funktion har aktiverats).                                |
|   | Visar värdet (i volt) för maximal fläkthastighet (i kyldriftsläge) för låg   |
| 4 | ljudnivå. Detta värde kan sträcka sig från 0 till 10V, där 10V representerar |
|   | maximal hastighet.                                                           |
| 5 | Indikerar värdet (i volt) för maximal fläkthastighet (i läge "frikyla") för  |
|   | drift med låg ljudnivå. Detta värde kan sträcka sig från 0 till 10V, med 10V |
|   | representerar maximal hastighet                                              |
| 6 | Anger vilken tid som 4V-toppen ska vara fast vid start av fläktar (under     |
| U | normal fläktdrift).                                                          |
|   | Visar värdet (i volt) för lägsta fläkthastighet under normal drift. Detta    |
| 7 | värde kan sträcka sig från 0 till 10V, med 10V representerar maximal         |
|   | hastighet.                                                                   |
|   | Visar värdet (i volt) för maximal fläkthastighet under normal drift          |
| 8 | (kyldriftsläge). Detta värde kan sträcka sig från 0 till 10V, med 10V        |
|   | representerar maximal hastighet.                                             |
|   | Visar värdet (i volt) för maximal fläkthastighet under normal drift          |
| 9 | (värmedriftsläge). Detta värde kan sträcka sig från 0 till 10V, med 10V      |
|   | representerar maximal hastighet.                                             |

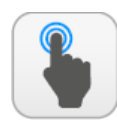

| A | Öppna sidan "val av undermeny".                                                                                                    |
|---|----------------------------------------------------------------------------------------------------|
| В | Ställ in antalet extra värmekällor som finns tillgängliga för enheten.                                                              |
| С | Ställ in minimum effekt i förhållande till<br>aggregatets effekt (som ett procentvärde).                                            |
| D | Aktivera eller inaktivera ersättningspannan för varmvattenproduktion.                                                               |
| E | Ställ in uteluftstemperaturen under vilken<br>integreringen mellan aggregatet (för<br>värmepump) och tilläggsvärmare aktiveras      |
| F | Ställ in uteluftstemperaturen under vilken<br>aggregatet (för värmepump) ersätts med<br>tilläggsvärmare eller panna (om aktiverat). |

| Config.Resist.Integ.and Boiler        |                                                                                                    |  |  |
|---------------------------------------|----------------------------------------------------------------------------------------------------|--|--|
| ①→ Conf.Suppl.el.heat.and Boiler: 0 B |                                                                                                    |  |  |
| 2 - Power Resistance:                 |                                                                                                    |  |  |
| 3                                     | Number Suppl.el.heaters: No                                                                                                    |  |  |
| 4                                     | Integration Air Temp.: 5.0 °C                                                                                                    |  |  |
| 5                                     | 5-• Integration Air Temp.: 5.0 °C F                                                                                                    |  |  |
|                                       | ×                                                                                                    |  |  |
|                                       |                                                                                                    |  |  |
| Fö                                    | rklaring:                                                                                                    |  |  |
| 1                                     | Detta värde anger antalet extra värmekällor som hanteras av enheten<br>(via en anslutning till expansionskortet pCOe). Detta värde kan variera<br>från 0 till 3.                                                                                             |  |  |
| 2                                     | Visar lägsta effektsteget i förhållande till aggregatets effekt (som ett procentvärde) (endast om enheten är en värmepump).                                                                                                    |  |  |
| 3                                     | Detta värde används för att hantera en värmepanna (endast på<br>värmepumpenheter) för varmvattenproduktion när uteluftstemperaturen<br>sjunker under ett inställt gränsvärde ( <b>YES</b> = värmepannan aktiverad, <b>NO</b> =<br>Pannan är inte aktiverad). |  |  |
| 4                                     | Visar den uteluftstemperaturen under vilken enheten arbetar<br>tillsammans med extra värmekällor (ovanför detta temperaturvärde, drivs<br>enheten utan extra värmekälla).                                                                                    |  |  |
|                                       | Visar den uteluftstemperaturen under vilken värmepumpen är helt ersatt                                                                                                    |  |  |

(det är i läge "standby") med tilläggsvärmare eller (om konfigurerad)

värmepannan för varmvattenproduktion.

## INSTALLATÖR – Kompressors driftslogg - driftstimmar- och antal starter

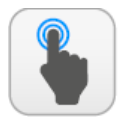

TILLGÄNGLIGA ÅTGÄRDER:

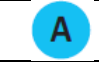

Öppna sidan "val av undermeny".

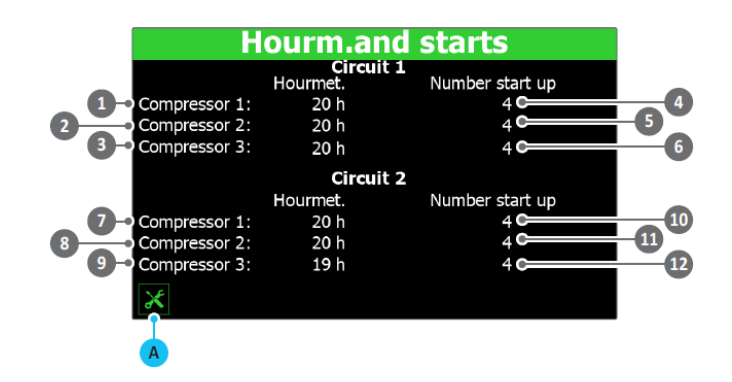

#### Förklaring:

5

|    | 0                                                                     |
|----|-----------------------------------------------------------------------|
| 1  | Visar antal driftstimmar för kompressorn 1 i krets 1.                 |
| 2  | Visar antal driftstimmar för kompressorn 2 på krets 1 (om befintlig). |
| 3  | Visar antal driftstimmar för kompressorn 3 på krets 1 (om befintlig). |
| 4  | Visar antal starter för kompressor 1 på krets 1.                      |
| 5  | Visar antal starter för kompressor 2 på krets 1 (om befintlig).       |
| 6  | Visar antal starter för kompressor 3 på krets 1 (om befintlig).       |
| 7  | Visar antal driftstimmar för kompressorn 1 i krets 2.                 |
| 8  | Visar antal driftstimmar för kompressorn 2 på krets 2 (om befintlig). |
| 9  | Visar antal driftstimmar för kompressorn 3 på krets 2 (om befintlig). |
| 10 | Visar antal starter för kompressor 1 på krets 2(om befintlig).        |
| 11 | Visar antal starter för kompressor 2 på krets 2 (om befintlig).       |
| 12 | Visar antal starter för kompressor 3 på krets 2 (om befintlig).       |

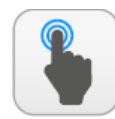

| Α | Öppna sidan "val av undermeny".                                                                                                    |
|---|----------------------------------------------------------------------------------------------------|
| В | Ställ in aggregatet som ensam enhet eller som<br>Master eller Slav.                                                                                                    |
| С | Ställ in effektsteget för att fördela behovet mellan<br>Mastern och Slaven (om befintlig).                                                                                 |
| D | Välj om slaven endast ska aktiveras som svar på en<br>begäran på slavenheten eller också som svar på en<br>förfrågan från Mastern (om styrning Master/Slav<br>ställts in). |

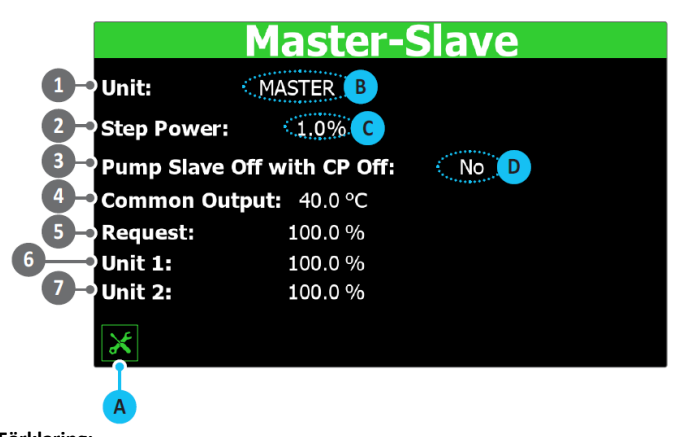

|   | 0                                                                               |
|---|---------------------------------------------------------------------------------|
|   | Används för att välja om enheten ingår i ett Master/Slavesystem. Möjliga        |
| 1 | vardena ar:                                                                     |
|   | <b>SINGLE =</b> enheten är ensam så ingen anslutning är aktiverad och det finns |
|   | ingen Master/Slave-kontroll.                                                    |
|   | MASTER = enheten är en del av ett system med två enheter (och ansluten          |
|   | via pLAN). Den nuvarande inställningen indikerar att enheten är Master.         |
|   | <b>SLAVE</b> = enheten är en del av ett system med två enheter (och ansluten    |
|   | via nl AN). Den nuvarande inställningen indikerar att enheten är en slav        |
|   | Vicar procontidalan ay systemate affekthebay com dalas mallan master            |
|   | visal procentuelen av systemets enektbenov som delas menan master               |
|   | och slav. Detta varde kan variera fran 1 till 100 %, med 1 % som visar att      |
| 2 | de två enheterna kommer att fungera parallellt och 100 % visar att              |
|   | enheterna kommer att användas i sekvens (med inställning 100 %                  |
|   | kommer slaven endast att belastas då mastern är fullt utnyttjad).               |
|   | Val om slavens pump endast ska aktiveras då slavenheten är inblandad i          |
|   | effektbehovet eller aktiveras när ett behov tas emot från systemet.             |
| 3 | YES = Slavens pump är avstängd om det inte finns någon förfrågan på             |
|   | slavenheten.                                                                    |
|   | NO = Slavens nump aktiveras alltid som svar på en förfrågan.                    |
|   | Visarutgående vätsketemperatur mätt nå samlingsröret från mastern och           |
| 4 | salaringstorer nan mastern beratur matt på samningstoret man mastern ben        |
| _ |                                                                                 |
| 5 | Visar effektbehovet i procent som för närvarande begärs av systemet.            |
| 6 | Visar av mastern för närvarande levererad effekt i procent.                     |
| 7 | Visar av slaven för närvarande levererad effekt i procent.                      |

## INSTALLATÖR – Konfigurering av frikyla (om installerad), glykolfri

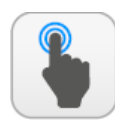

TILLGÄNGLIGA ÅTGÄRDER:

| Α | Öppna sidan "val av undermeny".                                                                                |
|---|----------------------------------------------------------------------------------------------------|
| В | Ställ in den temperatur som ska vara<br>temperaturdifferensen vid maximal<br>fläkthastighet i frikylningsläge. |
| С | Ställ in värdet för fläktarna i volt under frikylning.                                                         |
| D | Ställ in en temperaturdifferens som ska användas för frikylning.                                               |
| E | Ställ in omkopplingstiden för start med frikylning.                                                            |
| F | Välj vilken typ av kontroll som ska användas på<br>NYB-enheterna under vänteläge                               |

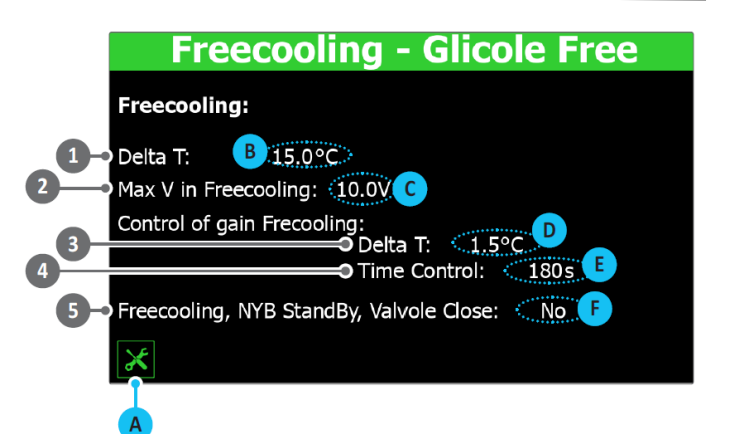

#### Förklaring:

| 1 | Visar temperaturskillnaden (vid frikylning) genererad vid maximal<br>fläkthastighet.                                                                                                    |
|---|----------------------------------------------------------------------------------------------------|
| 2 | Indikerar värdet (i Volt) som tilldelats fläktarna under frikylning. Detta<br>värde kan sträcka sig från 0 till 10V.                                                                                                    |
| 3 | Indikerar det värde som ska tilldelas temperaturskillnaden vid maximal<br>fläkthastighet under frikylning. Denna parameter är en del av den<br>konstanta kontrollen att frikylningsenheten producerar ett T-delta<br>(används som säkerhetskontroll vid 3-vägsventil drift). |
| 4 | Visar tiden för by-pass efter start av frikylning före kontroll.                                                                                                    |
| 5 | Detta värde används för att hantera ventilernas logik på NYB. Detta kan<br>vara:<br>YES = inget vattenflöde under enhetens standby.<br>NO = vattenflöde över förångaren under enhetens standby.                                                                              |

### INSTALLATÖR – Programversion, konfigurering av klocka i CTOUCH och pCO5

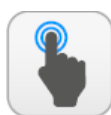

| Α | Öppna sidan "val av undermeny".                  |
|---|--------------------------------------------------|
| В | Gå till föregående sida.                         |
| С | Gå till nästa sida.                              |
| D | Skicka aktuella data till pCO5-kortet.           |
| E | Ställ in dagen på CTOUCH panelen.                |
| F | Ställ in tiden på CTOUCH panelen.                |
| G | Ställ in datumet på CTOUCH panelen               |
| Н | Används för att ställa in dagen på pCO5-tidur.   |
|   | Används för att ställa in tiden på pCO5-tidur.   |
| L | Används för att ställa in datumet på pCO5-tidur. |

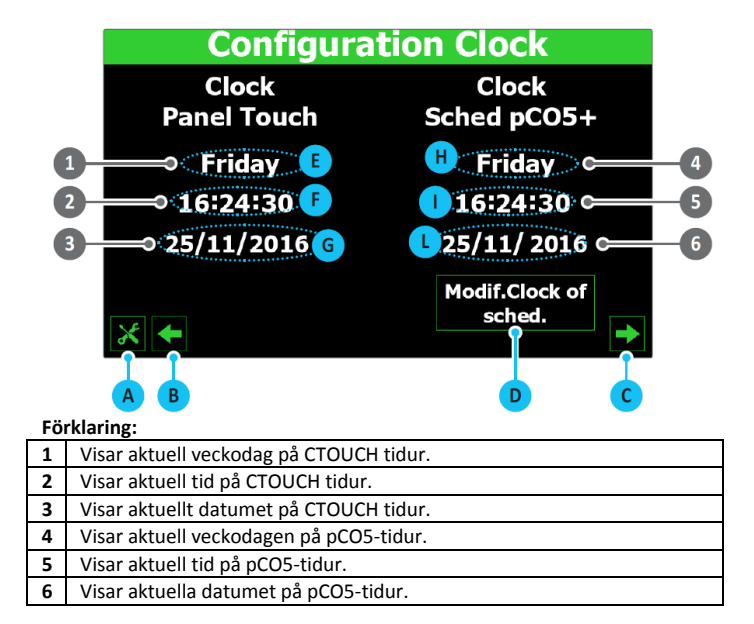

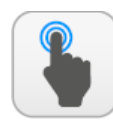

| Α | Öppna sidan "val av undermeny".                          |
|---|----------------------------------------------------------|
| В | Gå till föregående sida.                                 |
| С | Gå till nästa sida.                                      |
| D | Ställ in automatisk växling mellan GMT och<br>sommartid. |
| E | Välj dag i månaden för att växla till sommartid          |
| F | Välj dag i veckan för att växla till sommartid           |
| G | Välj i vilken månad växling till sommartid ska ske.      |
| Н | Välj tidpunkt växling till sommartid ska ske.            |
|   | Välj dag i månaden för växling till GMT.                 |
| L | Välj dag i veckan för växling till GMT.                  |
| M | Välj månad för växling till GMT.                         |
| N | Välj tidpunkt för växling till GMT.                      |

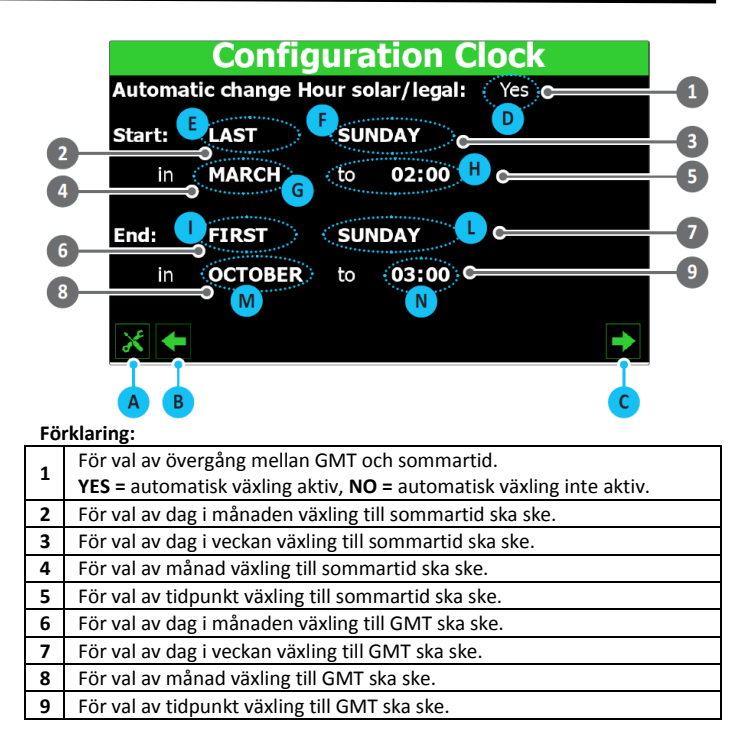

## INSTALLATÖR - Programversion, konfiguration av kalender

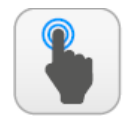

| Α        | Öppna sidan "val av undermeny". |
|----------|---------------------------------|
| В        | Gå till föregående sida.        |
| С        | Gå till nästa sida.             |
| D        | Ange startdatum för period 1    |
| E        | Ange slutdatum för period 1     |
| F        | Ange åtgärd för period 1        |
| G        | Ange startdatum för period 2    |
| Н        | Ange slutdatum för period 2     |
|          | Ange åtgärd för period 2        |
| L        | Ange startdatum för period 3    |
| M        | Ange slutdatum för period 3     |
| Ν        | Ange åtgärd för period 3        |
| 0        | Ange startdatum för period 4    |
| P        | Ange slutdatum för period 4     |
| Q        | Ange åtgärd för period 4        |
| R        | Ange startdatum för period 5    |
| <u> </u> | Ange slutdatum för period 5     |
| Т        | Ange åtgärd för period 5        |
|          |                                 |

|                                     | Calendar                                                                      |   |  |
|-------------------------------------|-------------------------------------------------------------------------------|---|--|
|                                     | Start (2) End Action                                                          |   |  |
| 1                                   |                                                                               | 3 |  |
|                                     |                                                                               |   |  |
|                                     |                                                                               |   |  |
| 7                                   |                                                                               | 9 |  |
| 10-                                 |                                                                               | 2 |  |
| 13-                                 |                                                                               | B |  |
|                                     |                                                                               |   |  |
|                                     | ★ ← →                                                                         |   |  |
|                                     |                                                                               |   |  |
|                                     | A B C                                                                         |   |  |
| 1                                   | Anger startdatum för perioden 1                                               |   |  |
| 2                                   | Visar slutdatum för perioden 1                                                |   |  |
| 2                                   | Val av åtgärd för period 1: <b>OFF =</b> enhet inaktiverad; <b>Veckosluts</b> |   |  |
| 3                                   | och helgdagars tids band aktiverat.                                           |   |  |
| 4                                   | Visar startdatum för period 2                                                 |   |  |
| 5                                   | Visar slutdatum för period 2                                                  |   |  |
| 6                                   | Val av åtgärd för period 2: <b>OFF =</b> enhet inaktiverad; <b>Veckosluts</b> |   |  |
| v                                   | och helgdagars tids band aktiverat.                                           |   |  |
| 7                                   | Visar startdatum för period 3                                                 |   |  |
| 8                                   | Visar slutdatum för period 3                                                  |   |  |
| 9                                   | Val av åtgärd för period 3: <b>OFF =</b> enhet inaktiverad; <b>Veckosluts</b> |   |  |
| och helgdagars tids band aktiverat. |                                                                               |   |  |
| 10                                  | Visar startdatum för period 4                                                 |   |  |
| 11                                  | Visar slutdatum för period 4                                                  |   |  |
| 12                                  | Val av åtgärd för period 4: <b>OFF =</b> enhet inaktiverad; <b>Veckosluts</b> |   |  |
|                                     | och helgdagars tids band aktiverat.                                           |   |  |
| 13                                  | Visar startdatum för period 5                                                 |   |  |
| 14                                  | Visar slutdatum för period 5                                                  |   |  |
| 15                                  | Val av atgard för period 5: <b>OFF</b> = enhet inaktiverad; <b>Veckosluts</b> |   |  |
|                                     | och neigaagars tids band aktiverat.                                           |   |  |

## **INSTALLATÖR – Programversion, information om systemet**

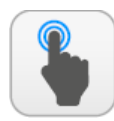

| A | Öppna sidan "val av undermeny". |
|---|---------------------------------|
| В | Gå till föregående sida.        |
| С | Gå till nästa sida.             |

|    | Version Software                                         |   |
|----|----------------------------------------------------------|---|
|    | Aermec S.p.a.                                            |   |
|    | Code:<br>NRL 2800° H° ° ° ° ° BF                         |   |
|    | 2 -> Version software pCO5+: 2.3.3 04/11/16 C            | 3 |
|    | 4 Version software pGDTouch: <b>1.0.2</b>                |   |
|    | 5 Testing date: 11:23 23/11/16                           |   |
| Fä |                                                          |   |
| 1  | Visar enhetens identifieringskod                         |   |
| 2  | Visar aktuell programversion för pCO5-kortet.            |   |
| 3  | Visar datumet för pCO5-kortets programvara.              |   |
| 4  | Visar programversion för CTOUCH.                         |   |
| 5  | Visar datum och klockslag för fabrikens test av enheten. |   |

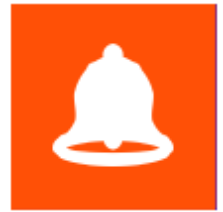

## **MENY FÖR LARM**

Menyn för larm används för att visa och eventuellt återställa de larmförhållanden som kan uppstå på enheten medan den är i drift. Larmen är uppdelade i olika kategorier beroende på deras svårighetsgrad. Vissa av

dem kan orsaka allvarliga skador på enheten, innan de återställs är det viktigt att undersöka orsaken till larmet, kontakta teknisk personal vid behov.

### LARM - Huvudsida larm

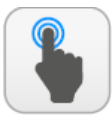

TILLGÄNGLIGA ÅTGÄRDER:

| Α | Öppna sida "HEM".                                                                    |
|---|--------------------------------------------------------------------------------------|
| В | Öppna sidan för "menyval".                                                           |
| С | Har noterat larmen och återställer larm som för<br>närvarande är aktiva på systemet. |
| D | Öppna sidan för visning av aktiva larm.                                              |

OBS! Vissa sidor eller föremål på sidorna i den här menyn är kanske inte synliga eftersom de endast gäller specifika modeller eller typer av enheter som beroende på konfigurationen inte är tillgängliga; Denna bruksanvisning illustrerar dock alla möjliga sidor. För mer information om komponenterna i enheten hänvisas till den tekniska manualen.

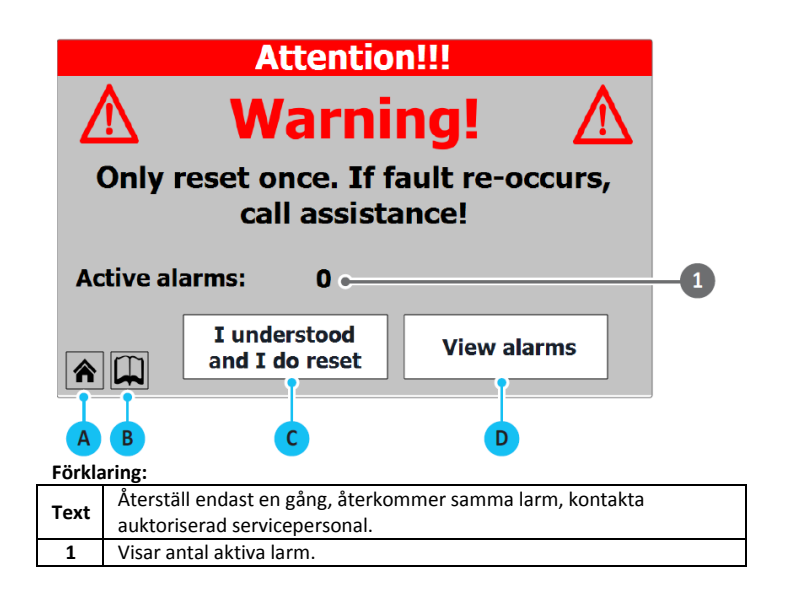

## LARM – Sida med aktiva larm

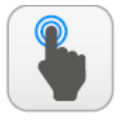

| Α | Öppna sida "HEM".                          |
|---|--------------------------------------------|
| В | Öppna sidan för "menyval".                 |
| С | Återställ larm aktiva på systemet.         |
| D | (History alarms) Öppna larmhistorikssidan. |

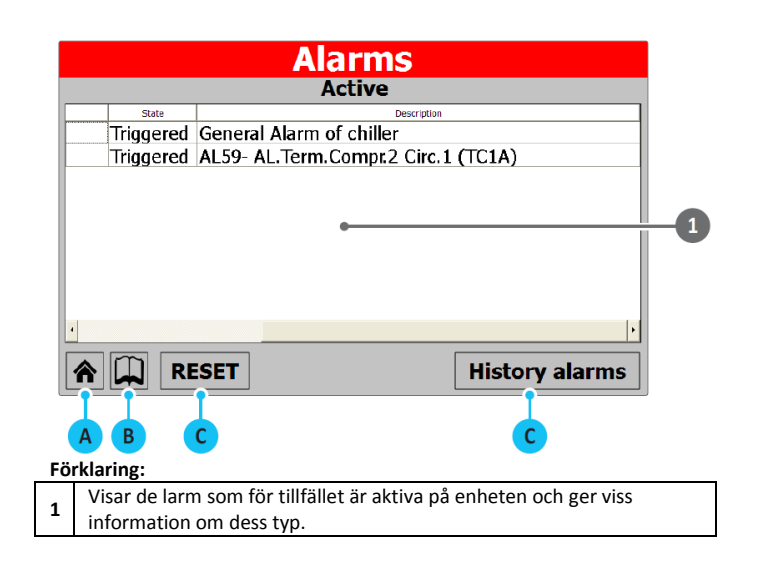

### LARM – Larmhistorik

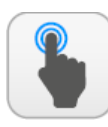

TILLGÄNGLIGA ÅTGÄRDER:

| Α | Öppna sida "HEM".                  |
|---|------------------------------------|
| В | Öppna sidan för "menyval".         |
| С | Återgå till sidan med aktiva larm. |
| D | Visa föregående larm i loggen.     |
| E | Visa följande larm i loggen.       |
| F | Visa det första larmet i loggen.   |

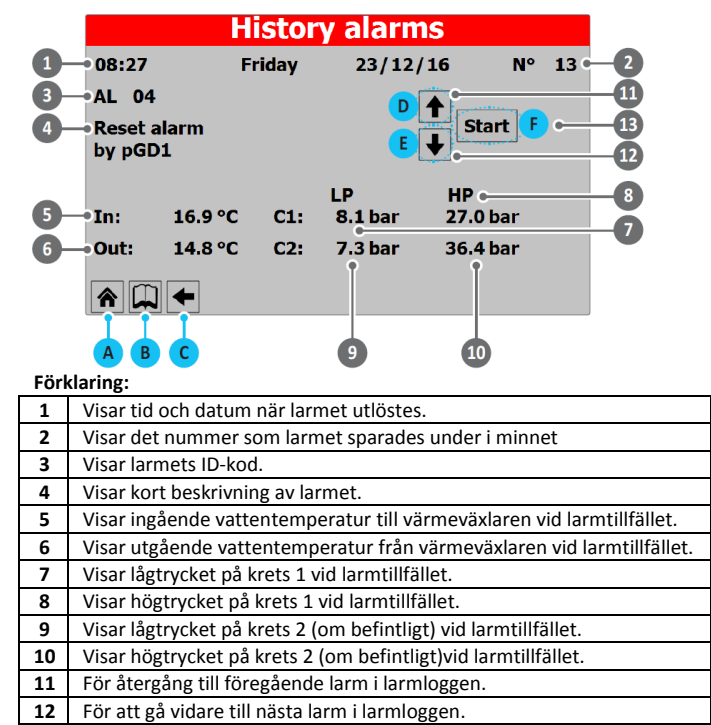

13 För att gå till det första larmet i larmloggen.

| LARM - | Tabell | gällande | koder för | larm |
|--------|--------|----------|-----------|------|

| Kod  | Förklaring                                                          | Notering | Kod   | Förklaring                                                       | Notering  |
|------|---------------------------------------------------------------------|----------|-------|------------------------------------------------------------------|-----------|
| AL01 | Klockbatteri felaktig eller ej ansluten.                            |          | AL41  | Frysskyddslarm för gemensamt systemutlopp.                       |           |
| AL02 | Minneskortet är skadat.                                             |          | AL42  | Frysskyddslarm för återvinning, inlopp/utloppstemperatur.        |           |
| AL03 | Fasföljd, ID8.                                                      |          | AL43  | Frysskyddslarm för återvinning 2, utloppstemperatur.             |           |
| AL04 |                                                                     |          | AL45  | IO expansionskort (uPC) utan kontakt (off-line).                 |           |
| AL05 | Högtryckstransduktor på krets 1, felaktig eller ej ansluten.        | U5       | AL46  | IO expansion (pCOe) utan kontakt (off-line).                     |           |
| AL06 | Högtryckstransduktor på krets 2, felaktig eller ej ansluten.        | U6       | AL48  | Hetgastemperaturgivare, krets 1, felaktig eller ej ansluten.     |           |
| AL07 | Lågtryckstransduktor på krets 1, felaktig eller ej ansluten.        | U8       | AL49  | Hetgastemperaturgivare, krets 2, felaktig eller ej ansluten.     |           |
| AL08 | Lågtryckstransduktor på krets 2, felaktig eller ej ansluten.        | U9       | AL50  | Automatisk omstart efter strömavbrott.                           | NO är ett |
| AL09 | Temperaturgivare på förångare 1, ingående köldbärare, felaktig      | U1       | -     |                                                                  | larm      |
|      | eller ej ansluten.                                                  |          | AL59  | Motorskydd för kompressor 2, krets 1                             |           |
| AL10 | Temperaturgivare på förångare 1, felaktig eller ej ansluten.        | U2       | AL60  | Motorskydd för kompressor 3, krets 1                             |           |
| AL11 | Temperaturgivare på gemensam förångare, utgående köldbärare,        |          | AL61  | Motorskydd för kompressor 1, krets 2                             |           |
|      | felaktig eller ej ansluten.                                         |          | AL62  | Motorskydd för kompressor.2, krets 2                             |           |
| AL12 | Temperaturgivare på återvinningens vatteninlopp, felaktig eller ej  |          | AL63  | Motorskydd för kompressor 3, krets 2                             |           |
|      | ansluten.                                                           |          | AL64  | Lågtryckspressostat, BP, krets 2.                                |           |
| AL13 | Temperaturgivare vid återvinning 1, vattenutlopp, felaktig eller ej |          | AL65  | Lågtryck, krets 2 från sond.                                     |           |
|      | ansluten.                                                           |          | AL66  | Högtryckspressostat, krets 2.                                    |           |
| AL14 | Temperaturgivare vid återvinning 2, vattenutlopp, felaktig eller ej |          | AL67  | Högtryck, krets 2 från sond.                                     |           |
|      | ansluten.                                                           |          | AL75  | Hög hetgastemperatur, krets 1.                                   |           |
| AL15 | Temperaturgivare vid gemensam värmeväxlare för återvinning,         |          | AL76  | Hög hetgastemperatur, krets 2.                                   |           |
|      | vattenutlopp, felaktig eller ej ansluten.                           |          | AL85  | Larm om för hög inloppstemperatur till system.                   |           |
| AL16 | Uteluftens temperaturgivare defekt eller ej ansluten.               | U3       | AL87  | Master frånkopplad (off-line).                                   |           |
| AL17 | Vätsketemperaturgivare på krets 1, felaktig eller ej ansluten.      | U4       | AL88  | Slav frånkopplad (off-line).                                     |           |
| AL18 | Vätsketemperaturgivare på krets 2, felaktig eller ej ansluten.      | U7       | AL89  | Felaktig version av programvaran för Master/Slav (de två korten  |           |
| AL19 | Tid för underhåll av kompressorerna i krets 1.                      |          |       | har inte samma programversion)                                   |           |
| AL23 | Motorskydd för kompressorer krets 1.                                |          | AL90  | Larm från frikylans utlopp.                                      |           |
| AL24 | Motorskydd larm för systempump 1.                                   | ID 6     | AL91  | Summalarm från slav.                                             |           |
| AL25 | Motorskydd larm för systempump 2.                                   |          | AL92  | Flödesvakt (Glykolfri anläggning).                               |           |
| AL28 | Motorskydd för fläktar krets 1.                                     |          | AL93  | Motorskydd för glykolfri pump.                                   |           |
| AL29 | Motorskydd för fläktar krets 2.                                     |          | AL94  | Expansionskort pCOE off-line (adress = 3) DK-enhet.              |           |
| AL30 | Lågtryck indikerat med pressostat, krets 1.                         |          | AL95  | Temperatursond på utlopp från gemensam förångare, felaktig       |           |
| AL31 | Lågtryck indikerat med transduktor på krets 1.                      |          | -     | eller ej ansluten                                                |           |
| AL32 | Högtryck indikerat med pressostat, krets 1.                         |          | AL96  | Förångare 2, utloppssond, defekt eller ej ansluten.              |           |
| AL33 | Högtryck indikerat med transduktor på krets 1.                      |          | AL97  | Fritt kylningsinloppssond defekt eller ej ansluten               |           |
| AL34 | Lågt tryck från transduktor, krets 1 (inte fördröjt).               |          | AL98  | Temperaturgivare i frikylans utlopp, felaktig eller ej ansluten. |           |
| AL35 | Lågt tryck från transduktor, krets 2 (inte fördröjt).               |          | AL99  | Temperaturgivare i mellanvärmeväxlarens glykolinlopp.            |           |
| AL38 | Inget vattenflöde genom förångare.                                  |          | AL100 | Expansionskort pCOE off-line (adress = 4) Kondenseringsenhet     |           |
| AL40 | Frysskyddslarm från systemets inlopps/utloppstemperatur.            |          | AL101 | Expansionskort pCOE off-line (adress = 5) NYB Frikyla.           |           |

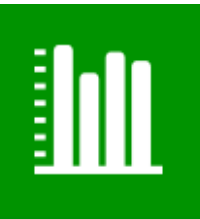

## **MENY FÖR DIAGRAM**

Diagrammens meny används för att visa vissa driftsparametrar för enheten, som visas grafiskt på kartesiska axlar för att visa ändringar av temperatur, effekt eller tryck som begärts tidsmässigt. OBS! Vissa sidor eller föremål på sidorna i den här menyn är kanske inte synliga eftersom de endast gäller specifika modeller eller typer av enheter som beroende på konfigurationen inte är tillgängliga; Denna bruksanvisning illustrerar dock alla möjliga sidor. För mer information om komponenterna i enheten hänvisas till den tekniska manualen.

## DIAGRAM - Diagram visande temperaturutvecklingen för inlopps/utloppsvatten på värmeväxlaren

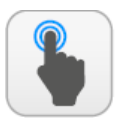

TILLGÄNGLIGA ÅTGÄRDER:

| Α | Öppna sidan för "menyval".                                                                        |
|---|---------------------------------------------------------------------------------------------------|
| В | Gå tillbaka till föregående sida.                                                                 |
| С | Gå vidare till nästa sida.                                                                        |
| D | Flytta tillbaka i tid på diagrammet (på grundval av<br>indikationerna på den horisontella axeln). |
| E | Flytta framåt i tid på diagrammet (på grundval av indikationerna på den horisontella axeln).      |

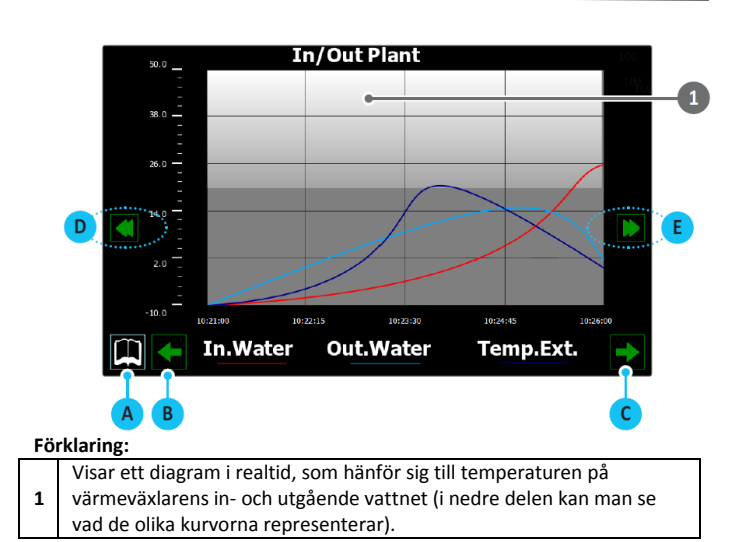

### DIAGRAM - Diagram som visar status för kompressorer på krets 1

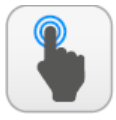

| Α | Öppna sidan för "menyval".                                                                        |  |  |
|---|---------------------------------------------------------------------------------------------------|--|--|
| В | Gå tillbaka till föregående sida.                                                                 |  |  |
| С | Gå vidare till nästa sida.                                                                        |  |  |
| D | Flytta tillbaka i tid på diagrammet (på grundval av<br>indikationerna på den horisontella axeln). |  |  |
| E | Flytta framåt i tid på diagrammet (på grundval av<br>indikationerna på den horisontella axeln).   |  |  |

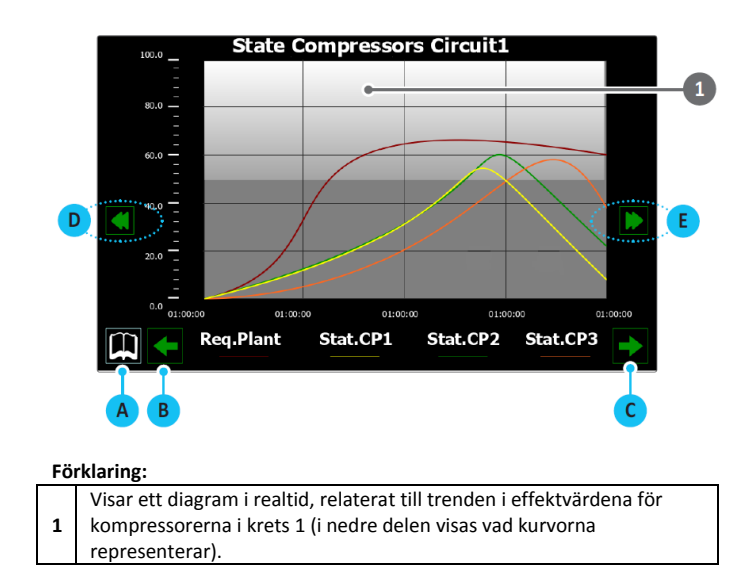

## DIAGRAM - Diagram som visar status för kompressorer på krets 2 (om befintlig)

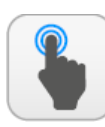

TILLGÄNGLIGA ÅTGÄRDER:

| A | Öppna sidan för "menyval".                                                                        |
|---|---------------------------------------------------------------------------------------------------|
| В | Gå tillbaka till föregående sida.                                                                 |
| С | Gå vidare till nästa sida.                                                                        |
| D | Flytta tillbaka i tid på diagrammet (på grundval av<br>indikationerna på den horisontella axeln). |
| E | Flytta framåt i tid på diagrammet (på grundval av<br>indikationerna på den horisontella axeln).   |

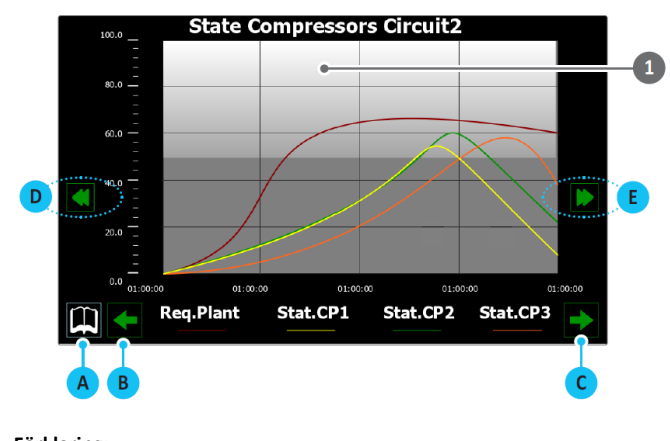

#### Förklaring:

Visar ett diagram i realtid, relaterat till utvecklingen av effekten för
 kompressorerna i krets 1 (i nedre delen visas vad kurvorna representerar).

### DIAGRAM - Diagram som visar utvecklingen av hög-/lågtryck i krets 1

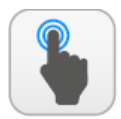

TILLGÄNGLIGA ÅTGÄRDER:

| Α | Öppna sidan för "menyval".                                                                        |
|---|---------------------------------------------------------------------------------------------------|
| В | Gå tillbaka till föregående sida.                                                                 |
| С | Gå vidare till nästa sida.                                                                        |
| D | Flytta tillbaka i tid på diagrammet (på grundval av<br>indikationerna på den horisontella axeln). |
| E | Flytta framåt i tid på diagrammet (på grundval av<br>indikationerna på den horisontella axeln).   |

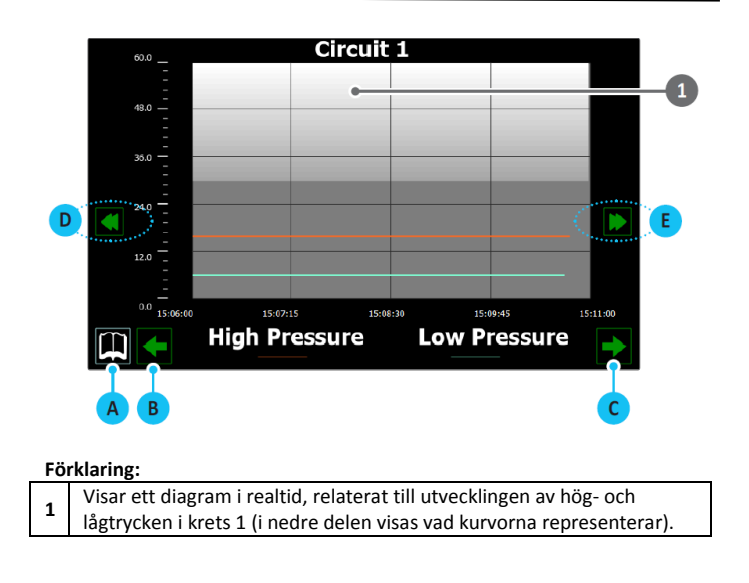

## DIAGRAM - Diagram som visar utvecklingen av hög-/lågtryck i krets 2 (om befintlig)

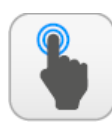

| Α | Öppna sidan för "menyval".                                                                        |
|---|---------------------------------------------------------------------------------------------------|
| В | Gå tillbaka till föregående sida.                                                                 |
| С | Gå vidare till nästa sida.                                                                        |
| D | Flytta tillbaka i tid på diagrammet (på grundval av<br>indikationerna på den horisontella axeln). |
| E | Flytta framåt i tid på diagrammet (på grundval av<br>indikationerna på den horisontella axeln).   |

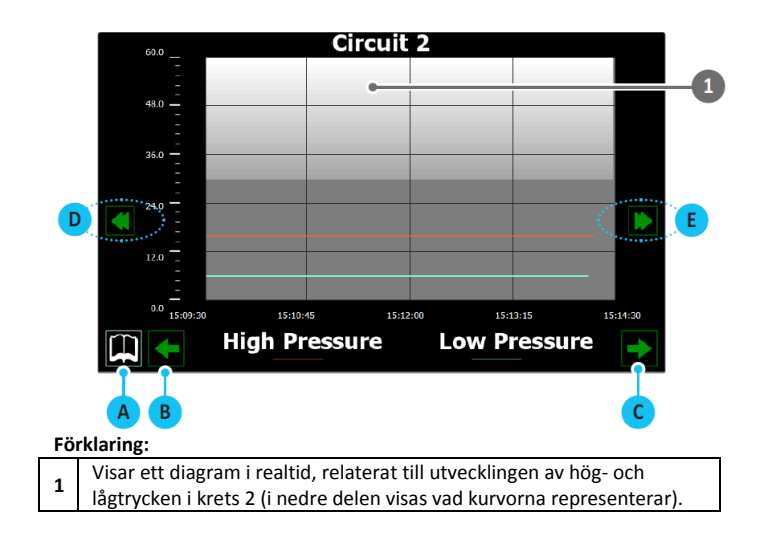

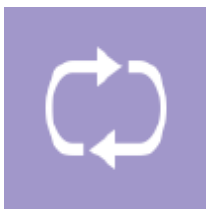

## **MENY FÖR SAMMANFATTNING**

Sammanfattningens meny ger en förenklad representation av enheten med ett urval av driftsparametrar (i realtid), på grundval av återkopplingen från olika installerade givare. OBS! Vissa sidor eller föremål på sidorna i den här menyn är kanske inte synliga eftersom de endast gäller specifika modeller eller typer av enheter som beroende på konfigurationen inte är tillgängliga; Denna bruksanvisning illustrerar dock alla möjliga sidor. För mer information om komponenterna i enheten hänvisas till den tekniska manualen.

## SAMMANFATTNING - Sida gällande endast för vätskekylaggregat eller värmepump i kyldriftsläge

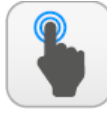

TILLGÄNGLIGA ÅTGÄRDER:

Öppna sidan för "menyval".

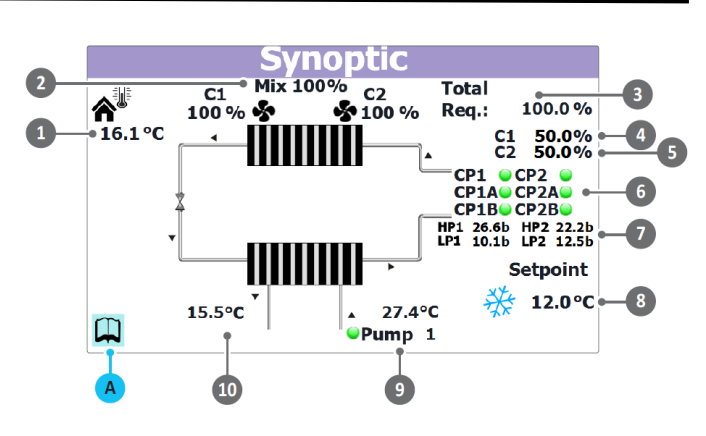

| 1011 | tioning.                                                                   |
|------|----------------------------------------------------------------------------|
| 1    | Visar aktuell uteluftstemperatur.                                          |
| 2    | Visar aktuell fläkthastighet för kretsarna, C1 krets 1 och C2 för krets 2. |
| 3    | Visar systemets aktuella effektbehov.                                      |
| 4    | Visar hur många procent av behovet som matas ut av krets 1 för att         |
| -    | möta systemets totala behov.                                               |
| 5    | Visar hur många procent av behovet som matas ut av krets 2 (om             |
| 5    | befintligt) för att möta systemets totala behov.                           |
|      | Visar kompressorenas nuvarande situation uppdelade per krets, krets        |
| 6    | 1 till vänster och krets 2 till höger. Visade kompressorer är de som för   |
|      | närvarande är aktiva. Om ingen kompressor är i drift visas de inte.        |
| 7    | Visar enhetens aktuella tryckvärden, HP1 = högtryck på krets 1, HP2 =      |
| '    | högtryck på krets 2, LP1 = lågtryck på krets 1, LP2 = lågtryck på krets 2. |
| 8    | Visar enhetens aktuella börvärde.                                          |
| 0    | Visar pumpens status (pumpen visas om den är aktiv) och ingående           |
| 9    | vattentemperatur till värmeväxlaren.                                       |
| 10   | Visar utgående vattentemperatur från värmeväxlaren.                        |

## SAMMANFATTNING - Sida gällande endast för vätskekylaggregat eller värmepump i värmedriftsläge

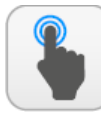

Α

TILLGÄNGLIGA ÅTGÄRDER:

Öppna sidan för "menyval".

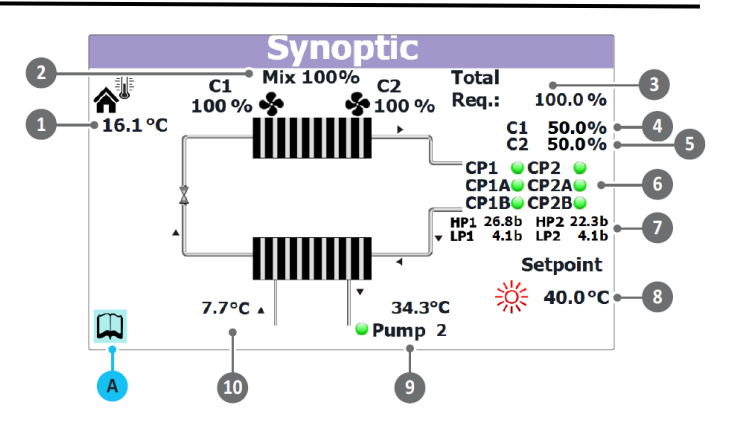

| 1  | Visar aktuell uteluftstemperatur.                                          |
|----|----------------------------------------------------------------------------|
| 2  | Visar aktuell fläkthastighet för kretsarna, C1 krets 1 och C2 för krets 2. |
| 3  | Visar systemets aktuella effektbehov.                                      |
| 4  | Visar hur många procent av behovet som matas ut av krets 1 för att         |
| -  | möta systemets totala behov.                                               |
| F  | Visar hur många procent av behovet som matas ut av krets 2 (om             |
| 5  | befintligt) för att möta systemets totala behov.                           |
|    | Visar kompressorenas nuvarande situation uppdelade per krets, krets        |
| 6  | 1 till vänster och krets 2 till höger. Visade kompressorer är de som för   |
|    | närvarande är aktiva. Om ingen kompressor är i drift visas de inte.        |
| 7  | Visar enhetens aktuella tryckvärden, HP1 = högtryck på krets 1, HP2 =      |
| '  | högtryck på krets 2, LP1 = lågtryck på krets 1, LP2 = lågtryck på krets 2. |
| 8  | Visar enhetens aktuella börvärde.                                          |
| 0  | Visar pumpens status (pumpen visas om den är aktiv) och ingående           |
| 3  | vattentemperatur till värmeväxlaren.                                       |
| 10 | Visar utgående vattentemperatur från värmeväxlaren.                        |

## SAMMANFATTNING - Sida gällande för aggregat med frikyla

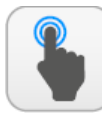

Α

#### TILLGÄNGLIGA ÅTGÄRDER:

Öppna sidan för "menyval".

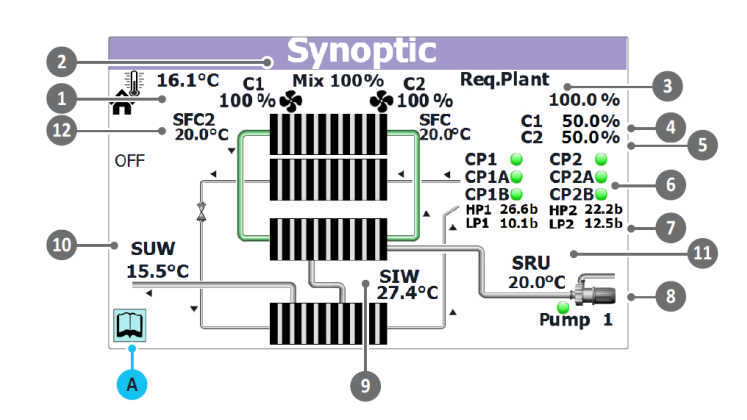

#### Förklaring:

|    | 0                                                                          |
|----|----------------------------------------------------------------------------|
| 1  | Visar aktuell uteluftstemperatur.                                          |
| 2  | Visar aktuell fläkthastighet för kretsarna, C1 krets 1 och C2 för krets 2. |
| 3  | Visar systemets aktuella effektbehov.                                      |
| Λ  | Visar hur många procent av behovet som matas ut av krets 1 för att         |
| 4  | möta systemets totala behov.                                               |
| E  | Visar hur många procent av behovet som matas ut av krets 2 (om             |
| 5  | befintligt) för att möta systemets totala behov.                           |
|    | Visar kompressorenas nuvarande situation uppdelade per krets, krets        |
| 6  | 1 till vänster och krets 2 till höger. Visade kompressorer är de som för   |
|    | närvarande är aktiva. Om ingen kompressor är i drift visas de inte.        |
| 7  | Visar enhetens aktuella tryckvärden, HP1 = högtryck på krets 1, HP2 =      |
| '  | högtryck på krets 2, LP1 = lågtryck på krets 1, LP2 = lågtryck på krets 2. |
| 8  | Visar enhetens aktuella börvärde.                                          |
| 0  | Visar pumpens status (pumpen visas om den är aktiv) och ingående           |
| 9  | vattentemperatur till värmeväxlaren.                                       |
| 10 | Visar utgående vattentemperatur från värmeväxlaren.                        |
| 11 | Visar utgående vattentemperatur från återvinningens värmeväxlare.          |
| 12 | Visar det aktuella börvärde för återvinningen.                             |

### SAMMANFATTNING - Sida gällande för aggregat med återvinning

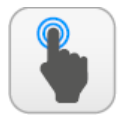

Α

TILLGÄNGLIGA ÅTGÄRDER:

Öppna sidan för "menyval".

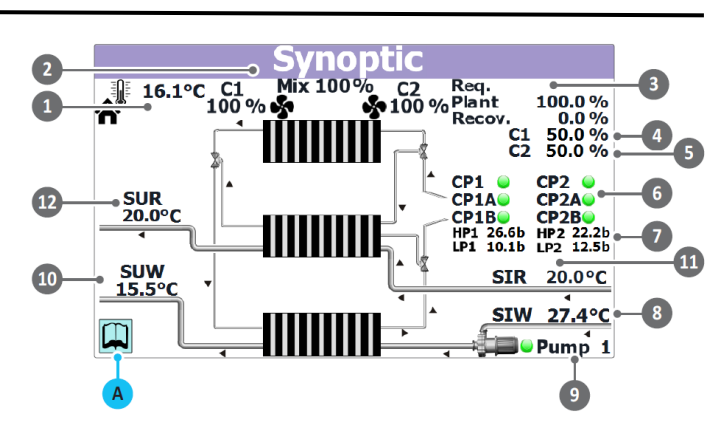

| 1  | Visar aktuell uteluftstemperatur.                                                                                                    |  |
|----|----------------------------------------------------------------------------------------------------|--|
| 2  | Visar aktuell fläkthastighet för kretsarna, C1 krets 1 och C2 för krets 2.                                                                                                    |  |
| 3  | Visar aktuellt effektbehov till enheten från system/återvinning.                                                                                                    |  |
| 4  | Visar hur många procent av behovet som matas ut av krets 1                                                                                                    |  |
| 5  | Visar hur många procent av behovet som matas ut av krets 2 (om<br>befintligt).                                                                                                    |  |
| 6  | Visar kompressorenas nuvarande situation uppdelade per krets, krets<br>1 till vänster och krets 2 till höger. Visade kompressorer är de som för<br>närvarande är aktiva. Om ingen kompressor är i drift visas de inte. |  |
| 7  | Visar enhetens aktuella tryckvärden, HP1 = högtryck på krets 1, HP2 =<br>högtryck på krets 2, LP1 = lågtryck på krets 1, LP2 = lågtryck på krets 2.                                                                    |  |
| 8  | Visar ingående vattentemperatur till värmeväxlaren.                                                                                                    |  |
| 9  | Visar pumpens status (om den är aktiv visas den) och ingående<br>vattentemperatur till värmeväxlaren.                                                                                                    |  |
| 10 | Visar utgående vattentemperatur från värmeväxlaren.                                                                                                    |  |
| 11 | Visar ingående vattentemperatur till återvinningens värmeväxlare.                                                                                                    |  |
| 12 | Visar utgående vattentemperatur från återvinningsdelen.                                                                                                    |  |

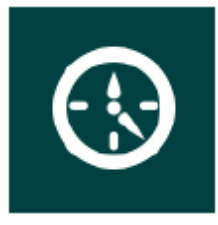

## **MENY FÖR TIDSSTYRDA FUNKTIONER**

Meny för tidsinställning av program. De tider som skapas på denna sida kan sedan aktiveras och användas via menyn SYSTEM ("Inställning av driftsläge och börvärden") eller via kalendern i INSTALLATÖRENS meny

("Programversion och konfigurering av kalender").

### TIDSSTYRNING - Sida för programmering av tider

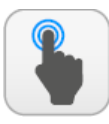

TILLGÄNGLIGA ÅTGÄRDER:

| A | Öppna sidan för "menyval".                                                                                                    |
|---|----------------------------------------------------------------------------------------------------|
| В | Välj tidsinställningar för måndag                                                                                                    |
| С | Välj tidsinställningar för tisdag                                                                                                    |
| D | Välj tidsinställningar för onsdag                                                                                                    |
| E | Välj tidsinställningar för torsdag                                                                                                    |
| F | Välj tidsinställningar för fredag                                                                                                    |
| G | Välj tidsinställningar för lördag                                                                                                    |
| H | Välj tidsinställningar för söndag                                                                                                    |
|   | Välj tidsinställningar för det tidsprogram som<br>heter "Helger och helgdagar" (för att förstå hur<br>man använder det, se "INSTALLATÖR -<br>Programversion och konfigurering av kalendern") |
| L | Klistra in data på varje dag (vid tidskopiering).                                                                                                    |
| Μ | Ställ in första gången bandet för vald dag (start, stopp och åtgärd som ska utföras).                                                                                                    |
| N | Ställ in det andra tidsbandet för vald dag (start, stopp och åtgärd som ska utföras).                                                                                                    |
| 0 | Ställ in det tredje tidsbandet för vald dag (start, stopp och åtgärd som ska utföras).                                                                                                    |
| Р | Ställ in det fjärde tidsbandet för vald dag (start, stopp och åtgärd som ska utföras).                                                                                                    |
| Q | Aktivera kommandot för att kopiera aktuella<br>tidspunkter på den angivna dagen.                                                                                                    |
| R | Aktivera kommandot för att klistra in de aktuella tiderna på den angivna dagen.                                                                                                    |

OBS! Vissa sidor eller föremål på sidorna i den här menyn är kanske inte synliga eftersom de endast gäller specifika modeller eller typer av enheter som beroende på konfigurationen inte är tillgängliga; Denna bruksanvisning illustrerar dock alla möjliga sidor. För mer information om komponenterna i enheten hänvisas till den tekniska manualen.

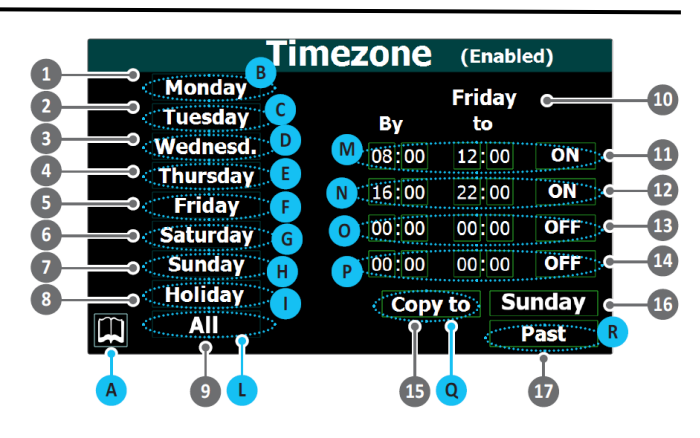

|     | during.                                                                                                    |
|-----|----------------------------------------------------------------------------------------------------|
| 1   | Används för att välja tidsinställningar för måndag.                                                                                          |
| 2   | Används för att välja tidsinställningar för tisdag.                                                                                          |
| 3   | Används för att välja tidsinställningar för onsdag.                                                                                          |
| 4   | Används för att välja tidsinställningar för torsdag.                                                                                         |
| 5   | Används för att välja tidsinställningar för fredag.                                                                                          |
| 6   | Används för att välja tidsinställningar för lördag.                                                                                          |
| 7   | Används för att välja tidsinställningar för söndag.                                                                                          |
| 8   | Används för att välja tidsinställningar för helger och helgdagar.                                                                            |
| 0   | Används för att välja varje dag (från måndag till "Helger och                                                                                |
| 9   | helgdagar") för tillämpning av tidsbanden som tidigare kopierats.                                                                            |
| 10  | Anger vilken dag visade tidsinställningar gäller.                                                                                            |
|     | Används för att definiera start- och sluttid samt den åtgärd som ska                                                                         |
|     | utföras i första tidsbandet. De möjliga åtgärderna är:                                                                                       |
|     | ON = Enheten är påslagen under tidsbandet.                                                                                                   |
| 11  | OFF = Enheten är avstängd under tidsbandet.                                                                                                  |
|     | Set-02 = Enheten är påslagen med börvärde 2 under tidsbandet (det                                                                            |
|     | vill säga värdet som ställs in på "SYSTEM - Inställning av sekundär                                                                          |
|     | börvärde och återvinning (om tillgänglig)").                                                                                                 |
|     | Används för att definiera start- och sluttid samt den åtgärd som ska                                                                         |
|     | utforas i andra tidsbandet. De mojliga atgarderna ar:                                                                                        |
| 4.2 | <b>ON</b> = Enheten är paslagen under tidsbandet.                                                                                            |
| 12  | <b>OFF</b> = Enneten är avstangd under tidsbandet.                                                                                           |
|     | <b>Set-UZ</b> = Enneten af pasiagen med borvarde 2 under tiusbandet (det vill säga värdet som ställs in på "SVSTEM - Inställning av sokundär |
|     | hörvärde och återvinning (om tillgänglig)")                                                                                                  |
|     | Används för att definiera start- och sluttid samt den åtgärd som ska                                                                         |
|     | utföras i tredie tidsbandet. De möjliga åtgärderna är:                                                                                       |
|     | ON = Enheten är påslagen under tidsbandet.                                                                                                   |
| 13  | <b>OFF</b> = Enheten är avstängd under tidsbandet.                                                                                           |
|     | <b>Set-02 =</b> Enheten är påslagen med börvärde 2 under tidsbandet (det                                                                     |
|     | vill säga värdet som ställs in på "SYSTEM - Inställning av sekundär                                                                          |
|     | börvärde och återvinning (om tillgänglig)").                                                                                                 |
|     | Används för att definiera start- och sluttid samt den åtgärd som ska                                                                         |
|     | utföras i fjärde tidsbandet. De möjliga åtgärderna är:                                                                                       |
|     | <b>ON =</b> Enheten är påslagen under tidsbandet.                                                                                            |
| 14  | <b>OFF =</b> Enheten är avstängd under tidsbandet.                                                                                           |
|     | <b>Set-02</b> = Enheten är påslagen med börvärde 2 under tidsbandet (det                                                                     |
|     | vill säga värdet som ställs in på "SYSTEM - Inställning av sekundär                                                                          |
|     | börvärde och återvinning (om tillgänglig)").                                                                                                 |
| 15  | Används för att kopiera tidbandsdata för det aktuella programmet.                                                                            |
|     | Anvands for att se vilken dag som har valts for tillampning av tidigare                                                                      |
| 16  | kopierade data. Obsi Efter att na tryckt på knapp Copy to valjer                                                                             |
|     | nian onskau dag i listan till vanster på skarmen, för att se den<br>relativa dagen i det här fältett                                         |
|     | Använde för att klistra in tidhandedata för det aktuellt visade                                                                              |
| 17  | Alivalius for att klistra in tiddandsdata for det aktuelit Visade                                                                            |
| 1   | programmet på den onskade dagen (ener dagar, om Alld di Vall).                                                                               |

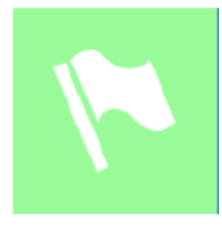

# MENY FÖR VAL AV SPRÅK

Menyn används för att ändra gränssnittsspråket för de olika menyerna. Systemets språk är vanligtvis inställt på fabriken, beroende på det land där enheten används, men den kan ändras när som helst OBS! Vissa sidor eller föremål på sidorna i den här menyn är kanske inte synliga eftersom de endast gäller specifika modeller eller typer av enheter som beroende på konfigurationen inte är tillgängliga; Denna bruksanvisning illustrerar dock alla möjliga sidor. För mer information om komponenterna i enheten hänvisas till den tekniska manualen.

via den här menyn.

### SPRÅK - Sida för val av systemspråk

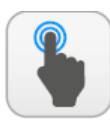

TILLGÄNGLIGA ÅTGÄRDER:

| Α | Öppna sidan för "menyval".  |
|---|-----------------------------|
| В | ITALIENSKA som systemspråk. |
| С | ENGELSKA som systemspråk.   |
| D | TYSKA som systemspråk.      |
| E | FRANSKA som systemspråk.    |
| F | SPANSKA som systemspråk.    |

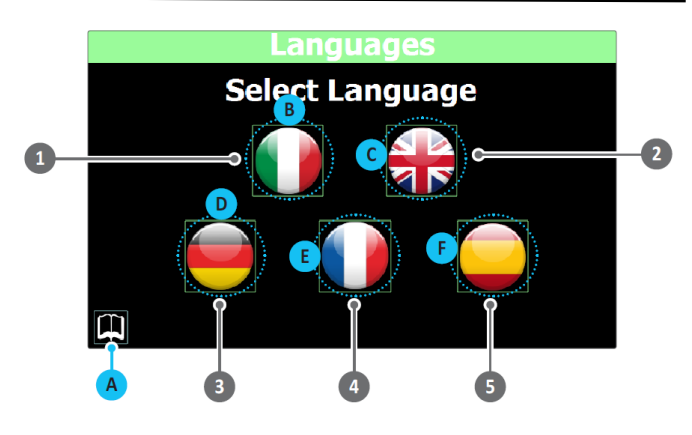

#### Förklaring:

|   | -                                                 |
|---|---------------------------------------------------|
| 1 | Används för att välja italienska som systemspråk. |
| 2 | Används för att välja engelska som systemspråk.   |
| 3 | Används för att välja tyska som systemspråk.      |
| 4 | Används för att välja franska som systemspråk.    |
| 5 | Används för att välja spanska som systemspråk.    |
|   |                                                   |

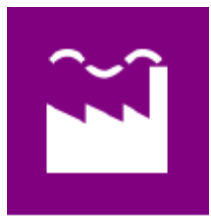

# **MENY FÖR HJÄLP**

OBS! Den här menyn innehåller parametrar som felaktiga inställda kan orsaka funktionsfel. Av denna anledning kan endast teknisk underhållspersonal eller annan

behörig personal komma åt denna meny. För mer information, kontakta KYLMA.

A

Menyn skyddad och blockerad av ett lösenord.

## MENY FÖR MULTIFUNKTIONELL INGÅNG

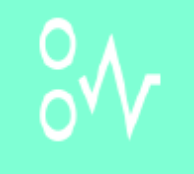

Menyn för multifunktionella ändamål används för att ställa in de funktioner som tilldelas multifunktionsingången U10.

OBS! För att göra multifunktionsingången tillgänglig måste den aktiveras genom att sluta kontakten på digital ingång ID18. OBS! Vissa sidor eller föremål på sidorna i den här menyn är kanske inte synliga eftersom de endast gäller specifika modeller eller typer av enheter som beroende på konfigurationen inte är tillgängliga; Denna bruksanvisning illustrerar dock alla möjliga sidor. För mer information om komponenterna i enheten hänvisas till den tekniska manualen.

# MULTIFUNKTIONER - Allmän inställning av multifunktionsingång U10

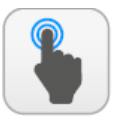

| A | Öppna sidan för "menyval".                                                                                           |
|---|----------------------------------------------------------------------------------------------------|
| В | Gå vidare till nästa sida.                                                                                           |
| С | Välj den funktion som ska tilldelas till U10.                                                                        |
| D | Välj den typ av värde som är associerat med<br>läsningen av inmatning U10.                                           |
| E | Ange värdet som ska vara den nedre gränsen för<br>den angivna funktionen (om spänning eller ström<br>är definierad). |
| F | Ange värdet som ska vara den övre gränsen för<br>den angivna funktionen (om spänning eller ström<br>är definierad).  |

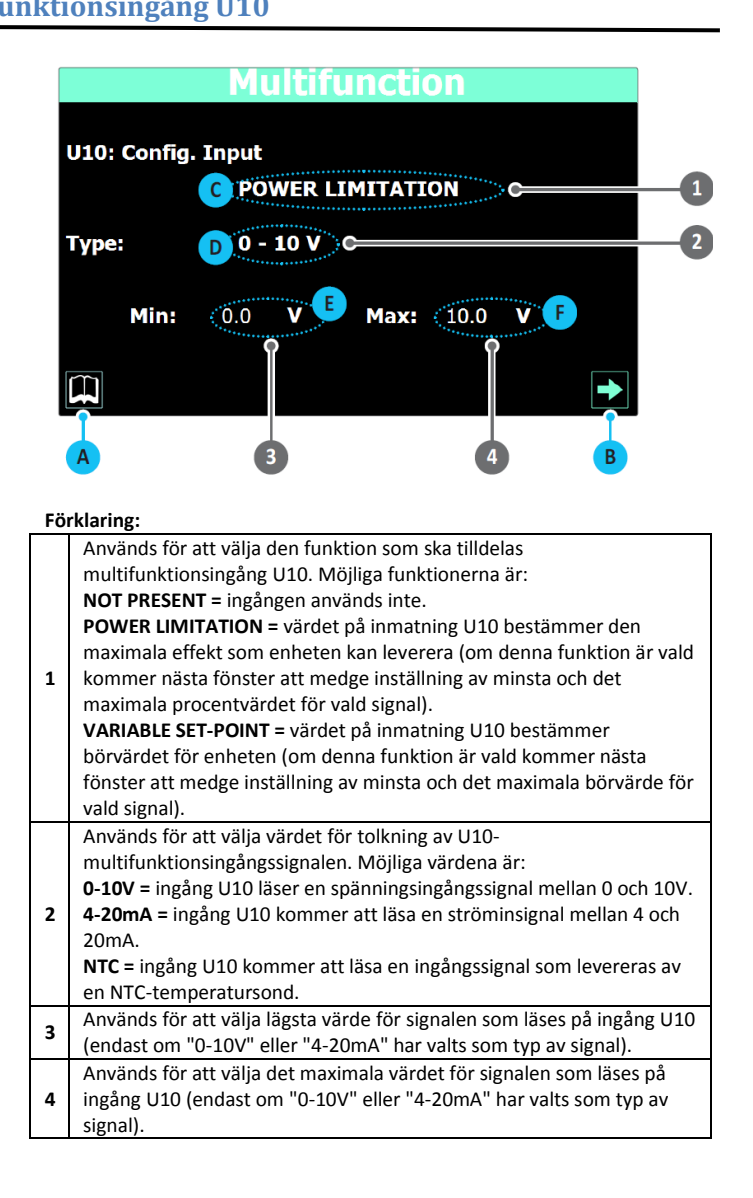

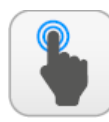

| Α | Öppna sidan för "menyval".                                                                                          |
|---|----------------------------------------------------------------------------------------------------|
| В | Gå vidare till föregående sida.                                                                                     |
| С | Ställ in effektvärdet i procent för minsta<br>ingångssignalen på U10 (för spänning eller<br>strömsignaler).         |
| D | Ställ in det maximala effektvärdet i procent för<br>ingångssignalen på U10 (för spännings- eller<br>strömsignaler). |

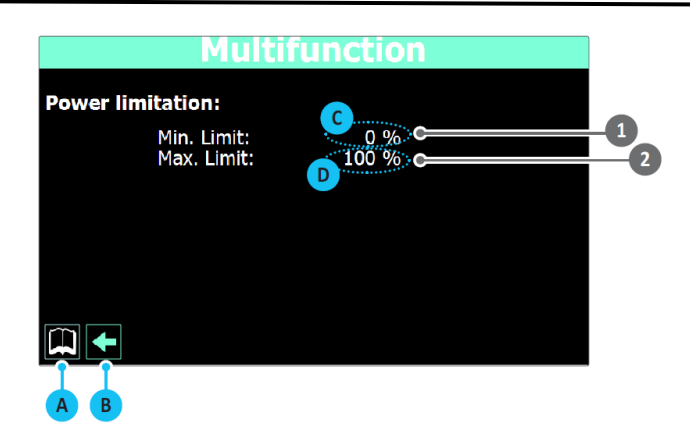

|   | 5                                                                                                    |
|---|----------------------------------------------------------------------------------------------------|
| 1 | Används för att ställa in det effektvärde som ska tilldelas den minsta<br>signalen som läses på ingång U10. Om signaler för spänning, 0-10V,<br>eller ström, 4-20mA, väljs som värde, kommer den minsta effektgräns<br>som anges i denna parameter att motsvara det lägsta signalvärdet<br>som ställts in på sidan "Allmän inställning av multifunktionsingång<br>U10" i den här menyn; Om värdet är "NTC-signal", motsvarar<br>parametern den minsta temperaturen som mäts av NTC-sonden. Det<br>lägsta och högsta temperaturvärde som mäts av NTC-sonden anges i<br>ett fönster som endast är synligt om alternativet "NTC" är valt. |
| 2 | Används för att ställa in det effektvärde som ska tilldelas den högsta<br>som läses på ingång U10. Om signaler för spänning, 0-10V, eller ström,<br>4-20mA, väljs som värde, motsvarar den maximala effektgränsen som<br>anges i denna parameter det högsta signalvärdet som ställts in på<br>sidan "Allmän inställning av multifunktionsingång U10" i den här<br>menyn; Om värdet är "NTC-signal", motsvarar parametern den högsta<br>temperaturen som mätas av NTC-sonden. De minsta och maximala<br>temperaturvärdena som mätas av NTC-sonden anges i ett fönster som<br>endast är synligt om alternativet "NTC" är valt.           |

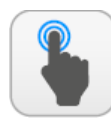

| A | Öppna sidan för "menyval".                                                                                             |
|---|----------------------------------------------------------------------------------------------------|
| В | Gå till föregående sida.                                                                                               |
| С | Definiera köldbärarens börvärde för det lägsta<br>ingångssignalvärdet på U10 (för spännings- eller<br>strömsignaler).  |
| D | Definiera köldbärarens börvärde för det högsta<br>ingångssignalvärdet på U10 (för spännings- eller<br>strömsignaler).  |
| E | Definiera värmebärarens börvärde för det lägsta<br>ingångssignalvärdet på U10 (för spännings- eller<br>strömsignaler). |
| F | Definiera värmebärarens börvärde för det högsta<br>ingångssignalvärdet på U10 (för spännings- eller<br>strömsignaler). |

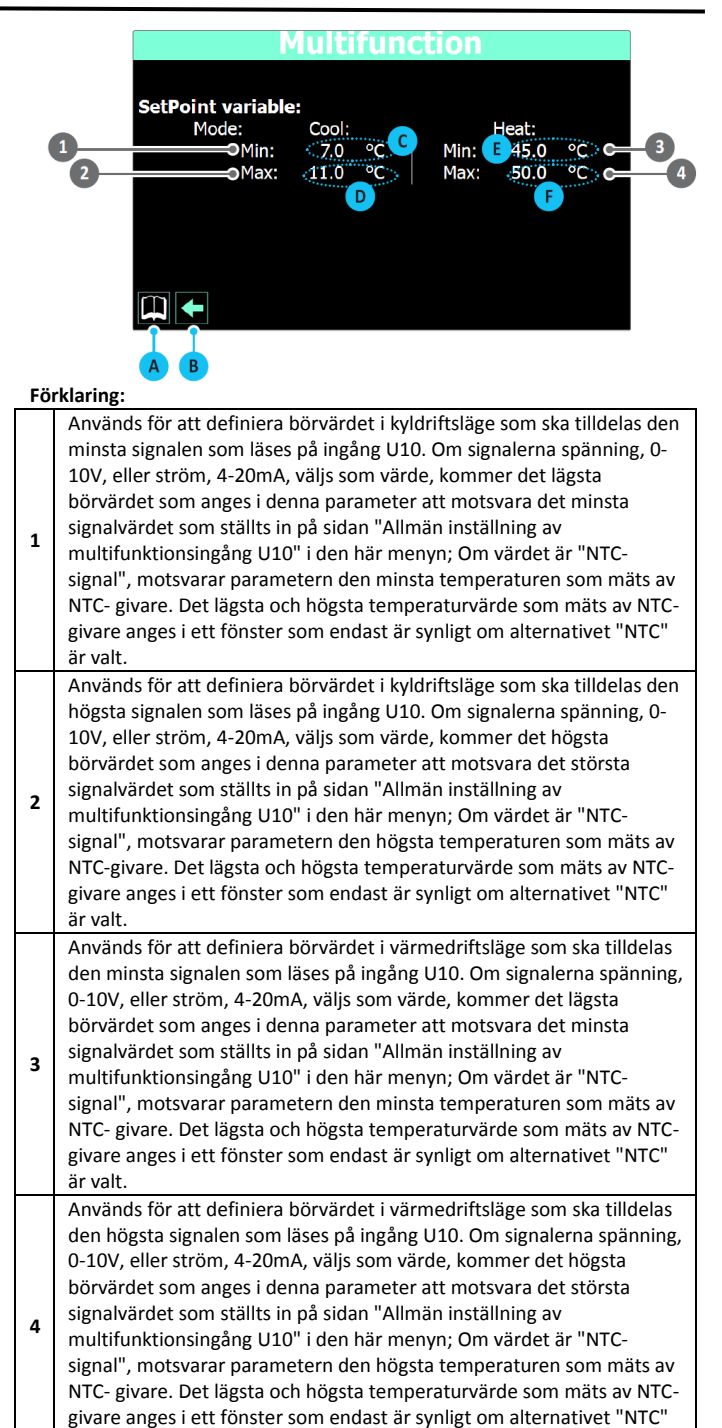

## MULTIFUNKTIONER - Inställning av NTC signalens min- och maxvärde

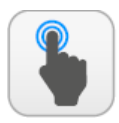

TILLGÄNGLIGA ÅTGÄRDER:

| A | Öppna sidan för "menyval".                                                                                                    |
|---|----------------------------------------------------------------------------------------------------|
| В | Gå tillbaka till föregående sida.                                                                                                    |
| С | Ange temperaturen uppmätt av NTC-givaren som<br>ger minsta ingångssignalvärdet på U10 (för<br>spännings- eller strömsignaler).       |
| D | Ange temperaturen uppmätt av NTC-givaren som<br>ger det maximala ingångssignalvärdet på U10 (för<br>spännings- eller strömsignaler). |

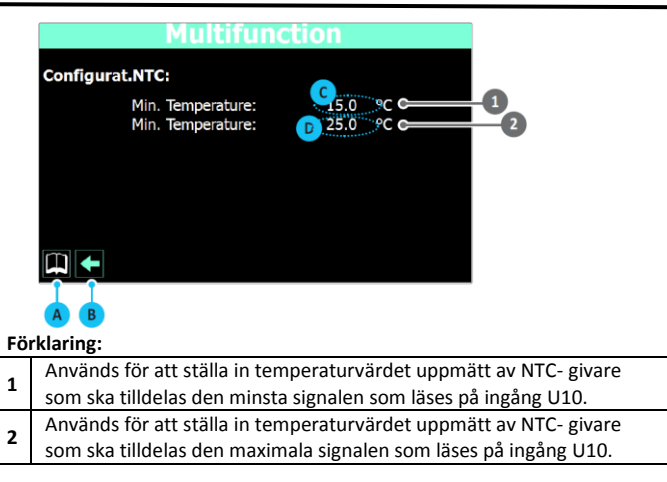

är valt.

De tekniska data som ges i dokumentationen är inte bindande. Aermec förbehåller sig rätten att göra alla ändringar som anses vara nödvändiga för att förbättra produkten.

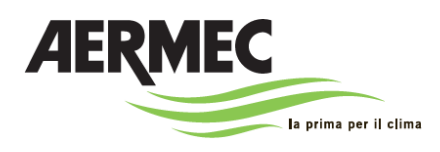

AERMEC S.p.A. 37040 Bevilacqua (VR) Italia–Via Roma, 996 Tel. (+39) 0442 633111 Telefax 0442 93577–(+39) 0442 93566 www.aermec.com - info@aermec.com

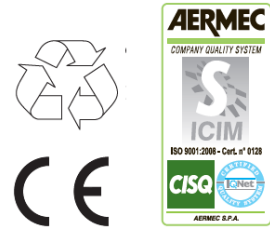